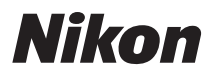

CÁMARA DIGITAL

### COOLPIX S2600 Manual de referencia

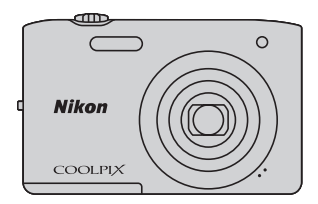

#### Información sobre marcas comerciales

- Microsoft, Windows y Windows Vista son marcas registradas o marcas comerciales de Microsoft Corporation en Estados Unidos y en otros países.
- Macintosh, Mac OS y QuickTime son marcas comerciales de Apple Inc., registradas en Estados Unidos y en otros países.
- Adobe y Acrobat son marcas comerciales registradas de Adobe Systems Inc.
- Los logótipos de SDXC, SDHC y SD son marcas comerciales de SD-3C, LLC.
- PictBridge es una marca comercial.
- Todos los demás nombres comerciales mencionados en este manual o en el resto de la documentación proporcionada con el producto Nikon son marcas comerciales o marcas comerciales registradas de sus respectivos propietarios.

#### Introducción

Partes de la cámara y funcionamiento básico

Pasos básicos de disparo y reproducción

Funciones de disparo

Funciones de reproducción

Grabación y reproducción de vídeos

Configuración general de la cámara

Sección Referencia

Notas técnicas e índice

#### Introducción

#### **Primero lea esto**

Gracias por adquirir la cámara digital Nikon COOLPIX S2600. Antes de usar la cámara, lea la información incluida en la sección "Seguridad" (Quvi) y familiarícese con el contenido de este manual. Cuando haya terminado de leerlo, conserve este manual a mano y consúltelo para mejorar sus habilidades con su nueva cámara.

#### Confirmación del contenido del paquete

Si faltara algún elemento, póngase en contacto con la tienda en la que compró la cámara

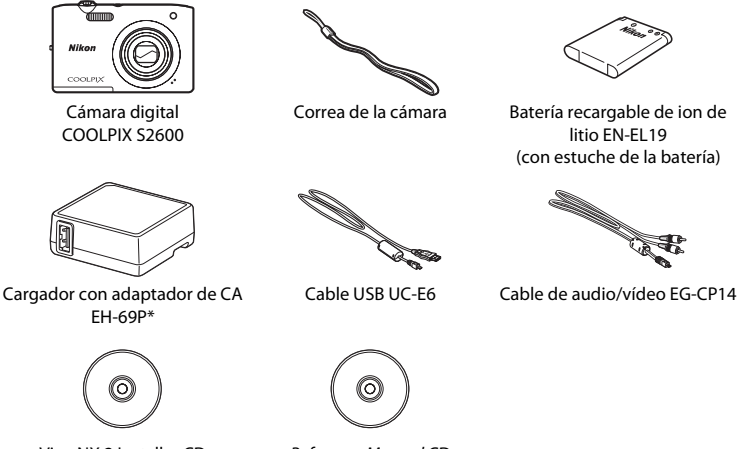

ViewNX 2 Installer CD (CD del instalador de ViewNX 2) (CD del Manual de referencia)

Reference Manual CD

- Garantía
- \* Se incluye un adaptador de corriente únicamente en países o regiones donde sea necesario y su forma puede variar según el país en el que se haya comprado la cámara  $(\square 16).$

NOTA: la cámara no se proporciona con tarjeta de memoria incluida.

#### Acerca de este manual

Si quiere empezar a utilizar la cámara ya mismo, consulte "Pasos básicos de disparo y reproducción" (C113).

Para saber más sobre las partes de la cámara y las operaciones básicas, consulte "Partes de la cámara y funcionamiento básico" (CC 1).

#### Información adicional

• Símbolos y convenciones

Para facilitar la búsqueda de la información que necesite, se han utilizado los siguientes símbolos y convenciones en este manual:

| Símbolo             | Descripción                                                                                                    |
|---------------------|----------------------------------------------------------------------------------------------------|
|                     | Este icono indica una advertencia, información que debería leer antes de utilizar la<br>cámara para no estropearla.     |
| Ø                   | Este icono indica una observación, información que se recomienda leer antes de utilizar la cámara.                      |
| ∏/ <b>ð•</b> /<br>ऴ | Estos iconos indican otras páginas con información relevante; 🕶: "Sección<br>Referencia", 🛱: "Notas técnicas e índice". |

- SD, SDHC y SDXC se denominan "tarjetas de memoria" en este manual.
- La expresión "ajuste predeterminado" se refiere al ajuste que viene establecido al adquirir la cámara.
- Los nombres de los elementos de menú que aparecen en la pantalla de la cámara y los nombres de los botones o mensajes que se muestran en una pantalla de ordenador aparecen en negrita.
- En el manual, algunas veces se omiten las imágenes de los ejemplos de pantalla para que se aprecien mejor los indicadores de la misma.
- Las ilustraciones y el texto que muestran los ejemplos de pantalla de este manual pueden no coincidir con los de la pantalla real.

#### Información y precauciones

#### Formación para toda la vida

Como parte del compromiso de "formación para toda la vida" de Nikon en relación con la asistencia técnica y el aprendizaje de los productos que están en el mercado, se puede acceder a información en línea continuamente actualizada en los siguientes sitios web:

- Para los usuarios de EE.UU.: http://www.nikonusa.com/
- Para los usuarios de Europa y África: http://www.europe-nikon.com/support/
- Para los usuarios de Asia, Oceanía y Oriente Medio: http://www.nikon-asia.com/

Visite estos sitios web para estar al día sobre los productos, consejos, respuestas a las preguntas más frecuentes (FAQ) y asesoramiento general sobre la fotografía y la edición de imágenes digitales. También es posible solicitar información adicional al representante de Nikon de su zona. Consulte el sitio web siguiente para encontrar información de contacto:

http://imaging.nikon.com/

#### Utilice únicamente accesorios electrónicos de la marca Nikon

Las cámaras digitales Nikon COOLPIX se han diseñado de acuerdo con las normas más exigentes e incorporan una compleja serie de circuitos electrónicos. Solo los accesorios electrónicos Nikon (incluidos los cargadores de baterías, las baterías, el cargador con adaptador de CA y los adaptadores de CA) aprobados por Nikon para su uso específico con esta cámara digital Nikon, han sido diseñados y verificados para cumplir los requisitos operativos y de seguridad de estos circuitos electrónicos.

El uso de accesorios electrónicos que no sean Nikon puede causar daños en la cámara e invalidar la garantía de Nikon.

El uso de baterías recargables de ion de litio de otras marcas que no dispongan del sello holográfico de Nikon podría provocar un mal funcionamiento de la cámara o que las baterías se sobrecalienten, se incendien, se rompan o se produzcan fugas.

Si desea más información sobre los accesorios de la marca Nikon, póngase en contacto con el distribuidor local autorizado de Nikon.

#### Antes de tomar fotografías importantes

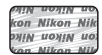

#### Sello holográfico:

Identifica este dispositivo como un producto genuino de Nikon.

Antes de tomar fotografías en acontecimientos importantes (por ejemplo, en bodas o antes de llevársela de viaje), realice unas tomas de prueba para asegurarse de que la cámara funciona bien. Nikon no se hará responsable de los daños o pérdidas de ingresos que pueda ocasionar el mal funcionamiento del producto.

Introducciór

Primero lea esto

#### Acerca de los manuales

- No está permitido reproducir, transmitir, transcribir, guardar en un sistema de recuperación ni traducir a cualquier idioma de cualquier forma y por cualquier medio, ninguna parte de la documentación suministrada con este producto sin la previa autorización por escrito de Nikon.
- Nikon se reserva el derecho de cambiar las especificaciones del hardware o del software descritas en esta documentación en cualquier momento y sin previo aviso.
- Nikon no se hará responsable de los daños derivados del uso de este producto.
- Aunque se ha hecho todo lo posible para asegurar que la información recogida en esta documentación sea precisa y completa, en caso de encontrar algún error u omisión, rogamos lo comunique al representante Nikon de su zona (las direcciones se proporcionan por separado).

#### Aviso sobre la prohibición de realizar copias o reproducciones

Tenga en cuenta que el simple hecho de poseer material que haya sido copiado o reproducido digitalmente por medio de un escáner, una cámara digital u otro aparato es susceptible de ser sancionado por la ley.

#### · Artículos cuya copia o reproducción está prohibida por la ley

No se pueden copiar ni reproducir billetes, monedas, valores, bonos del estado o bonos de autoridades locales, ni aunque dichas copias o reproducciones lleven estampada la palabra "Copia". Está prohibida la copia o reproducción de billetes, monedas o valores que estén en circulación en otro país. Salvo obtención de una autorización previa del Gobierno, está prohibida la copia o reproducción de sellos o postales sin usar emitidos por la Administración. Está prohibida la copia o reproducción de sellos por la Administración, así como de documentos legales certificados.

#### · Limitaciones sobre cierto tipo de copias y reproducciones

Las autoridades establecen ciertas limitaciones sobre la copia o reproducción de títulos emitidos por empresas privadas (acciones, letras de cambio, cheques, certificados de regalo, etc.), bonos de transporte o billetes, excepto cuando se necesita un mínimo de copias para el uso profesional de una empresa. Tampoco se pueden copiar ni reproducir pasaportes emitidos por el Estado, ni licencias emitidas por organismos públicos o grupos privados, ni camés de identidad, pases o cheques de restaurante.

#### Cumplimiento del copyright

La copia o reproducción de trabajos creativos protegidos por derechos de autor, como libros, música, pinturas, grabados, mapas, dibujos, películas y fotografías, está regulada por leyes de copyright nacionales e internacionales. No utilice este producto para hacer copias ilegales o infringir las leyes de derechos de autor.

#### Eliminación de los dispositivos de almacenamiento de datos

Se debe tener en cuenta que al borrar las fotografías de los dispositivos de almacenamiento de datos, como las tarjetas de memoria o la memoria integrada de la cámara, o al formatear no se eliminan por completo los datos originales de las fotografías. Algunas veces se pueden recuperar los archivos borrados de los dispositivos de almacenamiento descartados mediante un software que se puede encontrar en comercios, lo cual podría permitir un uso malicioso de los datos de las imágenes personales. Garantizar la intimidad de dichos datos es responsabilidad del usuario.

Antes de descartar un dispositivo de almacenamiento de datos o venderlo a otra persona, borre todos los datos utilizando un software de eliminación de datos, que se vende en comercios, o formatéelo y vuélvalo a llenar por completo con imágenes que no contengan información privada (por ejemplo, el cielo). Asegúrese de sustituir también cualquier imagen que haya seleccionado para la opción **Selecc. imagen** del ajuste **Pantalla inicio** (CM32). Se debe tener cuidado de no producir lesiones ni daños a la propiedad cuando se destruyan los dispositivos de almacenamiento de datos.

#### Seguridad

Para evitar estropear el producto Nikon o lesionar a otras personas o a usted mismo, lea todas estas instrucciones de seguridad antes de utilizar el equipo. Guárdelas en un lugar donde todas las personas que lo utilicen puedan leerlas.

Las consecuencias que pueden derivarse del incumplimiento de las precauciones señaladas en esta sección se indican con el símbolo siguiente:

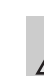

Este icono indica una advertencia: información que debe leer antes de utilizar este producto Nikon para evitar posibles daños.

#### ADVERTENCIAS

#### En caso de funcionamiento defectuoso, apague el equipo

Si observa que sale humo de la cámara o del cargador con adaptador de CA, o que desprenden un olor extraño, desconecte el cargador con adaptador de CA o retire la batería inmediatamente con mucho cuidado de no quemarse. Si sigue utilizando el equipo, corre el riesgo de sufrir daños. Cuando haya retirado o desconectado la fuente de alimentación, lleve el equipo a un servicio técnico autorizado de Nikon para su revisión.

#### \Lambda No desmonte el equipo

Tocar las piezas interiores de la cámara o del cargador con adaptador de CA puede provocar daños. Las reparaciones las deben realizar únicamente los técnicos cualificados. Si como consecuencia de un golpe u otro accidente, la cámara o el cargador con adaptador de CA se rompen y se abren, retire la batería o desenchufe el adaptador de CA y, a continuación, lleve el producto a un servicio técnico autorizado de Nikon para su revisión.

#### No utilice la cámara ni el cargador con adaptador de CA en presencia de gas inflamable

No utilice aparatos electrónicos si hay gas inflamable, ya que podría producirse una explosión o un incendio.

#### Trate la correa de la cámara con cuidado

Jamás coloque la correa alrededor del cuello de un bebé o de un niño.

#### Manténgalo fuera del alcance de los niños

Se debe tener especial cuidado y evitar que los niños se metan en la boca la batería u otras piezas pequeñas.

No permanezca en contacto con la cámara, el cargador de la batería, o el adaptador de CA durante largos períodos de tiempo si los dispositivos están encendidos o en uso.

Algunas partes de los dispositivos estarán calientes. Dejar los dispositivos en contacto directo con la piel durante largos períodos de tiempo podría provocar quemaduras de primer grado.

Introducciór

#### Precauciones que se deben seguir al manipular la batería

La manipulación incorrecta de una batería podría dar lugar a fugas, sobrecalentarse o explotar. Respete las siguientes medidas de seguridad cuando manipule la batería que se utiliza con este producto:

- Antes de sustituir la batería, desconecte el aparato. Si utiliza un cargador con adaptador de CA/ adaptador de CA, asegúrese de que está desenchufado.
- Utilice exclusivamente una batería recargable de ion de litio EN-EL19 (incluida). Cargue la batería con una cámara que permita cargar baterías. Para llevar a cabo esta operación, utilice el cargador con adaptador de CA EH-69P (incluido) o la función Cargar con ordenador. El cargador de la batería MH-66 (disponible por separado) también se puede utilizar para cargar baterías sin ayuda de la cámara.
- Cuando coloque la batería, no intente introducirla al revés.
- No cortocircuite ni desmonte la batería, ni intente quitar ni romper el aislante o la cubierta.
- No exponga la batería al fuego ni a un calor excesivo.
- No sumerja la batería ni permita que se moje.
- Coloque la batería en el estuche de la batería para transportarla. No la transporte ni guarde con objetos metálicos, como collares u horquillas.

- Cuando la batería está completamente agotada, es propensa a las fugas. Para evitar que el producto sufra daños, saque siempre la batería cuando esté descargada.
- Deje de utilizar la batería si percibe cualquier cambio en la misma, como una decoloración o una deformación.
- Si el líquido de una batería dañada entrara en contacto con la ropa o la piel, aclare inmediatamente con abundante agua.

#### Tenga en cuenta las siguientes precauciones cuando utilice el cargador con adaptador de CA

- Manténgalo en un lugar seco. En caso contrario, se podría originar una descarga eléctrica o un incendio.
- El polvo de los contactos o alrededor de los mismos se deberá retirar con un trapo seco. Si no se limpian, se podría originar un incendio.
- No toque el enchufe de corriente ni se acerque al cargador con adaptador de CA durante las tormentas. De no seguir estas indicaciones, se podría provocar una descarga eléctrica.
- No dañe, modifique, doble ni tire del cable USB; tampoco lo coloque bajo objetos pesados ni lo exponga a fuentes de calor o al fuego. Si el aislante se estropeara y los hilos quedaran expuestos al aire, llévelo a un servicio técnico autorizado de Nikon para su revisión. Si no se hace así, se podría provocar una descarga eléctrica o un incendio.

- No toque el enchufe ni el cargador con adaptador de CA con las manos mojadas. De no seguir estas indicaciones, se podría provocar una descarga eléctrica.
- No lo utilice con convertidores de viaje o adaptadores diseñados con el objeto de pasar de un voltaje a otro o con invertidores CC a CA. En el caso de no observar estas precauciones podría dañar el producto o provocar un sobrecalentamiento o un incendio.

M Utilice cables adecuados

Cuando conecte cables a las tomas de entrada o de salida, utilice únicamente los cables suministrados o vendidos por Nikon con ese fin, cumpliendo así las regulaciones del producto.

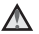

#### Trate las piezas móviles con cuidado

Tenga cuidado de que los dedos u otros objetos no queden atrapados por la tapa del objetivo o demás piezas móviles.

#### ▲ CD-ROM

Los CD-ROM incluidos con este dispositivo no se deberían reproducir en un equipo de CD de audio. La utilización de los CD-ROM en un reproductor de CD de audio puede provocar pérdidas auditivas o daños en el equipo.

A Precauciones al utilizar el flash

La utilización del flash cerca de los ojos del sujeto puede provocar problemas temporales de visión. Se debe poner especial cuidado al fotografiar niños, de modo que el flash nunca esté a menos de un metro de distancia (3 pies 4 pulg.).

#### ▲ No utilice el flash con la ventana tocando a una persona o un objeto

De lo contrario, se podría provocar una quemadura o un incendio.

#### Evite el contacto con el cristal líquido

Si la pantalla se rompe, tenga cuidado de no hacerse daño con los cristales rotos y evite que el cristal líquido de la pantalla entre en contacto con la piel o se introduzca en los ojos o la boca.

#### Apáguela cuando esté dentro de un avión o del hospital

Apague la cámara en el interior del avión durante el despegue o el aterrizaje. Siga las normas del hospital si se utiliza en el interior de un hospital. Las ondas electromagnéticas emitidas por esta cámara pueden afectar a los sistemas electrónicos del avión o al instrumental del hospital.

#### Avisos para clientes de los EE.UU.

INSTRUCCIONES IMPORTANTES DE SEGURIDAD-GUARDE ESTAS INSTRUCCIONES.

#### PELIGRO – PARA REDUCIR EL RIESGO DE INCENDIO O DE DESCARGA ELÉCTRICA, SIGA ESTAS INSTRUCCIONES CON SUMO CUIDADO

Si va a conectarse a una fuente de alimentación fuera de Estados Unidos, utilice un adaptador de conexión con la configuración correcta para la toma de corriente a la que vaya a enchufarlo. La unidad de la fuente de alimentación se debe orientar verticalmente o montada sobre el suelo.

#### Declaración de la Comisión Federal de Comunicaciones (FCC) acerca de las interferencias de radiofrecuencia

Este equipo se ha probado y se ha determinado que cumple los límites establecidos para los dispositivos digitales de la clase B, según la sección 15 de las normas de la FCC. Estos límites se han establecido para proporcionar una protección razonable contra interferencias peligrosas en instalaciones residenciales. Este equipo genera, utiliza y puede emitir radiofrecuencias, y si no se instala y utiliza como indican las instrucciones, puede causar interferencias en las comunicaciones por radio. Sin embargo, no se puede garantizar que no se produzcan interferencias en una instalación en concreto. Si este aparato causa interferencias en la recepción de la televisión o la radio, lo cual puede comprobarse encendiendo y apagando el equipo, se ruega al usuario que intente corregir las interferencias tomando alguna de las siguientes medidas:

- Reorientar o colocar en otro lugar la antena de recepción.
- Aumentar la separación entre el equipo y el aparato receptor.
- Conectar el equipo en un enchufe de un circuito diferente al que esté conectado el aparato receptor.
- Consultar al distribuidor o a un técnico experimentado de televisión/radio.

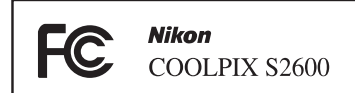

#### ADVERTENCIAS

#### Modificaciones

La FCC exige que se notifique al usuario que cualquier cambio o modificación realizado en este dispositivo, que no haya sido aprobado expresamente por Nikon Corporation, podría invalidar la autorización del usuario a utilizar el equipo.

#### Cables de interfaz

Utilice los cables de interfaz vendidos o suministrados por Nikon para este equipo. El uso de otros cables de interfaz podría hacer sobrepasar los límites de la sección 15 de la clase B de las normas de la FCC.

#### Aviso para los clientes del Estado de California

#### ADVERTENCIA

El manejo del cable de este producto le expondrá al plomo, un producto químico que el Estado de California considera que causa malformaciones u otros daños durante la gestación.

#### Lávese las manos después de tocarlo.

Nikon Inc.,

1300 Walt Whitman Road Melville, New York 11747-3064 EE.UU.

Tel: 631-547-4200

#### Aviso para los clientes de Canadá

#### ADVERTENCIA

Este aparato digital de la clase B cumple con la norma de Canadá ICES-003.

#### ATTENTION

Cet appareil numérique de la classe B est conforme à la norme NMB-003 du Canada.

#### Avisos para los clientes en Europa

#### ADVERTENCIAS

RIESGO DE EXPLOSIÓN SI LA BATERÍA SE SUSTITUYE POR OTRA DE TIPO INCORRECTO.

#### DESHÁGASE DE LAS BATERÍAS USADAS SEGÚN LAS INSTRUCCIONES.

Este símbolo indica que este producto se debe desechar por separado.

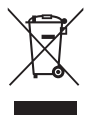

La nota siguiente corresponde únicamente a los usuarios de los países europeos:

- Este producto se ha diseñado para desecharlo por separado en un punto de recogida de residuos adecuado. No las tire con la basura doméstica.
- Para obtener más información, puede ponerse en contacto con el vendedor o con las autoridades locales encargadas de la gestión de residuos.

Este símbolo en la batería indica que ésta se debe desechar por separado. La nota siguiente corresponde

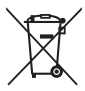

únicamente a los usuarios de los países europeos:

- Todas las baterías, lleven este símbolo o no, se han diseñado para desecharse por separado en un punto de recogida de residuos adecuado. No las tire con la basura doméstica.
- Para obtener más información, puede ponerse en contacto con el vendedor o con las autoridades locales encargadas de la gestión de residuos.

#### Tabla de contenido

| Introducción                                              | ii  |
|-----------------------------------------------------------|-----|
| Primero lea esto                                          | ii  |
| Confirmación del contenido del paquete                    | ii  |
| Acerca de este manual                                     | iii |
| Información y precauciones                                | iv  |
| Seguridad                                                 | vi  |
| ADVERTENCIAS                                              | vi  |
| Avisos                                                    | ix  |
| Partes de la cámara y funcionamiento básico               | 1   |
| Partes de la cámara                                       |     |
| El cuerpo de la cámara                                    |     |
| Controles de la cámara empleados en modo de disparo       | 4   |
| Controles de la cámara empleados en modo de reproducción  | 5   |
| La pantalla                                               | 6   |
| Operaciones básicas                                       | 8   |
| Cambio entre el modo de disparo y el modo de reproducción | 8   |
| Utilización del multiselector                             |     |
| Uso de los menús (botón <b>MENU</b> )                     |     |
| Colocación de la correa de la cámara                      | 11  |
| Pasos básicos de disparo y reproducción                   | 13  |
| Preparación 1 Introducir la batería                       | 14  |
| Preparación 2 Cargar la batería                           | 16  |
| Preparación 3 Insertar una tarieta de memoria             |     |
| Memoria interna v tarietas de memoria                     | 19  |
| Tarietas de memoria aprobadas                             |     |
| Paso 1 Éncienda la cámara                                 |     |
| Encendido y apagado de la cámara                          |     |
| Ajuste del idioma, la fecha y la hora de la pantalla      |     |
| Paso 2 Seleccione un modo de disparo                      |     |
| Modos de disparo disponibles                              |     |
| Paso 3 Encuadre una fotografía                            |     |
| Uso del zoom                                              |     |
| Paso 4 Enfoque y dispare                                  |     |
| Paso 5 Reproduzca las imágenes                            | 30  |
| Cambiar el modo en que se visualizan las imágenes         |     |
| Paso 6 Borre las imágenes que no quiera                   | 32  |
| Funciones de disparo                                      |     |

## Introducción

#### Tabla de contenido

| Modo 🗖 (automático)                                                     |    |
|-------------------------------------------------------------------------|----|
| Cambio de los ajustes del modo 🖸 (automático)                           |    |
| Opciones del menú Disparo en modo 🗖 (automático)                        | 37 |
| Modo de escena (disparo adecuado a las escenas)                         | 39 |
| Cambio de los ajustes del modo de escena                                | 39 |
| Modo de escena y funciones                                              | 40 |
| Modo de retrato inteligente (captura de imágenes de rostros sonrientes) | 46 |
| Cambio de los ajustes del modo de retrato inteligente                   | 48 |
| Opciones del menú Retrato inteligente                                   | 48 |
| Funciones que pueden ajustarse con el multiselector                     | 49 |
| Funciones disponibles en cada modo de disparo                           | 49 |
| Uso del flash (modos de flash)                                          | 50 |
| Uso del disparador automático                                           | 52 |
| Uso del modo macro                                                      | 53 |
| Ajuste del brillo (compensación de exposición)                          | 54 |
| Ajustes predeterminados                                                 | 55 |
| Cambio del tamaño de imagen (Modo de imagen)                            | 57 |
| Ajustes del modo de imagen (tamaño y calidad de imagen)                 | 57 |
| Funciones que no pueden aplicarse simultáneamente                       | 59 |
| Detección de rostros                                                    | 61 |
| Suavizado de piel                                                       | 63 |
| Bloqueo de enfoque                                                      | 64 |
| Funciones de reproducción                                               | 65 |
| Salección de ciertos tipos de imágenes para su reproducción             | 66 |
| Modos de reproducción disponibles                                       |    |
| Cambio entre modos de reproducción                                      |    |
| Euroiones disponibles on al mode de reproducción (menuí Peproducción)   |    |
| Conevión de la cámara a un televisor, ordenador o impresora             |    |
| Liso de ViewNX 2                                                        | 60 |
| Instalación de ViewNIX 2                                                |    |
| Transferencia de imágenes al ordenador                                  |    |
| Visualización de imágenes                                               |    |
|                                                                         |    |
| Grabación y reproducción de vídeos                                      | 73 |
| Grabación de vídeos                                                     | 74 |
| Cambio de los ajustes de grabación de vídeo (menú Vídeo)                | 77 |
| Reproducción de vídeos                                                  | 78 |
| Operaciones durante la reproducción de vídeo                            |    |
| Configuración general de la cámara                                      | 81 |
| Menú Configuración                                                      | 82 |

| Sección Referencia                                                      | <b>6-0</b> 1  |
|-------------------------------------------------------------------------|---------------|
| Uso de Asist, panorama                                                  | . 0-02        |
| Modo de imágenes favoritas                                              | . 0-04        |
| Añadir imágenes a álbumes                                               |               |
| Visualización de las imágenes de un álbum                               | 🔶 5           |
| Eliminación de imágenes de los álbumes                                  | 🍋 5           |
| Cambio de iconos asignados a álbumes                                    | 🍽 6           |
| Modo ordenar automáticamente                                            | . 🍋 7         |
| Modo mostrar por fecha                                                  | . 🍽 9         |
| Edición de imágenes (fotografías)                                       | <b>6-0</b> 10 |
| Funciones de edición                                                    | <b>6-6</b> 10 |
| 岱 Retoque rápido: mejora del contraste y la saturación                  | <b>6-0</b> 12 |
| 🖪 D-Lighting: mejora del brillo y el contraste                          | <b>6-0</b> 12 |
| 🕼 Retoque con glamour: suavizado de la piel y rostros aparentemente más |               |
| pequeños con ojos más grandes                                           | <b>6-0</b> 13 |
| Efectos de filtro: aplicación de efectos de filtros digitales           | <b>6-0</b> 14 |
| 🎦 Imagen pequeña: reducción del tamaño de la imagen                     | <b>66</b> 15  |
| 🔀 Recortar: creación de una copia recortada                             | <b>66</b> 16  |
| Conexión de la cámara a un televisor (reproducción en un televisor)     | <b>6-0</b> 17 |
| Conexión de la cámara a una impresora (Impressão Direta)                | <b>6-0</b> 18 |
| Conexión de la cámara a una impresora                                   | <b>6-6</b> 19 |
| Impresión de imágenes de una en una                                     | <b>6-6</b> 20 |
| Impresión de varias imágenes                                            | <b>6-6</b> 21 |
| El menú Disparo (para modo 🖸 (automático))                              | <b>6-</b> 024 |
| Balance blancos (Ajuste del tono)                                       | <b>6-6</b> 24 |
| Continuo                                                                | <b>66</b> 26  |
| Sensibilidad ISO                                                        | <b>6-6</b> 28 |
| Opciones de color                                                       | <b>6-6</b> 29 |
| Modo zona AF                                                            | <b>6-0</b> 30 |
| Modo autofoco                                                           | <b>0-0</b> 33 |
| Menú Retrato inteligente                                                | 0-034         |
| Suavizado de piel                                                       | <b>0-0</b> 34 |
| Temporizador sonrisa                                                    | <b>00</b> 34  |
| Antiparpadeo                                                            | <b>~</b> 35   |
| El menú Reproducción                                                    | <b>0</b> 036  |
| Pedido de impresion (Creacion de un pedido de impresion DPOF)           | <b></b> 36    |
| Pase diapositiva                                                        | <b>00</b> 40  |
|                                                                         | <b>0</b> -041 |
| 🔁 Girar imagen                                                          | <b>0</b> 043  |
| Anotacion de voz                                                        | <b>0</b> 044  |
| 🖬 Copiar (Copia entre la memoria interna y la tarjeta de memoria)       | <b>0 0</b> 46 |

#### Tabla de contenido

| _  |
|----|
| _  |
| =  |
|    |
| ~  |
| 0  |
| ٩  |
| 2  |
| 0  |
| Ω. |
| 0  |
| ÷. |
| _  |

| El menú Vídeo                                              |               |
|------------------------------------------------------------|---------------|
| Opcio. vídeo                                               | 6647          |
| Modo autofoco                                              | 6648          |
| Reduc. ruido del viento                                    | 6648          |
| Menú Configuración                                         | 6–649         |
| Pantalla inicio                                            | 🍽 49          |
| Zona horaria y fecha                                       | 🏍 50          |
| Config. pantalla                                           | 🏍53           |
| Impresión fecha (impresión de fecha y hora)                | 🖚 55          |
| VR electrónico                                             | 🏍 56          |
| Detección de movim                                         | 🖚57           |
| Ayuda AF                                                   | 🖚58           |
| Zoom digital                                               | 🖚58           |
| Config. sonido                                             | 🏍 59          |
| Desconexión aut.                                           | 🏍 59          |
| Format. memoria/Format. tarjeta                            | 🏍60           |
| Idioma/Language                                            | 🏍61           |
| Modo de vídeo                                              | 🏍61           |
| Cargar con ordenador                                       | 🏍62           |
| Adverten de parpad                                         | 🏍64           |
| Restaurar todo                                             | 🏍66           |
| Versión firmware                                           | 🏍68           |
| Nombres de carpetas y archivos de imagen/sonido            | 🗝69           |
| Accesorios opcionales                                      | 🏍70           |
| Mensajes de error                                          | <b>6-0</b> 71 |
| Notas técnicas e índice                                    |               |
| Maximización de la vida útil y el rendimiento de la cámara |               |
| La cámara                                                  | <b>ö</b> -2   |
| La batería                                                 | <b>ö</b> -4   |
| Cargador con adaptador de CA                               |               |
| Tarietas de memoria                                        |               |
| Limpieza                                                   |               |
| Almacenamiento                                             | <b>ö</b> :6   |
| Solución de problemas                                      |               |
| Especificaciones                                           |               |
| Estándares admitidos                                       |               |
| Índice                                                     |               |

#### Partes de la cámara y funcionamiento básico

Este capítulo describe las partes de la cámara y también cómo utilizar las funciones básicas.

| Partes de la cámara                                                                                                    | 2        |
|----------------------------------------------------------------------------------------------------|----------|
| El cuerpo de la cámara                                                                                                    |          |
| Controles de la cámara empleados en modo de disparo                                                                                                | 4        |
| Controles de la cámara empleados en modo de reproducción                                                                                           | 5        |
| La pantalla                                                                                                    | 6        |
|                                                                                                    |          |
| Operaciones básicas                                                                                                    | 8        |
| Operaciones básicas<br>Cambio entre el modo de disparo y el modo de reproducción                                                                   | <b>8</b> |
| Operaciones básicas<br>Cambio entre el modo de disparo y el modo de reproducción<br>Utilización del multiselector                                  | 8<br>    |
| Operaciones básicas<br>Cambio entre el modo de disparo y el modo de reproducción<br>Utilización del multiselector<br>Uso de los menús (botón MENU) | 8<br>    |

Si quiere empezar a utilizar la cámara ya mismo, consulte "Pasos básicos de disparo y reproducción" (
13).

#### Partes de la cámara

#### El cuerpo de la cámara

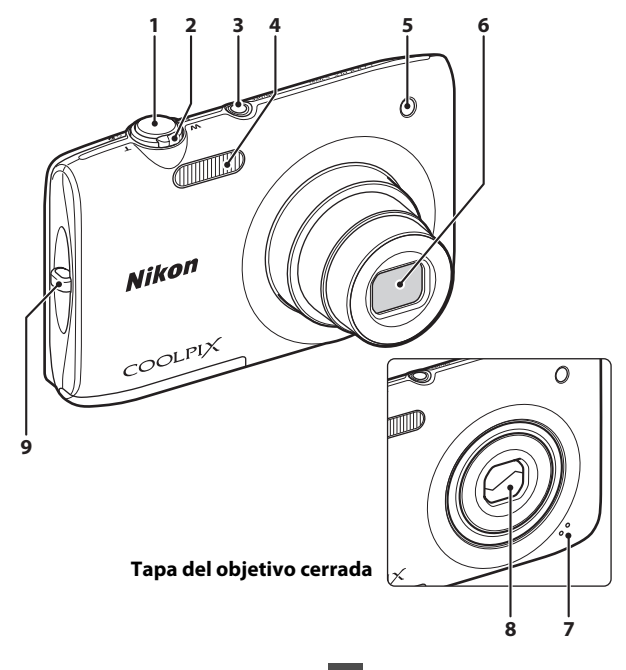

| 1 | Disparador                                      |
|---|-------------------------------------------------|
| 2 | Control del zoom                                |
| 3 | Interruptor principal/indicador de<br>encendido |

| 4 | Flash                                                        |
|---|--------------------------------------------------------------|
| 5 | Indicador del disparador automático 52<br>Luz de ayuda de AF |
| 6 | Objetivo                                                     |
| 7 | Micrófono integrado74, 🖚 44                                  |
| 8 | Tapa del objetivoò2                                          |
| 9 | Ojal para la correa de la cámara11                           |

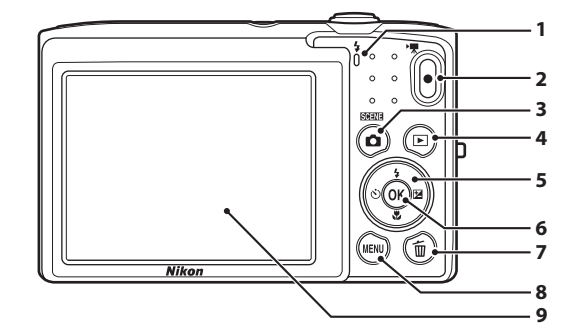

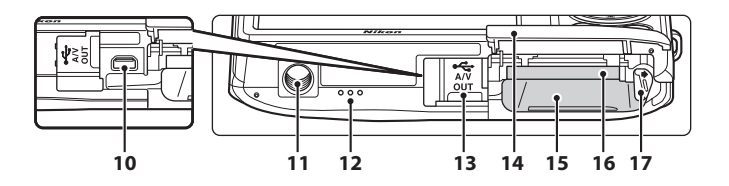

| 1 | Indicador de carga17, 🕶63<br>Indicador de flash50 |
|---|---------------------------------------------------|
| 2 | Botón ● (▶ grabación de vídeo)<br>4, 5, 74        |
| 3 | Botón 🖸 (modo de disparo) 4, 5, 8, 24             |
| 4 | Botón ▶ (reproducir) 4, 5, 8, 30, 66              |
| 5 | Multiselector9                                    |
| 6 | Botón 🐼 (aplicar selección)5, 9                   |
| 7 | Botón 🛍 (borrar)4, 5, 32, 79, 🍽 45                |
| 8 | Botón MENU4, 5, 10, 36, 67, 77, 82                |
| 9 | Pantalla6, 24                                     |

| 10 | Conector de salida de audio/vídeo/USB<br>16, 68, 🗢 17, 🗢 19                    |
|----|--------------------------------------------------------------------------------|
| 11 | Rosca para el trípode 🎸 16                                                     |
| 12 | Altavoz78, 🕶 44                                                                |
| 13 | Tapa del conector 16, 68, 🖚 17, 🏍 19                                           |
| 14 | Tapa del compartimento de la batería/<br>ranura para tarjeta de memoria 14, 15 |
| 15 | Compartimento de la batería14                                                  |
| 16 | Ranura para tarjeta de memoria18                                               |
| 17 | Bloqueo de la batería14                                                        |

#### Controles de la cámara empleados en modo de disparo

| Control | Nombre                            | Función principal                                                                                                    |                   |
|---------|-----------------------------------|----------------------------------------------------------------------------------------------------|-------------------|
| ۵       | Botón del modo<br>disparo         | Cambia el modo de disparo (muestra la<br>pantalla de selección del modo de disparo).                                                                                           | 24                |
|         | Control del zoom                  | Acerca y aleja la imagen; gire hacia <b>T</b> ( <b>9</b> )<br>para acercar y gire hacia <b>W</b> (🔁) para alejar.                                                              | 27                |
|         | Multiselector                     | Consulte "Utilización del multiselector" para<br>obtener más información.                                                                                                    | 9, 10             |
| MENU    | Botón menú                        | Muestra y oculta el menú.                                                                                                    | 10, 36,<br>77, 82 |
|         | Disparador                        | Cuando se pulsa hasta la mitad (es decir,<br>hasta que se nota resistencia): ajusta el<br>enfoque y la exposición.<br>Cuando se pulsa hasta el fondo: acciona el<br>obturador. | 28                |
| •       | Botón de<br>grabación de<br>vídeo | Inicia y detiene la grabación de vídeo.                                                                                                    | 74                |
|         | Botón de<br>reproducción          | Reproduce imágenes.                                                                                                    | 30, 66,<br>78     |
| Í       | Botón Borrar                      | Borra la última imagen guardada.                                                                                                    | 32                |

#### Controles de la cámara empleados en modo de reproducción

| Control | Nombre                            | Función principal                                                                                                    |                         |
|---------|-----------------------------------|----------------------------------------------------------------------------------------------------|-------------------------|
|         | Botón de<br>reproducción          | <ul> <li>Cambia el modo de reproducción<br/>(muestra la pantalla de selección del<br/>modo de reproducción).</li> <li>Con la cámara apagada, pulse este botón<br/>sin soltarlo para encender la cámara en<br/>modo de reproducción.</li> </ul> | 66<br>21                |
| W C C   | Control del zoom                  | <ul> <li>Cuando visualice las imágenes, gire hasta<br/>la posición T (Q) para acercar la imagen<br/>o gire hasta la posición W () para<br/>visualizar imágenes en miniatura o el<br/>calendario.</li> <li>Ajusta el volumen.</li> </ul>        | 31<br>79                |
|         | Multiselector                     | Consulte "Utilización del multiselector" para obtener más información.                                                                                                    | 9, 10                   |
|         | Botón Aplicar<br>selección        | <ul> <li>Cambia de la visualización de miniaturas<br/>o imágenes con zoom a la visualización a<br/>pantalla completa.</li> <li>Añade o elimina imágenes favoritas.</li> <li>Reproduce vídeos.</li> </ul>                                       | 31<br>☎€4,<br>☎€5<br>78 |
| MENU    | Botón menú                        | Muestra y oculta el menú.                                                                                                    | 10, 67,<br>82           |
| Í       | Botón Borrar                      | Elimina imágenes.                                                                                                    | 32                      |
| ۵       | Botón del modo<br>disparo         |                                                                                                    | -                       |
|         | Disparador                        | Cambia al modo de disparo.                                                                                                    | -                       |
|         | Botón de<br>grabación de<br>vídeo |                                                                                                    | -                       |

#### Partes de la cámara

#### La pantalla

La información que aparece en la pantalla durante el disparo y la reproducción cambia en función de los ajustes de la cámara y del estado de uso. Con el ajuste predeterminado, los siguientes indicadores se muestran al encender la cámara o cuando está activa y desaparecen transcurridos unos segundos (cuando **Informac foto** está ajustado en **Info auto** en **Config. pantalla** (282)).

#### Modo de disparo

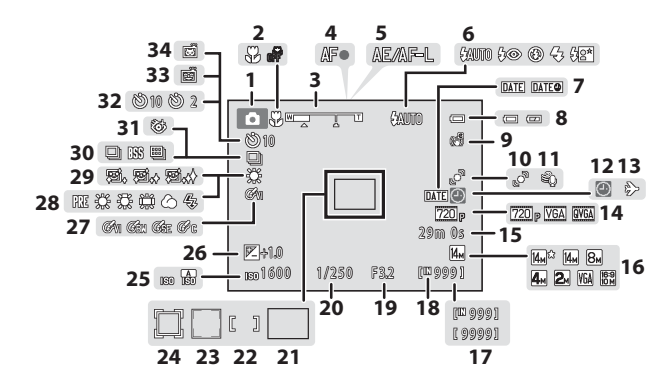

| 1  | Modo de disparo                | 24, 36, 3             | 9, 46       |
|----|--------------------------------|-----------------------|-------------|
| 2  | Modo macro                     |                       | 53          |
| 3  | Indicador del zoom             |                       | 7, 53       |
| 4  | Indicador de enfoque           |                       | 28          |
| 5  | Indicador AE/AF-L              |                       | <b>50</b> 3 |
| 6  | Modo flash                     |                       | 50          |
| 7  | Impresión fecha                | 82, <b>8</b>          | <b>0</b> 55 |
| 8  | Indicador del nivel de batería |                       | 20          |
| 9  | VR electrónico                 | 83, <b>8</b>          | <b>0</b> 56 |
| 10 | Detección de movim             | 83, <b>8</b>          | <b>0</b> 57 |
| 11 | Reduc. ruido del viento        | 77, <b>8</b>          | <b>0</b> 48 |
| 12 | Indicador de "fecha no ajusta  | da″                   |             |
| 12 |                                | <b>6</b> 50, <b>6</b> | 071         |
| 13 | Destino del viaje              | 82, 8                 | <b>0</b> 50 |
| 14 | Opcio. vídeo                   | 77, <b>8</b>          | <b>0</b> 47 |
| 15 | Duración del vídeo             |                       | 74          |
| 16 | Modo de imagen                 |                       | 57          |
| 17 | Número de exposiciones rest    | antes                 |             |
|    | (fotografías)                  |                       | 20          |
| 18 | Indicador de la memoria inte   | rna                   | 20          |
|    |                                |                       |             |

| 19 | Valor del diafragma28                                          |
|----|----------------------------------------------------------------|
| 20 | Velocidad de obturación28                                      |
| 21 | Zona de enfoque (automático)<br>28, 38, 🏍 30                   |
| 22 | Zona de enfoque (para manual o central)<br>                    |
| 23 | Zona de enfoque (detección de rostros o detección de mascotas) |
| 24 | Zona de enfoque (seguimiento de sujeto)<br>                    |
| 25 | Sensibilidad ISO                                               |
| 26 | Valor de compensación de exposición 54                         |
| 27 | Opciones de color                                              |
| 28 | Modo de balance de blancos37, 🕶 24                             |
| 29 | Suavizado de piel48, 🏍 34                                      |
| 30 | Modo de disparo continuo                                       |
| 31 | Antiparpadeo                                                   |
| 32 | Indicador del disparador automático 52                         |
| 33 | Temporizador sonrisa48, 🖚 34                                   |
| 34 | Disp.auto retr.mascotas                                        |

#### Modo de reproducción

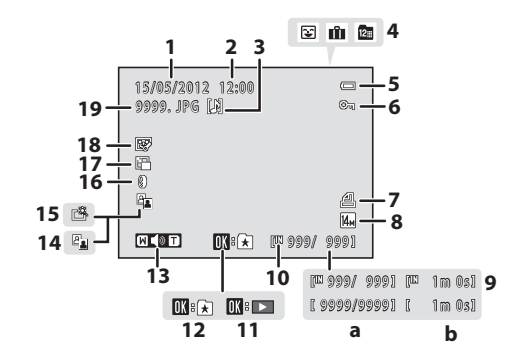

| 1 | Fecha de grabación22                           |
|---|------------------------------------------------|
| 2 | Hora de grabación22                            |
| 3 | Icono Anotación de voz67, 🏍44                  |
| 4 | Icono de álbum enmodo de imágenes<br>favoritas |
| 5 | Indicador del nivel de batería20               |
| 6 | Icono Proteger                                 |
| 7 | Icono de Pedido de impresión<br>               |
| 8 | Modo de imagen                                 |

| 9  | <ul> <li>a Número del fotograma actual/<br/>número total de fotogramas</li></ul> |
|----|----------------------------------------------------------------------------------|
| 10 | Indicador de la memoria interna                                                  |
| 11 | Guía de reproducción de vídeo78                                                  |
| 12 | Añadir a guía de álbumes 🏍4                                                      |
| 13 | Indicador del volumen78, 🍽 44                                                    |
| 14 | Icono D-Lighting67, 🏍 12                                                         |
| 15 | Icono Retoque rápido67, 🏍 12                                                     |
| 16 | Icono Efectos de filtro67, 🏍 14                                                  |
| 17 | lcono Imagen pequeña67, 🏍 15                                                     |
| 18 | Icono Retoque con glamour67, 🏍 13                                                |
| 19 | Número y tipo de archivo 🏍 69                                                    |

#### **Operaciones básicas**

#### Cambio entre el modo de disparo y el modo de reproducción

La cámara tiene dos modos de funcionamiento: el modo de disparo, que se utiliza para hacer fotografías, y el modo de reproducción, que se utiliza para ver las fotografías. En modo de disparo, pulse el botón 🕞 (reproducci) para cambiar al modo de reproducción; en modo de reproducción, pulse el botón 🖨 (modo de disparo) para cambiar al modo de disparo.

 En modo de reproducción, también puede cambiar al modo de disparo pulsando el disparador o el botón ● (\* grabación de vídeo).

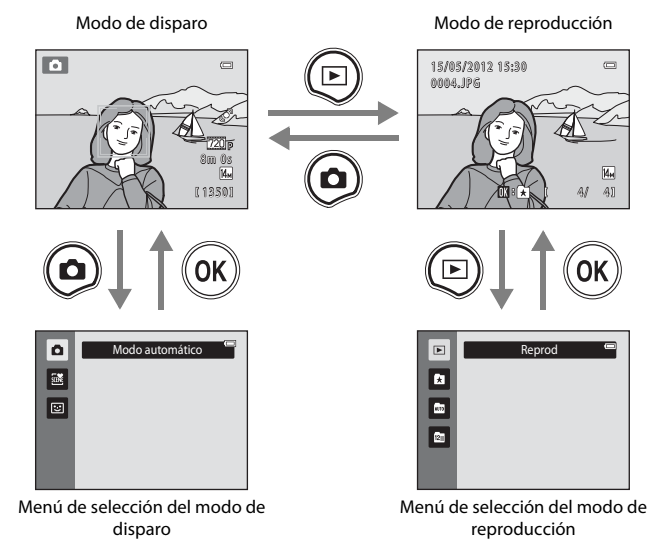

- Si pulsa el botón ► (reproducir) con la pantalla de reproducción activada, aparecerá el menú de selección del modo de reproducción para que pueda seleccionar uno de los muchos modos de reproducción disponibles (CL66).

Aum 🗆

#### Utilización del multiselector

Para interactuar, pulse el multiselector hacia arriba ( $\blacktriangle$ ), hacia abajo ( $\triangledown$ ), a la izquierda ( $\triangleleft$ ) o a la derecha ( $\triangleright$ ), o bien pulse el botón **(**.

#### Modo de disparo

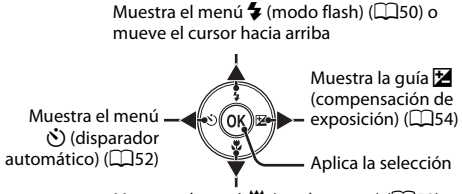

Muestra el menú 🔀 (modo macro) (🛄53) o mueve el cursor hacia abajo

#### Modo de reproducción

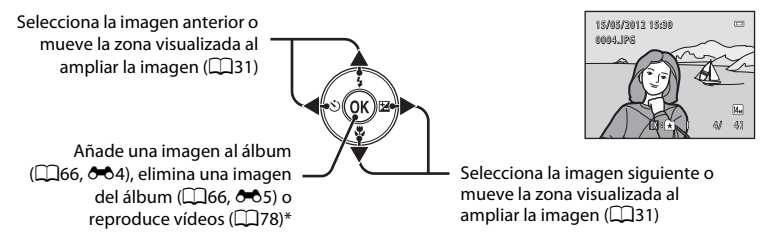

\* Cuando se visualizan miniaturas de las imágenes o se amplía la imagen, este botón cambia la cámara a visualización a pantalla completa.

#### Pantalla de menús

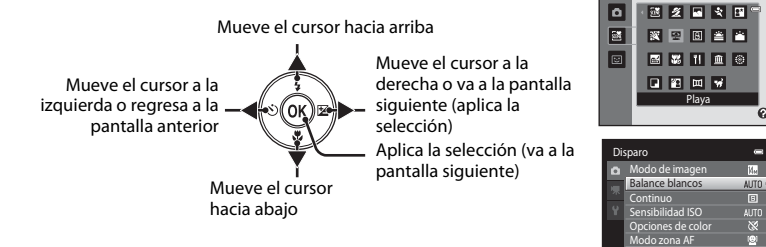

#### Uso de los menús (botón MENU)

Si pulsa el botón MENU desde la pantalla de disparo o de reproducción, aparecerá el menú del modo activado. Una vez visualizado el menú, puede cambiar sus ajustes.

# Modo de disparo

#### Pestaña 🗖:

Muestra los ajustes que pueden cambiarse en el modo de disparo activo (D24). En función del modo de disparo activo, el icono de la pestaña cambia.

Sensibilidad ISO Opciones de colo Modo zona AF

۲ IA

e

#### Pestaña 🐂:

Muestra los ajustes relacionados con la grabación de vídeo.

#### Pestaña ¥:

Muestra el menú Configuración, donde es posible cambiar diversos ajustes generales.

#### Modo de reproducción

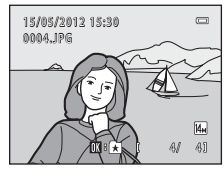

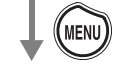

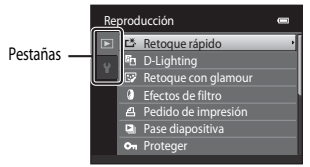

Pestaña 🕨

Muestra los ajustes que pueden cambiarse en el modo de reproducción activo (🏳 66). En función del modo de reproducción activo, el icono de la pestaña cambia.

#### Pestaña 🖞:

Muestra el menú Configuración, donde es posible cambiar diversos ajustes generales.

#### 🖉 Si no aparece ninguna pestaña

Si pulsa el botón MENU y aparece la pantalla que permite cambiar el modo de imagen, pulse el multiselector ◀ para mostrar las pestañas.

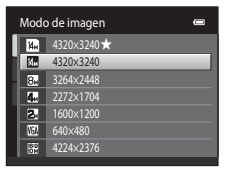

#### Cambiar entre pestañas

| paro              | 0                                                                                                    |
|-------------------|----------------------------------------------------------------------------------------------------|
| Modo de imagen    | 14 <sub>M</sub> +                                                                                                    |
| Balance blancos   | AUTO                                                                                                    |
| Continuo          | 6                                                                                                    |
| Sensibilidad ISO  |                                                                                                    |
| Opciones de color | 8                                                                                                    |
| Modo zona AF      | ( <u>©</u> )                                                                                                    |
| Modo autofoco     | AF-S                                                                                                    |
|                   | paro<br>Modo de imagen<br>Balance blancos<br>Continuo<br>Sensibilidad ISO<br>Opciones de color<br>Modo zona AF<br>Modo autofoco |

Pulse el multiselector ◀ para resaltar la pestaña.

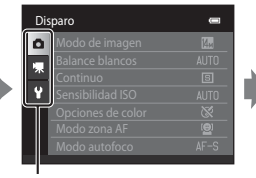

Pulse el multiselector  $\blacktriangle$  o  $\checkmark$  para seleccionar una pestaña y, a continuación, pulse el botón ( ) o .

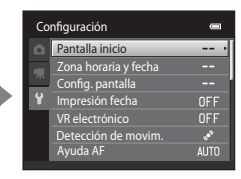

Aparecerá el menú seleccionado.

#### Selección de opciones

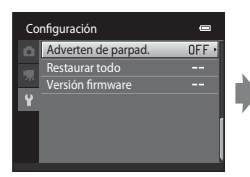

Seleccione una opción con el multiselector  $\blacktriangle$  o  $\triangledown$  y pulse  $\triangleright$  o el botón M.

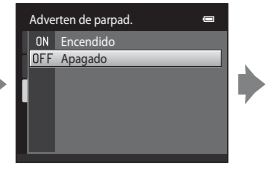

Seleccione una opción con  $\blacktriangle$  o  $\nabla$  y pulse el botón @.

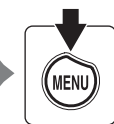

Cuando haya terminado con los ajustes, pulse el botón MENU para salir del menú.

#### 🖉 Si el menú contiene dos o más páginas

La barra de desplazamiento aparece cuando no caben todos los elementos del menú en una sola pantalla.

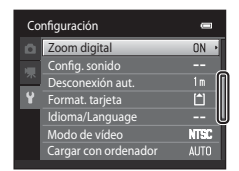

#### Colocación de la correa de la cámara

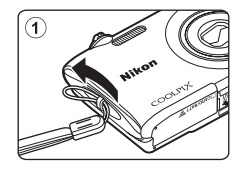

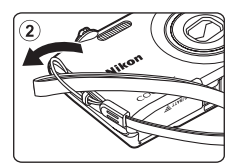

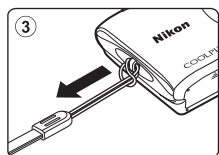

| <br> |
|------|
| <br> |
| <br> |
| <br> |
|      |
| <br> |
| <br> |
| <br> |
| <br> |
| <br> |
| <br> |
| <br> |
| <br> |
| <br> |

## Pasos básicos de disparo y reproducción

#### Preparación

| Preparación 1 Introducir la batería           | 14 |
|-----------------------------------------------|----|
| Preparación 2 Cargar la batería               | 16 |
| Preparación 3 Insertar una tarjeta de memoria | 18 |

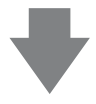

#### Disparo

| 20 |
|----|
|    |
| 2  |
| 24 |
| 26 |
| 8  |
| 22 |

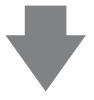

#### Reproducción

| Paso 5 Reproduzca las imágenes          |  |
|-----------------------------------------|--|
| Paso 6 Borre las imágenes que no quiera |  |

#### Preparación 1 Introducir la batería

1 Abra la tapa del compartimento de la batería/ ranura para tarjeta de memoria.

#### 2 Introduzca la batería recargable de ion de litio EN-EL19 incluida.

- Utilice la batería para presionar el bloqueo de color naranja de la batería en la dirección de la flecha (①) e introduzca la batería totalmente (②).
- Cuando la batería esté totalmente introducida, el bloqueo de la batería se cerrará correctamente.

Bloqueo de la batería

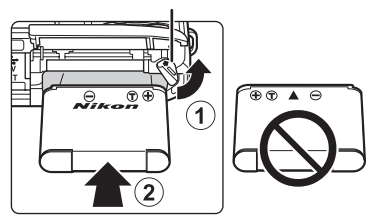

#### V Introducción correcta de la batería

Si se introduce la batería al revés o por el lado contrario podría dañar la cámara. Asegúrese de comprobar que la batería se coloca con la orientación correcta.

#### **3** Cierre la tapa del compartimento de la batería/ ranura para tarjeta de memoria.

 Cargue la batería antes de utilizarla por primera vez o cuando se esté agotando. Consulte la página 16 para obtener más información.

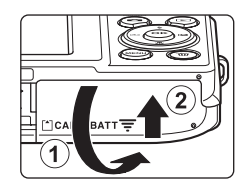

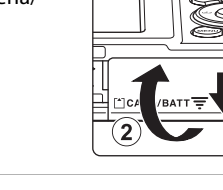

#### Extracción de la batería

Compruebe que el indicador de encendido y la pantalla están apagados y abra la tapa del compartimento de la batería/ranura para tarjeta de memoria.

Presione el bloqueo naranja de la batería en la dirección indicada por la flecha ()) y, a continuación, extraiga la batería. Tire de la batería en línea recta hacia fuera de la cámara ()); no tire en ángulo.

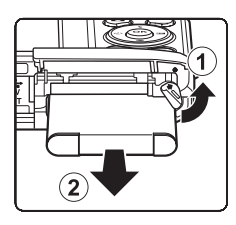

#### Y Precaución sobre altas temperaturas

La cámara, la batería y la tarjeta de memoria pueden estar muy calientes justo después de utilizar la cámara. Tenga cuidado cuando extraiga la batería o la tarjeta de memoria.

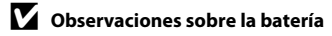

Asegúrese de leer y seguir las advertencias sobre la batería en la página vii y la sección "La batería" (2:4) antes de utilizarla.

#### Preparación 2 Cargar la batería

#### **1** Prepare el cargador con adaptador de CA EH-69P incluido.

- Si se incluye un adaptador de conexión\*, conéctelo a la toma del cargador con adaptador de CA. Empuje el adaptador de conexión firmemente hasta que quede bien encajado. Una vez realizadas las conexiones, si intenta forzar el cable para extraer el adaptador podría averiar el producto.
  - La forma del adaptador de conexión varía en función del país o región en que se adquirió la cámara.
     El cargador con adaptador de CA incluye un adaptador de conexión en las cámaras vendidas en Argentina y Corea.

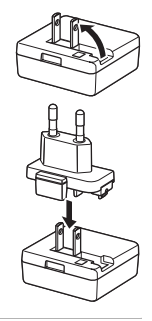

#### **2** Asegúrese de que la batería esté instalada en la cámara y conecte la cámara al cargador con adaptador de CA en el orden ① a ③.

- No encienda la cámara todavía.
- Al conectar el cable, asegúrese de que la orientación del conector de la cámara es correcta. No fuerce el cable al conectarlo a la cámara. Cuando desconecte el cable, no tire del conector en diagonal.

## Indicador de carga

- El indicador de carga comenzará a parpadear lentamente en verde para indicar que la batería se encuentra en proceso de carga.
- Son necesarias unas 2 horas y 10 minutos para cargar por completo una batería totalmente agotada.
- Cuando la batería está completamente cargada, el indicador de carga se apaga.
- Consulte "Información sobre el indicador de carga" (🛄 17) para obtener más información.

#### **3** Desenchufe el cargador con adaptador de CA de la toma eléctrica y, después, desconecte el cable USB.

• La cámara no se puede encender si está conectada a una toma eléctrica mediante el EH-69P.

| Indicador de carga                 | Descripción                                                                                                    |  |  |
|------------------------------------|----------------------------------------------------------------------------------------------------|--|--|
| Parpadea<br>lentamente (verde)     | Batería en carga.                                                                                                    |  |  |
| Apagado                            | La batería no se está cargando. Una vez finalizada la carga, el indicador de carga deja de parpadear en verde y se apaga.                                                                                                    |  |  |
| Parpadea<br>rápidamente<br>(verde) | <ul> <li>La temperatura ambiente no es adecuada para la carga. Cargue la batería en espacios interiores con una temperatura ambiente de entre 5 °C y 35 °C (41 °F y 95 °F).</li> <li>El cable USB o el cargador con adaptador de CA no está bien conectado, o bien hay un problema con la batería. Desconecte el cable USB o desenchufe el cargador con adaptador de CA y vuelva a conectarlos correctamente. Pruebe a cambiar la batería.</li> </ul> |  |  |

#### Información sobre el indicador de carga

#### Observaciones sobre el cargador con adaptador de CA

Asegúrese de leer y seguir las advertencias sobre el cargador con adaptador de CA en la página vii y la sección "Cargador con adaptador de CA" ( $\overleftarrow{\phi}$ 5) antes de utilizarlo.

#### 🖉 Carga con el ordenador o el cargador de la batería

- Al conectar la COOLPIX S2600 a un ordenador también se carga la batería recargable de ion de litio EN-EL19 (□68, ↔62).

#### Fuente de alimentación de CA

- Puede tomar fotografías y reproducir imágenes mientras usa el adaptador de CA EH-62G (disponible por separado; ↔70) para alimentar la cámara.
- No use bajo ningún concepto otra marca o modelo de adaptador de CA que no sea el EH-62G. Si no sigue esta precaución, podría sobrecalentar o dañar la cámara.

#### Preparación 3 Insertar una tarjeta de memoria

- 1 Compruebe que el indicador de encendido y la pantalla están apagados y abra la tapa del compartimento de la batería/ranura para tarjeta de memoria.
  - Asegúrese de apagar la cámara antes de abrir la tapa.

#### **2** Introduzca la tarjeta de memoria.

 Deslice correctamente la tarjeta de memoria hasta que quede fija en su lugar.

#### Introducción de la tarjeta de memoria

Si la tarjeta de memoria se introduce al revés o por el lado contrario, se podría dañar la cámara o la tarjeta de memoria. Asegúrese de comprobar que la tarjeta de memoria se coloca con la orientación correcta.

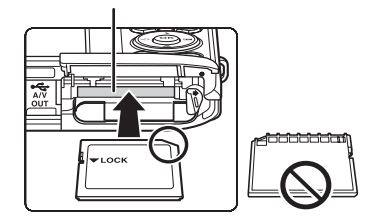

Ranura para tarjeta de memoria

#### **3** Cierre la tapa del compartimento de la batería/ranura para tarjeta de memoria.

#### **V** Formateo de la tarjeta de memoria

- La primera vez que se introduce en esta cámara una tarjeta de memoria utilizada previamente en otro dispositivo es muy importante formatearla con la cámara.
- Todos los datos almacenados en una tarjeta de memoria se borran definitivamente al formatear la tarjeta. Asegúrese de transferir las imágenes importantes a un ordenador antes de formatear.
- Para formatear una tarjeta de memoria, introduzca la tarjeta de memoria en la cámara, pulse el botón MENU y seleccione Format. tarjeta (<sup>12</sup>84) en el menú Configuración (<sup>12</sup>82).

#### Observaciones sobre las tarjetas de memoria

Consulte la documentación incluida con la tarjeta de memoria, así como la sección "Tarjetas de memoria" (🎸 5) en "Maximización de la vida útil y el rendimiento de la cámara".

#### Extracción de las tarjetas de memoria

Compruebe que el indicador de encendido y la pantalla están apagados y abra la tapa del compartimento de la batería/ranura para tarjeta de memoria.

Presione suavemente la tarjeta de memoria en la cámara (①) para expulsarla parcialmente y, después, extráigala. Tire de la tarjeta de memoria en línea recta hacia fuera de la cámara (②); no tire en ángulo.

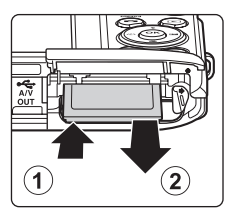

#### **V** Precaución sobre altas temperaturas

La cámara, la batería y la tarjeta de memoria pueden estar muy calientes justo después de utilizar la cámara. Tenga cuidado cuando extraiga la batería o la tarjeta de memoria.

#### Memoria interna y tarjetas de memoria

Los datos de la cámara, incluidos vídeos e imágenes, se pueden guardar en la memoria interna de la cámara (aproximadamente 39 MB) o en una tarjeta de memoria. Para utilizar la memoria interna de la tarjeta para disparo o reproducción, extraiga primero la tarjeta de memoria.

#### Tarjetas de memoria aprobadas

Las siguientes tarjetas de memoria Secure Digital (SD) han sido verificadas y aprobadas para su uso con esta cámara.

 Se recomienda el uso de tarjetas de memoria con clasificación SD Speed Class de 6 o superior para la grabación de vídeo. La grabación de vídeo puede detenerse inesperadamente si se utilizan tarjetas de memoria con clasificación Speed Class inferior.

|           | Tarjeta de<br>memoria SD | Tarjeta de memoria SDHC <sup>2</sup> | Tarjeta de memoria<br>SDXC <sup>3</sup> |
|-----------|--------------------------|--------------------------------------|-----------------------------------------|
| SanDisk   | 2 GB <sup>1</sup>        | 4 GB, 8 GB, 16 GB, 32 GB             | 64 GB                                   |
| TOSHIBA   | 2 GB <sup>1</sup>        | 4 GB, 8 GB, 16 GB, 32 GB             | 64 GB                                   |
| Panasonic | 2 GB <sup>1</sup>        | 4 GB, 8 GB, 12 GB, 16 GB, 32 GB      | 48 GB, 64 GB                            |
| Lexar     | -                        | 4 GB, 8 GB, 16 GB, 32 GB             | 64 GB, 128 GB                           |

<sup>1</sup> Si utiliza la tarjeta de memoria con un lector de tarjetas o dispositivo similar, asegúrese de que el dispositivo sea compatible con tarjetas de 2 GB.

- <sup>2</sup> Compatible con SDHC. Si utiliza la tarjeta de memoria con un lector de tarjetas o dispositivo similar, asegúrese de que el dispositivo sea compatible con la norma SDHC.
- <sup>3</sup> Compatible con SDXC. Si utiliza la tarjeta de memoria con un lector de tarjetas o dispositivo similar, asegúrese de que el dispositivo sea compatible con la norma SDXC.

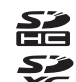

 Póngase en contacto con el fabricante de las tarjetas anteriores. No podemos garantizar un óptimo rendimiento de la cámara si se utilizan tarjetas de memoria de otros fabricantes.

#### Paso 1 Encienda la cámara

- 1 Pulse el interruptor principal para encender la cámara.

  - El objetivo se extiende y la pantalla se enciende.
- **2** Compruebe el indicador del nivel de batería y el número de exposiciones restantes.

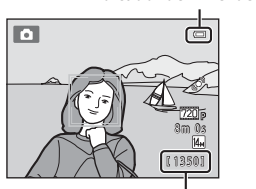

Número de exposiciones restantes

Indicador del nivel de batería

| Indicador del nivel<br>de batería    | Descripción                                                              |
|--------------------------------------|--------------------------------------------------------------------------|
|                                      | El nivel de batería es alto.                                             |
|                                      | El nivel de batería es bajo. Prepárese para cargar o cambiar la batería. |
| <ul> <li>Batería agotada.</li> </ul> | La cámara no toma imágenes. Cargue la batería o cámbiela.                |

#### Número de exposiciones restantes

Aparece el número de imágenes que se pueden capturar.

- Si no hay introducida ninguna tarjeta de memoria, aparece III para indicar que las imágenes se guardarán en la memoria interna de la cámara (aproximadamente 39 MB).
- El número de exposiciones restantes que se muestra en las ilustraciones puede no coincidir con el real.

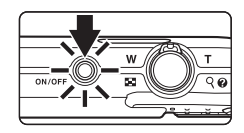
# Encendido y apagado de la cámara

- Cuando la cámara se enciende, el indicador de encendido (verde) se ilumina y la pantalla se activa (el indicador de encendido se apaga cuando se activa la pantalla).
- Para apagar la cámara, pulse el interruptor principal. Al desconectar la cámara, se apagarán también el indicador de encendido y la pantalla.
- Para encender la cámara en modo de reproducción, mantenga pulsando el botón
   (reproducir).

# 🖉 Función de ahorro de energía (desconexión automática)

Si no se realiza ninguna operación durante un tiempo, la pantalla se apaga, la cámara entra en modo de reposo y el indicador de encendido parpadea. Si no se realiza ninguna operación durante aproximadamente otros tres minutos, la cámara se apagará automáticamente.

Con el indicador de encendido aún parpadeando, puede pulsar cualquiera de los siguientes botones para reactivar la pantalla:

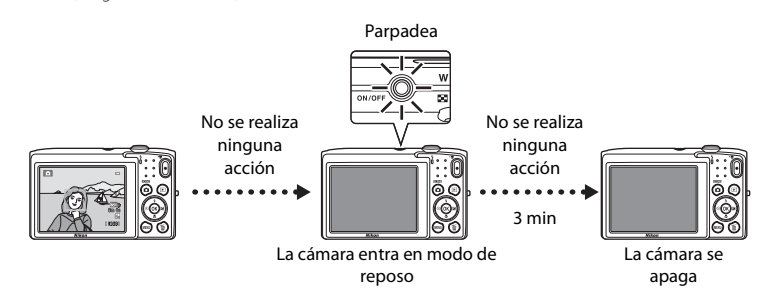

- Es posible cambiar el tiempo que debe transcurrir antes de que la cámara pase al modo de reposo desde la opción **Desconexión aut.** (CD83) del menú Configuración (CD82).
- De forma predeterminada, la cámara entra en modo de reposo un minuto después de haber utilizado el modo de disparo o de reproducción.
- Si se utiliza el adaptador de CA EH-62G (disponible por separado), la cámara entra en modo de reposo transcurridos 30 minutos.

# Ajuste del idioma, la fecha y la hora de la pantalla

La primera vez que se encienda la cámara, aparecerá el cuadro de diálogo de selección de idioma.

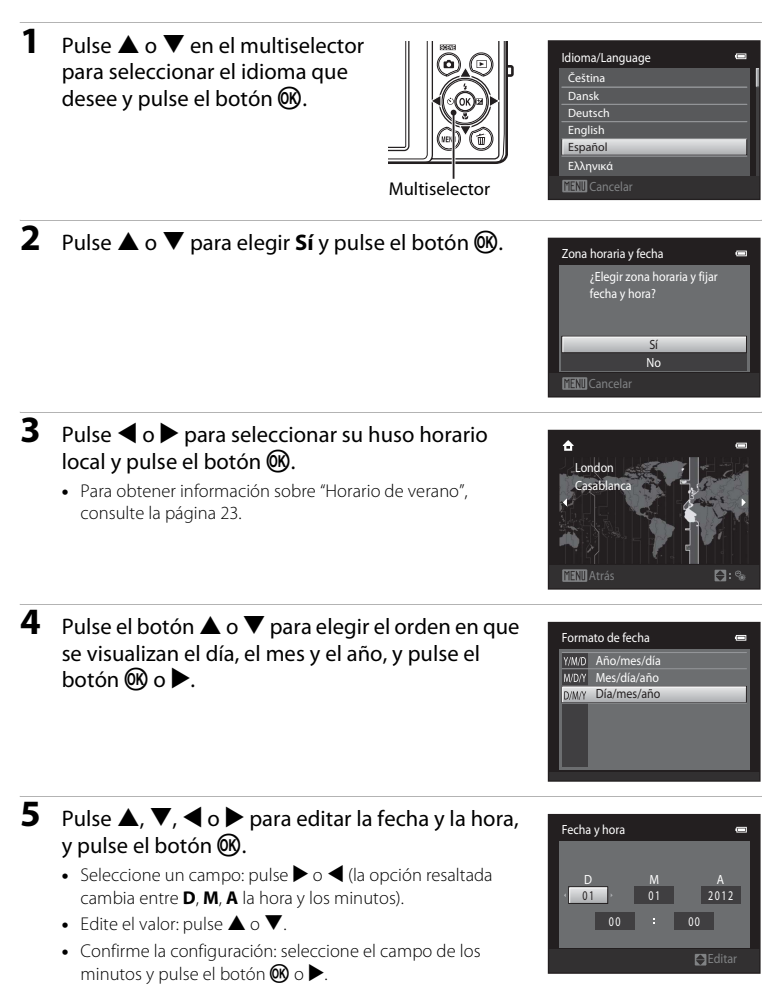

# 6 Pulse ▲ o ▼ para elegir Sí y pulse el botón .

• Una vez establecidos los ajustes, el objetivo se extiende y la pantalla vuelve al modo de disparo.

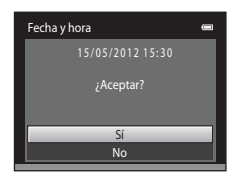

#### Horario de verano

Si el horario de verano está en vigor, pulse ▲ para activar la función de horario de verano y configure la región en el paso 3.

 Aparece en la parte superior de la pantalla cuando la opción de horario de verano está activada. Para desactivar la función horario de verano, pulse V.

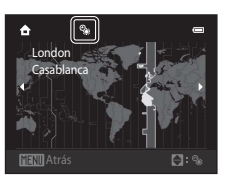

# 🖉 Cambio de la configuración de idioma o fecha y hora

- Cuando la opción de horario de verano está activada en Zona horaria en Zona horaria y fecha en el menú Configuración, el reloj de la cámara se adelanta una hora; cuando está desactivada, se retrasa una hora. Cuando se selecciona Destino del viaje (>), la hora local se calcula automáticamente y la fecha y la hora de la región seleccionada se graban con las imágenes.
- Si sale de la pantalla sin configurar la fecha y la hora, 
  parpadeará en la pantalla de disparo. Utilice el ajuste Zona horaria y fecha del menú Configuración para ajustar la fecha y la hora (
  20).

# 🖉 La pila del reloj

- El reloj de la cámara utiliza una pila de reserva independiente de la batería principal de la cámara.
- La pila del reloj de reserva se carga cuando se introduce la batería principal en la cámara o cuando se conecta un adaptador de CA opcional y puede suministrar varios días de alimentación de reserva tras diez horas de carga.
- Si se agota la batería de reserva de la cámara, aparecerá la pantalla de configuración de fecha y hora cuando encienda la cámara. Vuelva a ajustar la fecha y la hora. Consulte "Ajuste del idioma, la fecha y la hora de la pantalla" (paso 2, <sup>12</sup>22) para obtener más información.

#### 🖉 Impresión de la fecha de disparo en las imágenes impresas

- Ajuste la fecha y la hora antes de disparar.
- Puede imprimir de forma permanente la fecha de disparo en las imágenes cuando se toman si ajusta Impresión fecha en el menú Configuración (<sup>12</sup>82).

# Paso 2 Seleccione un modo de disparo

# 1

# Pulse el botón 🗖.

 Aparecerá el menú de selección del modo de disparo que permite seleccionar el modo de disparo deseado.

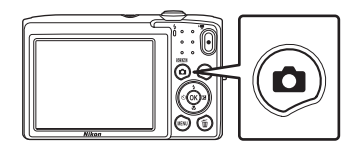

# 2 Pulse el multiselector ▲ o ▼ para seleccionar un modo de disparo.

 El modo (automático) se utiliza en este ejemplo. Seleccione Modo automático.

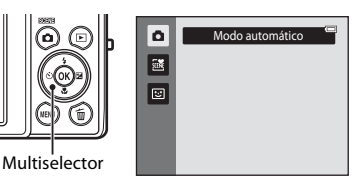

# 3 Pulse el botón 🛞.

- La cámara entra en modo (automático) y se visualiza el icono
- Consulte "La pantalla" (
   6) para obtener más información sobre la pantalla de disparo.
- La configuración del modo de disparo se guarda al apagar la cámara.

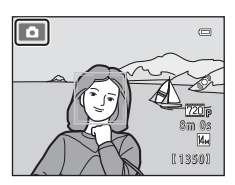

# Modos de disparo disponibles

| ۵     | Modo automático                                                                                                    | <b>11</b> 36                                  |
|-------|----------------------------------------------------------------------------------------------------|-----------------------------------------------|
|       | Se utiliza para disparo general. La configuración se puede ajustar en el meni<br>(CCC 37) para adaptarse a las condiciones de disparo y al tipo de toma que q<br>capturar.                                                                                                    | ú Disparo<br>uiera                            |
| SCENE | Modo de escena                                                                                                    | <b>11</b> 39                                  |
|       | Los ajustes de la cámara se optimizan automáticamente para la escena selec<br>Cuando se utiliza el selector automático de escenas, la cámara selecciona<br>automáticamente el mejor modo de escena al encuadrar la fotografía, facilit<br>más la toma de fotografías con los ajustes precisos para la escena.<br>• Para seleccionar una escena, primero visualice el menú de selección del r<br>disparo y luego pulse el multiselector ▷. Seleccione la escena que desee<br>♠, ♥, ◀ o ▶ y, a continuación, pulse el botón 酏. | ccionada.<br>tando aúr<br>nodo de<br>pulsandc |
| 3     | Retrato inteligente                                                                                                    | <b>4</b> 6                                    |
|       | Cuando la cámara detecta un rostro sonriente, puede tomar una fotografía                                                                                                    |                                               |

Cuando la cámara detecta un rostro sonriente, puede tomar una fotografia normalmente sin pulsar el disparador (Temporizador sonrisa). La opción de suavizado de piel se puede utilizar para hacer que los tonos de piel de los rostros de personas aparezcan suavizados.

# Funciones disponibles en cada modo de disparo

- El multiselector ▲ (茶), ▼ (𝔅), ◄ (ॐ) y ▶ (☑) se puede utilizar para ajustar las funciones correspondientes. Consulte "Funciones que pueden ajustarse con el multiselector" (□149) para obtener más información.
- Si está en modo de disparo, pulse el botón MENU para ver el menú del modo de disparo seleccionado. Consulte "Funciones de disparo" (235) para obtener más información sobre los ajustes disponibles en el menú del modo de disparo activo.

# Paso 3 Encuadre una fotografía

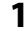

#### Sujete la cámara con firmeza con ambas manos.

- Evite que los dedos y otros objetos se acerquen al objetivo, al flash, a la luz de ayuda de AF, al micrófono y al altavoz.
- Al tomar fotografías con orientación vertical, gire la cámara de modo que el flash incorporado quede por encima del objetivo.

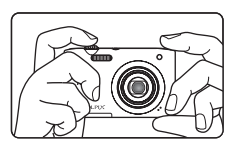

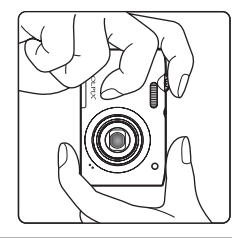

### 2 Encuadre la imagen.

- Cuando la cámara detecta un rostro, este aparecerá enmarcado por un borde amarillo doble (zona de enfoque) (ajuste predeterminado).
- Se pueden detectar hasta 12 rostros. Si se detecta más de un rostro, el rostro más cercano a la cámara aparecerá enmarcado con un borde doble y los demás con un borde simple.
- Al tomar fotografía de sujetos que no sean personas o al enmarcar un sujeto en el que no se detecta el rostro, no se

mostrará la zona de enfoque. Encuadre la imagen para que el sujeto seleccionado esté en el centro del encuadre o cerca de él.

### Icono del modo de disparo

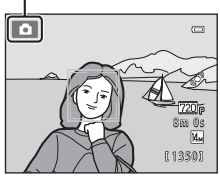

Utilización de un trípode

#### Se recomienda utilizar un trípode para estabilizar la cámara cuando se dispara en las siguientes situaciones:

- Cuando se dispara con poca luz o cuando el modo de flash (🛄 51) está ajustado en 🕲 (Apagado).
- Cuando se acerca el sujeto.

# Uso del zoom

Utilice el control del zoom para activar el zoom óptico.

- Gire el control del zoom hasta **T** para ampliar la imagen y acercar el sujeto, de forma que llene una zona mayor del fotograma.
- Gire el control del zoom hasta **W** para reducir el zoom y ampliar la zona visible del fotograma.
- La posición del zoom se establece en la posición máxima de gran angular al encender la cámara.
- Cuando se gira el control del zoom, se muestra el indicador de zoom en la parte superior de la pantalla.

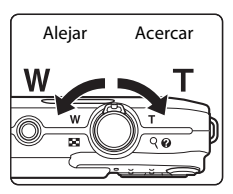

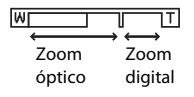

## Zoom digital

Cuando la cámara amplía hasta la posición máxima del zoom óptico, si gira y mantiene el control del zoom en la posición  $\mathbf{T}$ , se activa el zoom digital. Se amplía el sujeto hasta 4x, la máxima relación de zoom óptico.

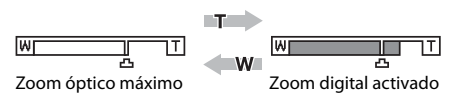

• La cámara enfoca el centro del encuadre y la zona de enfoque no se muestra si el zoom digital está activado.

## 🖉 Zoom digital e interpolación

A diferencia del zoom óptico, el zoom digital utiliza un proceso para imágenes digitales conocido como interpolación para ampliar las imágenes, lo que produce un ligero deterioro de la calidad de imagen, en función del modo de imagen (DDS7) y de la ampliación del zoom digital.

La interpolación se aplica a posiciones del zoom por encima de 📥 cuando se toman fotografías. Cuando se aumenta el zoom por encima de 📥, se inicia la interpolación y el indicador de zoom se vuelve amarillo para indicar que se está aplicando la interpolación. 📥 se desplaza a la derecha a medida que el tamaño de la imagen se reduce. Esto permite confirmar la posición del zoom que se puede utilizar para capturar fotografías sin que se degrade la imagen antes de disparar con el ajuste de tamaño de imagen actual.

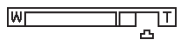

#### Tamaño de imagen pequeño

• El zoom digital se puede desactivar en la opción Zoom digital (🖽 83) del menú Configuración (🖽 82).

- **1** Pulse el disparador hasta la mitad, es decir, presione el botón suavemente hasta que note resistencia.
  - Cuando se pulsa el disparador hasta la mitad, la cámara ajusta el enfoque y la exposición (el valor de la velocidad de obturación y de diafragma). El enfoque y la exposición permanecerán bloqueados mientras se mantenga pulsado el disparador hasta la mitad.
  - Cuando se detecta un rostro, se enmarca con el borde doble para indicar la zona de enfoque activa. Cuando el sujeto está enfocado, el borde doble se vuelve de color verde.
  - Ve ot Si no se detecta un rostro, la cámara seleccionará automáticamente la zona de enfoque (hasta nueve) que contenga el sujeto más cercano. Cuando el sujeto está enfocado. la zona de enfoque que se selecciona se ilumina

- Cuando se utiliza zoom digital, la zona de enfoque no se muestra, y la cámara enfoca el centro del marco. Una vez logrado el enfoque, el indicador de enfoque (<sup>(C)</sup>6) aparecerá iluminado de color verde.
- Si se pulsa el disparador hasta la mitad y la zona de enfoque o el indicador de enfoque parpadean en color rojo, la cámara no podrá enfocar. Modifique la composición y pulse de nuevo el disparador hasta la mitad.
- **2** Pulse el disparador hasta el fondo, es decir, pulse el botón hasta el final.
  - Se libera el obturador y la imagen se graba en la tarjeta de memoria o en la memoria interna.
  - Si pulsa el disparador con demasiada fuerza, podría mover la cámara y hacer que las imágenes sean borrosas. Pulse el botón con suavidad.

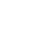

28

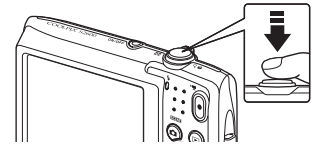

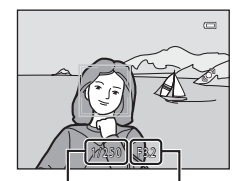

Velocidad de obturación

Valor del diafragma

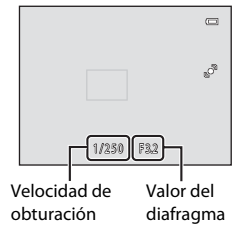

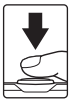

en verde.

#### V Observaciones sobre la grabación de imágenes y cómo guardar vídeos

El indicador que muestra el número de exposiciones restantes o el indicador que muestra la duración máxima del vídeo parpadea cuando se están grabando imágenes o cuando se está guardando un vídeo. No abra la tapa del compartimento de la batería/de la ranura para tarjeta de memoria, ni tampoco extraiga la batería ni la tarjeta de memoria mientras parpadee el indicador. Si lo hace, podría perder datos, averiar la cámara o dañar la tarjeta de memoria.

## Y Sujetos no indicados para autofoco

Es posible que el autofoco automático no produzca los resultados esperados en las siguientes situaciones. En algunos casos excepcionales, es posible que no se enfoque el sujeto a pesar de que la zona de enfoque y el indicador de enfoque aparezcas en verde:

- Cuando el sujeto esté muy oscuro
- La escena cuenta con objetos con un brillo muy diferente (p. ej., el sol situado detrás del sujeto hace que este aparezca muy oscuro)
- No hay contraste entre el sujeto y lo que le rodea (p. ej., el sujeto de un retrato que lleva una camisa blanca y se encuentra delante de una pared blanca)
- Hay varios objetos a distintas distancias de la cámara (p. ej., el sujeto está dentro de una jaula)
- Hay patrones geométricos regulares (p. ej. persianas o ventanas de un rascacielos)
- Cuando el sujeto se mueva rápidamente

En estas situaciones, intente pulsar el disparador hasta la mitad pare volver a enfocar varias veces, o enfoque otro sujeto en modo automático y utilice el blogueo del enfogue (CC64). Cuando utilice el blogueo del enfoque, aseqúrese de que la distancia entre la cámara y el sujeto para el que se haya bloqueado el enfoque sea la misma que la distancia al sujeto real.

#### Observaciones sobre Detección de rostros

Consulte "Detección de rostros" (2261) para obtener más información.

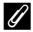

#### 🖉 Cuando el sujeto está demasiado cerca de la cámara

Si la cámara no puede enfocar, intente disparar en modo macro (253) o en el modo de escena Macro  $(\Box\Box 43).$ 

#### 🖉 Luz de ayuda de AF y flash

Si el sujeto tiene poca luz, es posible que la luz de ayuda de AF (📖 83) se encienda cuando se pulsa el disparador hasta la mitad, o que se dispare el flash (250) cuando se pulsa el disparador hasta el fondo.

#### 🖉 Para no perderse ni una toma

Si le preocupa perder una instantánea, pulse el disparador hasta el fondo sin pulsarlo primero hasta la mitad.

# 1 Pulse el botón 🕨 (reproducir).

 La cámara entra en modo de reproducción y se visualiza la última imagen capturada en modo de reproducción a pantalla completa.

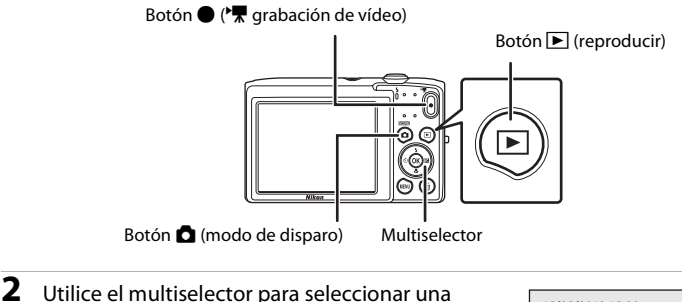

#### Utilice el multiselector para seleccionar una imagen y visualizarla.

- Pulse ▲ o ◀ para ver la imagen anterior.
- Pulse ▼ o ▶ para ver la imagen siguiente.
- Para desplazarse rápidamente por las imágenes, pulse el multiselector ▲, ◄, ▼ o ▶ y no lo suelte.
- Para reproducir las imágenes guardadas en la memoria interna debe extraer la tarjeta de memoria. Ma aparece en la zona del número actual de fotograma/número total de fotogramas.

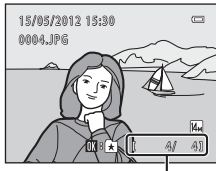

Número del fotograma actual/ número total de fotogramas

Para volver al modo de disparo, pulse el botón , el disparador o el botón
 ● (\*, grabación de vídeo).

# 🖉 Visualización de imágenes

- Las imágenes pueden mostrarse brevemente a baja resolución mientras se leen de la tarjeta de memoria o de la memoria interna.
- Al ver una imagen tomada con detección de rostros (1161) o detección de mascotas (1145), se girará y se visualizará automáticamente en modo de reproducción a pantalla completa, en función de la orientación de los rostros detectados, excepto en el caso de imágenes tomadas con Continuo, BSS o Multidisparo 16 (1137).
- La orientación de las imágenes se puede cambiar con la opción **Girar imagen** (CC67) en el menú Reproducción.

#### Selección de tipos de imágenes para su reproducción

- Consulte "Funciones disponibles en el modo de reproducción (menú Reproducción)" (
   67) para obtener más información.
- Consulte "Selección de ciertos tipos de imágenes para su reproducción" (CC66) para obtener más información.

# Cambiar el modo en que se visualizan las imágenes

En modo de reproducción, puede cambiar la forma en que se visualizan las imágenes si gira el control del zoom hasta la posición W(B) y T(Q) ( $\fbox{D}$ 4).

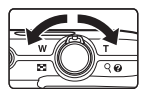

#### Zoom de reproducción

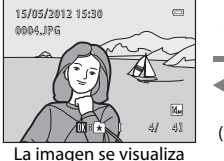

a pantalla completa

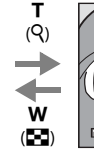

Guía de zona de visualización

 Es posible ajustar la relación de zoom girando el control del zoom hasta la posición W (E)/T (Q). Las imágenes se pueden acercar hasta 10×.

La imagen se acerca

- Para ver una zona distinta de la imagen, pulse el multiselector ▲, ▼, ◀ o ▶.
- Si está viendo una imagen capturada con detección de rostros (□61) o detección de mascotas (□45), la cámara ampliará el rostro detectado en el momento del disparo, excepto en imágenes tomadas con Continuo, BSS o Multidisparo 16 (□37). Si la cámara detectó varios rostros al capturar la imagen, puede pulsar ▲, ♥,
   ♦ o ▶ para ver un rostro distinto. Para acercar una zona de la imagen donde no haya rostros, cambie la relación del zoom y, a continuación, pulse ▲, ♥,
- Puede recortar la imagen y guardar la zona visualizada de la imagen como un archivo independiente si pulsa el botón MENU (CO16).
- Pulse el botón 🛞 para volver al modo de reproducción a pantalla completa.

#### Visualización de imágenes en miniatura/Visualización de calendario

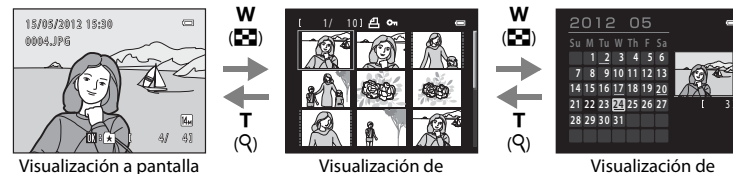

/isualización a pantalla completa Visualización de imágenes en miniatura (4, 9 y 16 imágenes por pantalla) Visualización de calendario

- Puede ver varias imágenes en una pantalla y encontrar así más fácilmente la imagen que quiera.
- Es posible cambiar el número de miniaturas visualizadas girando el control del zoom hasta la posición W (➡) y T (Q).
- Pulse el multiselector ▲, ♥, ◀ o ▶ para seleccionar una imagen y, después, pulse el botón ֎ para ver dicha imagen a pantalla completa.
- Si se visualizan 16 miniaturas, gire el control del zoom hasta la posición W (E) para cambiar a la visualización de calendario (excepto en modo mostrar por fecha).
- En el modo de visualización de calendario, pulse el multiselector ▲, ▼, ◀ o ▶ para seleccionar una fecha y, después, pulse el botón 
  para ver la primera imagen tomada ese día.

 Pulse el botón m para borrar la imagen que aparezca en la pantalla en ese momento.

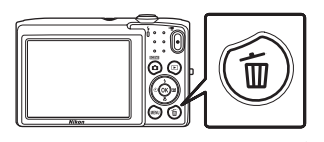

価

- 2 Pulse el multiselector ▲ o ▼ para seleccionar el método de borrado que desee y, a continuación, pulse el botón <sup>®</sup>.
  - Imagen actual: borra la imagen mostrada actualmente.
  - Borrar img. selecc.: selecciona varias imágenes y las borra. Consulte "Uso de la pantalla Borrar img. selecc."
     (<sup>133</sup>) para obtener más información.
  - Todas las imágenes: borra todas las imágenes.
  - Para salir sin borrar la imagen, pulse el botón MENU.

# 3 Pulse ▲ o ▼ para elegir Sí y pulse el botón ®.

- Una vez borradas, no se pueden recuperar las imágenes.
- Para salir sin borrar la imagen, pulse ▲ o ▼ para seleccionar No y pulse el botón Ø.

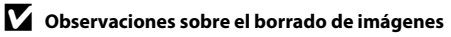

- Una vez borradas, no se pueden recuperar las imágenes. Antes de borrarlas, transfiera las imágenes importantes a un ordenador o a otro soporte.
- No es posible borrar imágenes protegidas (<sup>167</sup>).

#### Eliminación de la última imagen capturada en modo de disparo

En el modo de disparo, pulse el botón 🗑 para borrar la última imagen guardada.

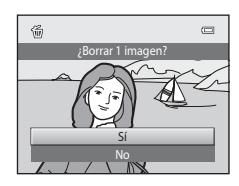

Imagen actual

#### Uso de la pantalla Borrar img. selecc.

- Pulse el multiselector ◀ o ► para elegir una imagen para borrar; seguidamente, pulse ▲ para mostrar ♥.
  - Para deshacer la selección, pulse ▼ para quitar �⁄.
  - Gire el control del zoom (<sup>1</sup>) hasta la posición **T** (**Q**) para volver a la reproducción a pantalla completa o **W** (<sup>1</sup>) para cambiar a visualización de miniaturas.

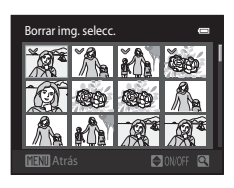

- 2 Añada 𝒴 a todas las imágenes que quiera borrar y pulse el botón ℗ para aplicar la selección.
  - Aparecerá un cuadro de diálogo de confirmación. Siga las instrucciones que se indican en la pantalla para seguir usando las funciones.

# Selección de ciertos tipos de imágenes para borrarlos

En los modos de imágenes favoritas, ordenar automáticamente o mostrar por fecha puede seleccionar las imágenes que quiera borrar de un álbum, categoría o fecha de disparo (🅮 66).

| 50 |
|----|
|    |
|    |
|    |
|    |
|    |
|    |
|    |
|    |
|    |
|    |
|    |
|    |
|    |
|    |

# Funciones de disparo

Este capítulo describe cada uno de los modos de disparo de la cámara y las funciones disponibles cuando se utiliza cada uno.

Con esta información, aprenderá a seleccionar distintos modos de disparo y a modificar los ajustes en función de las condiciones de disparo y del tipo de imágenes que quiera capturar.

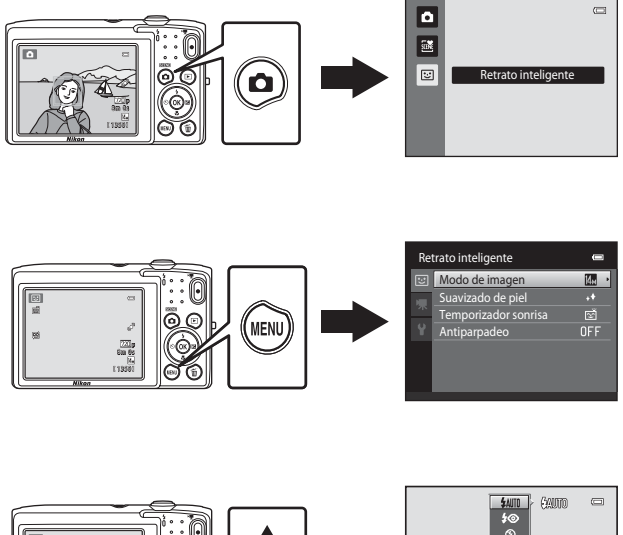

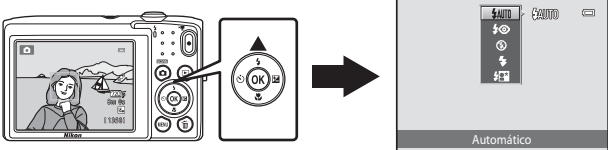

# Modo 🖸 (automático)

El modo (automático) resulta útil para fotografía general y permite personalizar diversos ajustes para adaptarlos a las condiciones de disparo y al tipo de toma deseada (37).

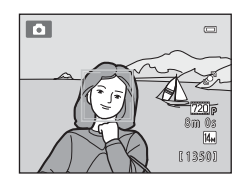

En la pantalla de disparo → botón 🗖 (modo de disparo) → modo 🗖 (automático) (□24-25)

- Puede cambiar el modo en que la cámara selecciona la zona del encuadre para enfocar si pulsa el botón MENU, selecciona la pestaña y ajusta Modo zona AF. El ajuste predeterminado es Prioridad al rostro.
- Si **Modo zona AF** en el menú Disparo se ajusta en **Prioridad al rostro** (ajuste predeterminado) cuando la cámara enfoca al sujeto del modo siguiente:
  - Si la cámara detecta un rostro de persona, lo enfoca automáticamente (consulte "Detección de rostros" (CC)61) para obtener más información).
  - Si no se detecta ningún rostro, la cámara selecciona automáticamente una o varias de las nueve zonas de enfoque que contengan el sujeto más cercano a la cámara. Cuando el sujeto está enfocado, la zona de enfoque (zona de enfoque activa) se ilumina en verde (máximo de nueve zonas).

# Cambio de los ajustes del modo 🗖 (automático)

- Funciones que pueden ajustarse con el multiselector (1149): modo flash (1150), disparador automático (1152), modo macro (1153) compensación de exposición (1154).
- Funciones que se pueden ajustar pulsando el botón MENU: Opciones del menú Disparo en modo (automático) ((237)).

Funciones de disparo

# Opciones del menú Disparo en modo 🗖 (automático)

En el modo 🖸 (automático), es posible cambiar las siguientes opciones.

| Opción           | Descripción                                                                                                    |               |  |  |  |  |
|------------------|----------------------------------------------------------------------------------------------------|---------------|--|--|--|--|
| Modo de imagen   | Permite seleccionar la combinación de tamaño y calidad de<br>imagen empleada al guardar las imágenes.<br>El ajuste predeterminado es <b>M 4320×3240</b> .<br>Este ajuste se aplica a los demás modos de disparo.                                                                                                    | 57            |  |  |  |  |
| Balance blancos  | <ul> <li>Permite ajustar los colores de la imagen para adaptarlos a la fuente de luz y hacer que coincida con lo que percibimos con los ojos. Aunque se puede utilizar el ajuste Automático (ajuste predeterminado) para la mayoría de iluminaciones, el balance de blancos se puede ajustar para que sea más fiel a la iluminación y se muestren tonos con color más natural en la imagen.</li> <li>Desactive el flash () (Apagado) si el balance de blancos se ajusta en cualquier valor que no sea Automático ni Flash.</li> </ul>                                                                                                    | <b>6-6</b> 24 |  |  |  |  |
| Continuo         | Permite seleccionar entre los ajustes continuos <b>Individual</b> ,<br><b>Continuo</b> , <b>BSS</b> (243) o <b>Multidisparo 16</b> . El ajuste<br>predeterminado es <b>Individual</b> (es decir, solo se toma una<br>imagen con cada disparo).<br>En <b>Continuo</b> , mientras se mantiene pulsado el disparador, se<br>capturan hasta 8 imágenes a una velocidad aproximada de 0,9<br>fotogramas por segundo (fps) si el modo de imagen está<br>ajustado en <b>4320×3240</b> .                                                                                                    | <b>≫</b> 26   |  |  |  |  |
| Sensibilidad ISO | Una sensibilidad ISO más alta permite disparar en condiciones<br>de poca iluminación y, por consiguiente, está recomendada<br>para fotografiar a sujetos oscuros. Además, incluso con sujetos<br>con luminosidad similar, las imágenes se pueden tomar a<br>velocidades de obturación más rápidas y reducir así la<br>borrosidad producida por las sacudidas de la cámara y el<br>movimiento del sujeto. Si la sensibilidad ISO se ajusta en<br><b>Automático</b> (ajuste predeterminado), la cámara ajusta la<br>sensibilidad ISO automáticamente.<br>Si <b>Automático</b> está seleccionado y la sensibilidad ISO<br>aumenta automáticamente, el icono <b>ISO</b> aparecerá en la<br>pantalla de disparo (\$\$\_6\$). | <b>6€</b> 28  |  |  |  |  |

| En la pantalla de disparo del modo 🖸 | 🕽 (automático) 🗲 botón 🛯 🗛 |
|--------------------------------------|----------------------------|
|--------------------------------------|----------------------------|

| Dis | sparo             | e            |
|-----|-------------------|--------------|
| ۵   | Modo de imagen    | Ин •         |
|     | Balance blancos   |              |
| ·*  | Continuo          | S            |
|     | Sensibilidad ISO  |              |
|     | Opciones de color | 8            |
|     | Modo zona AF      | ( <u>e</u> ) |
|     | Modo autofoco     | AF-S         |
|     |                   |              |

| Opción                                                                                                    | Descripción                                                                                                    |               |  |
|----------------------------------------------------------------------------------------------------|----------------------------------------------------------------------------------------------------|---------------|--|
| Opciones de color                                                                                                    | Permite cambiar los tonos de color de las imágenes en el<br>momento del disparo. Los ajustes disponibles son <b>Color</b><br>(ajuste predeterminado), <b>Vívido, Blanco y negro, Sepia</b> y<br><b>Cianotipo</b> .                                                                                                    | <b>6-0</b> 29 |  |
| Modo zona AF Le permite seleccionar el modo en el que la cámara determina<br>la zona de enfoque para el autofoco a partir de Prioridad al<br>rostro (ajuste predeterminado), Automático, Manual,<br>Central o Seguimiento de sujeto. |                                                                                                    |               |  |
| Modo autofoco                                                                                                    | Si <b>AF sencillo</b> (ajuste predeterminado) está seleccionado, la<br>cámara enfoca solamente mientras el disparador está pulsado<br>hasta la mitad. Si <b>AF permanente</b> está seleccionado, la<br>cámara enfoca, aunque el disparador no esté pulsado hasta la<br>mitad. Es posible que escuche el sonido de la cámara<br>enfocando. | <b>6</b> 33   |  |

# Funciones que no pueden usarse simultáneamente

Hay algunas funciones con las que no se puede activar este ajuste ( $\square$ 59).

# Modo de escena (disparo adecuado a las escenas)

Los ajustes de la cámara se optimizan automáticamente según el tipo de sujeto que se seleccione.

Están disponibles los siguientes modos de escena.

En la pantalla de disparo  $\rightarrow$  botón **\Box** (modo de disparo)  $\rightarrow$  **\mathbb{R}** (segundo icono desde arriba\*)  $\rightarrow$   $\triangleright$   $\rightarrow$  seleccione una escena ( $\Box$ 24-25)

\* Aparecerá el icono del último modo de escena seleccionado. El ajuste predeterminado es 🗟 (Selector auto. escenas).

| SCENE      | Selector auto.<br>escenas (🎞 40) | Z        | Retrato<br>(🎞 40)             |    | Paisaje<br>(🎞 40)            | ÷. | Deportes<br>(🎞 41)               |
|------------|----------------------------------|----------|-------------------------------|----|------------------------------|----|----------------------------------|
| 2*         | Retrato nocturno<br>(🎞 41)       | X        | Fiesta/interior<br>(🎞41)      | 9  | Playa<br>(🎞41)               | 8  | Nieve<br>(🎞 42)                  |
| <b>ä</b>   | Puesta de sol<br>(🎞 42)          | <b>*</b> | Amanecer/<br>anochecer (🎞 42) | e, | Paisaje nocturno<br>(🎞 42)   | T  | Macro<br>(CC 43)                 |
| ۳I         | Gastronomía<br>(🎞 43)            | 血        | Museo<br>(Щ43)                | ۲  | Fuego artificial<br>(🎞 44)   |    | Copia en blanco y<br>negro (🎞44) |
| <b>*</b> 2 | Contraluz<br>(Щ44)               | 田        | Asist. panorama<br>(🎞 44)     | ** | Retrato de<br>mascotas (🎞45) |    |                                  |

#### 🖉 Visualización de una descripción de cada modo de escena (Pantalla de ayuda)

Elija el tipo de escena que desee en la pantalla de selección de escena y gire el control del zoom (<sup>(11)</sup>2) hasta la posición **T** (**?**) para ver una descripción de dicha escena. Para volver a la pantalla original, vuelva a girar el control del zoom hasta la posición **T** (**?**).

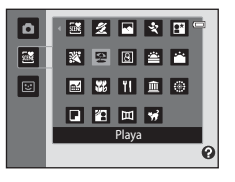

# Cambio de los ajustes del modo de escena

- En función de la escena, el multiselector ▲ (\$), ▼ (♥), ◄ (◊) y ▶ (₽) se puede utilizar para ajustar las funciones correspondientes. Consulte "Ajustes predeterminados" (□55) para obtener más información.

# Modo de escena y funciones

#### 🚾 Selector auto. escenas

La cámara simplifica el disparo seleccionando automáticamente el mejor modo de escena de la forma siguiente cuando se encuadra la toma.

I Retrato, 『 Paisaje, 部: Retrato nocturno, I Paisaje nocturno, W : Macro, 部: Contraluz, M : Otras escenas

- Cuando la cámara selecciona un modo de escena, el icono del modo de disparo de la pantalla de disparo cambia por el del modo de escena activado.
- La zona del encuadre en que enfoca la cámara (zona de AF) depende de la composición de la fotografía. Cuando la cámara detecta un rostro humano, enfoca dicho rostro (\$\$\begin{tabular}{l} 61\$).
- El zoom digital no se encuentra disponible.

#### 🙎 Retrato

Utilice este modo para fotografiar retratos.

- La cámara detecta un rostro de persona y lo enfoca (261).
- La cámara suaviza los tonos de la piel aplicando la función de suavizado de piel (263).
- Si no se detecta ningún rostro, la cámara enfoca el sujeto que se encuentre en el centro del fotograma.
- El zoom digital no se encuentra disponible.

#### 🖬 Paisaje

Utilice este modo para paisajes urbanos y rurales intensos.

 Cuando se pulsa el disparador hasta la mitad, siempre se iluminan en verde las zonas de enfoque o el indicador de enfoque (<sup>(1)</sup>6).

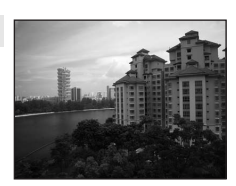

Funciones de disparc

#### Deportes

Utilice este modo para las tomas de acción dinámica en las que se congela la acción en una sola imagen y se graba el movimiento en una serie de fotografías.

- La cámara enfoca el centro del encuadre.
- Para tomar imágenes de forma continua, mantenga pulsado el disparador. Se pueden capturar hasta 8 imágenes a una velocidad aproximada de 0,9 fotogramas por segundo (fps) si el modo de imagen se aiusta en **4320×3240**.
- La cámara ajusta el enfogue de forma continua incluso si el disparador no está pulsado hasta la mitad. Es posible que escuche el sonido de la cámara enfocando.
- Durante el disparo continuo, el enfogue, la exposición y tono se fijan en los valores determinados en la primera imagen de cada serie.
- La velocidad de fotogramas con el disparo continuo puede variar en función de la configuración del modo de imagen, de la tarjeta de memoria que se utilice o de las condiciones de toma.

#### Retrato nocturno

Utilice este modo para tomar retratos durante la puesta de sol o de noche.

- La cámara detecta un rostro de persona y lo enfoca (<sup>1</sup>).
- La cámara suaviza los tonos de la piel aplicando la función de suavizado de piel ( $\square 63$ ).
- Si no se detecta ningún rostro, la cámara enfoca el sujeto que se encuentre en el centro del fotograma.
- El zoom digital no se encuentra disponible.

## Fiesta/interior

Capta los efectos de luz de velas y de la iluminación de fondo en los interiores

- La cámara enfoca el centro del encuadre.
- Sujete la cámara con firmeza cuando tome imágenes en entornos oscuros. Se recomienda utilizar un trípode.

#### 😤 Playa

Capta toda la luminosidad de temas como playas y grandes extensiones de agua iluminadas por el sol.

La cámara enfoca el centro del encuadre

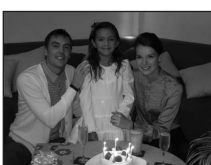

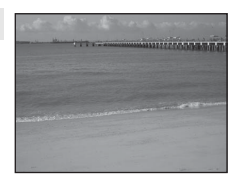

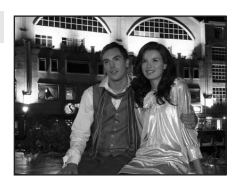

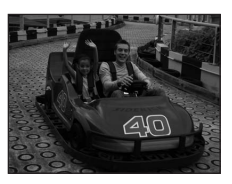

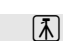

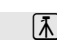

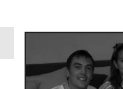

#### Modo de escena (disparo adecuado a las escenas)

#### Nieve

Captura la luminosidad de la nieve iluminada por el sol.

• La cámara enfoca el centro del encuadre.

#### 🚔 Puesta de sol

Permite plasmar las intensas tonalidades de las puestas de sol y los amaneceres.

• La cámara enfoca el centro del encuadre.

#### 📸 Amanecer/anochecer

Capta los colores que se observan con la tenue luz natural que hay antes de que amanezca y después de la puesta de sol.

 Cuando se pulsa el disparador hasta la mitad, siempre se iluminan en verde las zonas de enfoque o el indicador de enfoque (CC)6).

#### 🔜 Paisaje nocturno

Se utilizan velocidades de obturación lentas para conseguir espectaculares paisajes nocturnos.

 Cuando se pulsa el disparador hasta la mitad, siempre se iluminan en verde las zonas de enfoque o el indicador de enfoque (<sup>(C)</sup>6).

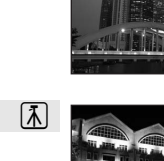

「】

禾

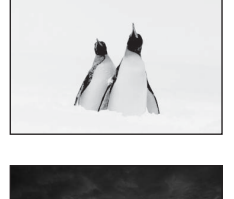

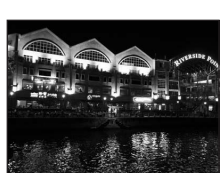

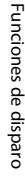

42

#### 🌃 Macro

Fotografíe flores, insectos y otros objetos pequeños a distancias cortas.

- El modo macro (<sup>11</sup>53) se activa y la cámara aplica el zoom automáticamente hasta la posición más próxima en la que sea posible enfocar.
- La zona de enfoque activa se puede mover pulsando el botón
   𝔅 y pulsando el multiselector ▲, ▼, ◀ o ▶. Antes de realizar

los siguientes ajustes, pulse el botón 🛞 para cancelar la selección de la zona de enfoque.

- Modo flash
- Disparador automático
- Compens. de exposición
- La cámara ajusta el enfoque de forma continua incluso si el disparador no está pulsado hasta la mitad. Es posible que escuche el sonido de la cámara enfocando.

#### Il Gastronomía

Úselo cuando tome imágenes de alimentos.

- El modo macro (<sup>153</sup>) se activa y la cámara aplica el zoom automáticamente hasta la posición más próxima en la que sea posible enfocar.
- La zona de enfoque activa se puede mover pulsando el botón 
  y pulsando el multiselector
  , 
  , 
  , 
  , 
  , 
  , 
  , 
  , 
  , 
  , 
  , 
  , 
  ancelar la selecci
  n de la zona de enfoque.
  - Tono
  - Disparador automático
  - Compens. de exposición
- La cámara ajusta el enfoque de forma continua incluso si el disparador no está pulsado hasta la mitad. Es posible que escuche el sonido de la cámara enfocando.

#### 🏛 Museo

Se utiliza en los interiores en los que está prohibido el uso del flash (por ejemplo, en los museos y galerías de arte) o en otros ambientes en los que no quiera utilizar el flash.

- La cámara enfoca el centro del encuadre.
- La cámara toma hasta diez fotografías mientras el disparador está pulsado hasta el fondo y selecciona y guarda la imagen más nítida de la serie automáticamente (selector de mejor disparo).

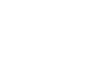

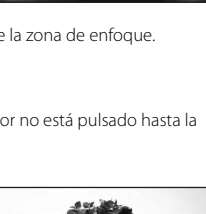

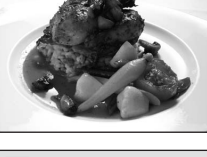

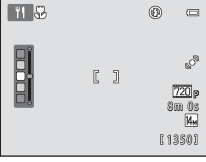

#### Modo de escena (disparo adecuado a las escenas)

#### Fuego artificial

Se utilizan velocidades de obturación lentas para captar la ráfaga de luz de los fuegos artificiales.

- La cámara enfoca al infinito.
- Cuando se pulsa el disparador hasta la mitad, siempre se iluminan en verde las zonas de enfoque o el indicador de enfoque (CCG6).

#### Copia en blanco y negro

Proporciona imágenes nítidas de textos o de dibujos impresos o realizados sobre una superficie blanca.

- La cámara enfoca el centro del encuadre.
- poca distancia.

#### Contraluz

Se utiliza cuando la fuente de luz está detrás del sujeto, haciendo que sus rasgos o detalles gueden en la sombra. El flash se dispara automáticamente para "rellenar" (iluminar) las sombras.

La cámara enfoca el centro del encuadre.

#### Asist. panorama

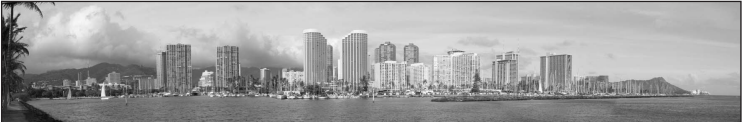

Toma una serie de imágenes que se pueden unir en una panorámica en un ordenador.

- Seleccione la dirección en la que quiere añadir imágenes a la panorámica pulsando el multiselector  $\blacktriangle$ ,  $\bigtriangledown$ ,  $\triangleleft$ ,  $\triangleleft$  o  $\triangleright$  y, a continuación, pulse el botón W.
- Tras tomar la primera imagen, tome las demás que necesite viendo cómo conectará cada una con la siguiente. Para detener el disparo, pulse el botón 🙉
- Transfiera las imágenes a un ordenador (Panorama Maker 6) y utilice (CC 70) para montarlas en una única panorámica.
- Consulte "Uso de Asist. panorama" ( 20) para obtener más información.

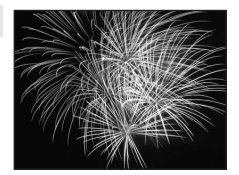

**Ⅰ** 

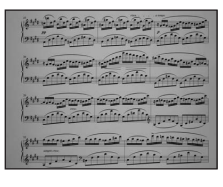

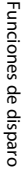

44

#### Modo de escena (disparo adecuado a las escenas)

#### 🖬 Retrato de mascotas

Utilice este modo para hacer retratos de mascotas (perros o gatos). Cuando la cámara detecta el rostro de un perro o un gato, enfoca el rostro y automáticamente acciona el obturador (disparador automático de retrato de mascotas).

• En la pantalla que aparece cuando 😽 Retrato de mascotas está seleccionado como modo de escena, seleccione Individual o

#### Continuo

- Individual: la cámara toma una imagen cada vez.
- Continuo (ajuste predeterminado): cuando se enfoca el rostro detectado, se pueden tomar 3 imágenes (Velocidad de disparo continuo: unos 0,7 fps si el ajuste del modo de imagen es 🌆 4320×3240). Aparece el icono 🖾 en la pantalla durante el disparo si está seleccionado Continuo
- Aparece un borde doble (zona de enfogue) alrededor del rostro detectado y se visualizar en color verde cuando el sujeto está enfocado. Se pueden detectar hasta cinco rostros. Cuando la cámara detecta más de un rostro, el borde doble aparece alrededor del rostro más grande y el resto se ven enmarcados por bordes sencillos.
- Si no se detecta el rostro de ninguna mascota, el obturador puede accionarse pulsando el disparador.
  - La cámara puede enfocar el sujeto que se encuentra en el centro del encuadre si no se detectan rostros.
  - Si se selecciona **Continuo**, se pueden tomar hasta 8 imágenes a una velocidad aproximada de 0,7 fps con el disparador pulsado (si el ajuste del modo de imagen es **4320×3240**).
- - Disp.auto retr.mascotas (ajuste predeterminado): el obturador se acciona automáticamente cuando se enfoca el rostro detectado. Con Disp.auto retr.mascotas seleccionado, el icono 🖾 se visualiza en la pantalla de disparo.
  - OFF: el obturador se acciona únicamente cuando se pulsa el disparador.
- El zoom digital no se encuentra disponible.
- La luz de ayuda de AF (183, 558) no se enciende. Los sonidos de los botones y del obturador (183, 659) se desactivan.
- Factores como la distancia entre la mascota y la cámara, la orientación o el brillo del rostro y la velocidad a la que se mueve una mascota pueden impedir que la cámara detecte los rostros de perros y gatos, o puede hacer que la cámara muestre bordes alrededor de los rostros de otras personas y no de los perros y gatos.
- Disp.auto retr.mascotas se apaga automáticamente cuando:
  - Se han tomado cinco ráfagas.
  - La memoria interna o la tarjeta de memoria está llena.

Para seguir tomando imágenes con **Disp.auto retr.mascotas**, pulse el multiselector  $\triangleleft$  ( $\bigstar$ ) y vuelva a cambiar el aiuste.

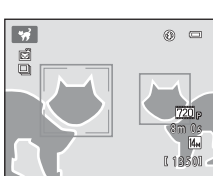

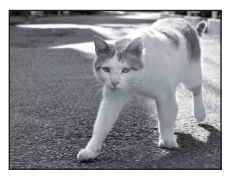

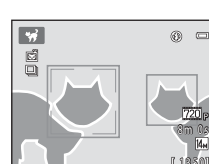

# Modo de retrato inteligente (captura de imágenes de rostros sonrientes)

Si se detectan rostros humanos sonrientes, la cámara acciona el obturador automáticamente sin tener que pulsar el disparador (temporizador de sonrisa). También puede utilizar la función de suavizado de piel para suavizar los tonos de la piel de rostros de personas.

En la pantalla de disparo → botón 🖸 (modo de disparo) → 🐷 Retrato inteligente (📖 24-25)

# 1 Encuadre una fotografía y espere a que el sujeto sonría sin pulsar el disparador.

 Cuando la cámara detecta un rostro de persona, se muestra un borde doble amarillo (zona de enfoque) alrededor del rostro. Una vez que la cámara ha enfocado ese rostro, el borde doble se volverá de color verde durante unos instantes y el enfoque se bloqueará.

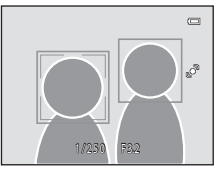

- Se pueden detectar hasta tres rostros. Si la cámara detecta más de un rostro, el borde doble se mostrará alrededor del rostro más cercano al centro del encuadre y se mostrarán bordes únicos alrededor de los demás rostros.
- Si la cámara detecta que el rostro enmarcado con el borde doble está sonriendo, el Temporizador sonrisa (2048) se activa y el obturador se acciona automáticamente.
- Cada vez que se acciona el obturador, la cámara vuelve a iniciar las operaciones de detección de rostros y de detección de sonrisas para proporcionar un disparo automático continuo.

# 2 Deje de disparar.

- Para detener el disparo automático de rostros sonrientes, siga estos pasos.
  - Apague la cámara.
  - Ajuste Temporizador sonrisa (🛄 48) en Apagado.
  - Pulse el botón o y seleccione otro modo de disparo.

## Observaciones sobre el modo de retrato inteligente

- El zoom digital no se encuentra disponible.
- En algunas condiciones de disparo, es posible que la cámara no pueda detectar rostros ni sonrisas.
- Consulte "Observaciones sobre la función Detección de rostros" (CC62) para obtener más información.

#### Ø Desconexión automática en modo de temporizador de sonrisa

Si **Temporizador sonrisa** se ajusta en **Encendido**, la función de apagado automático (**Q8**3) se activa y la cámara se apaga si se produce alguna de las siguientes situaciones y no se realiza ninguna acción.

- La cámara no detecta ningún rostro.
- · La cámara detecta un rostro, pero no puede detectar ninguna sonrisa.

#### Luz del disparador automático

La luz del disparador automático parpadea si el temporizador de sonrisa está activado y la cámara detecta un rostro, y parpadea rápidamente justo después de accionar el obturador.

#### Accionamiento manual del obturador

También se puede pulsar el disparador para tomar imágenes. Si no se detecta ningún rostro, la cámara enfoca el sujeto que se encuentre en el centro del fotograma. Modo de retrato inteligente (captura de imágenes de rostros sonrientes)

# Cambio de los ajustes del modo de retrato inteligente

- Funciones que pueden ajustarse con el multiselector (<sup>149</sup>): modo flash (<sup>150</sup>), disparador automático (<sup>152</sup>) y compensación de exposición (<sup>154</sup>).
- Consulte "Opciones del menú Retrato inteligente" (<sup>1</sup>48) para obtener más información sobre las funciones que pueden ajustarse con el botón **NENU**.

#### Funciones que no pueden usarse simultáneamente

Hay algunas funciones con las que no se puede activar este ajuste. Consulte "Funciones que no pueden aplicarse simultáneamente" (CD59) para obtener más información.

# Opciones del menú Retrato inteligente

En el modo de retrato inteligente, es posible cambiar las siguientes opciones.

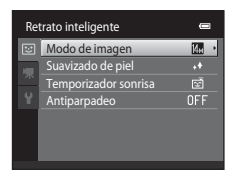

#### En la pantalla de disparo del modo de retrato inteligente → botón MENU

| Opción                  | Descripción                                                                                                    | ш             |
|-------------------------|----------------------------------------------------------------------------------------------------|---------------|
| Modo de imagen          | Permite seleccionar la combinación de tamaño y calidad de<br>imagen empleada al guardar las imágenes. Si cambia el ajuste<br>del modo de imagen, la nueva configuración se aplica a todos<br>los modos de disparo.                                                                                                    | 57            |
| Suavizado de piel       | Permite ajustar el efecto del suavizado de piel. La cámara<br>suaviza los tonos faciales aplicando la función de suavizado de<br>piel antes de guardar las imágenes. Es posible seleccionar el<br>grado de efecto que se aplica. El ajuste predeterminado es<br><b>Normal</b> .                                                                     | <b>6-0</b> 34 |
| Temporizador<br>sonrisa | Si se selecciona <b>Encendido</b> (ajuste predeterminado), la<br>cámara detecta rostros de personas y, a continuación, acciona<br>automáticamente el obturador cuando detecta una sonrisa. El<br>disparador automático no se puede utilizar con esta función.                                                                                       | <b>6-0</b> 34 |
| Antiparpadeo            | Si se selecciona <b>Encendido</b> , la cámara acciona el obturador<br>automáticamente dos veces cada vez que se toma una<br>fotografía. De las dos tomas, se guarda aquella en la que los<br>ojos del sujeto están abiertos.<br>No es posible utilizar el flash si se selecciona <b>Encendido</b> .<br>El ajuste predeterminado es <b>Apagado</b> . | <b>6</b> 35   |

# Funciones que pueden ajustarse con el multiselector

Es posible ajustar las siguientes funciones de disparo pulsando el multiselector ▲ (\$), ▼ (♥), ◄ (◊) o ▶ (♥) durante el disparo.

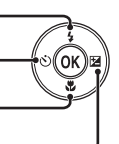

(compensación de exposición)

# Funciones disponibles en cada modo de disparo

Las funciones que pueden ajustarse dependen del modo de disparo, tal como puede verse a continuación.

 Consulte "Ajustes predeterminados" (<sup>155</sup>) para obtener información sobre la configuración predeterminada de cada modo.

| Funciones                     | Modo<br>automático | Escena | Retrato<br>inteligente |
|-------------------------------|--------------------|--------|------------------------|
| Modo flash (🎞 50)             | ~                  |        | <b>∨</b> <sup>2</sup>  |
| Disparador automático (🛄 52)  | ~                  | 1      | $\checkmark^2$         |
| Macro (🎞 53)                  | ~                  |        | -                      |
| Compens. de exposición (🎞 54) | ~                  |        | ~                      |

<sup>1</sup> Cambia según la escena. Consulte "Ajustes predeterminados" (<sup>1</sup>55) para obtener más información.

<sup>2</sup> Cambia con los ajustes del menú Retrato inteligente. Consulte "Ajustes predeterminados" (<sup>155</sup>) para obtener más información.

# Uso del flash (modos de flash)

El modo de flash se puede ajustar a las condiciones de disparo.

#### 1 Pulse el multiselector 🛦 (🕏 modo flash). 2 Pulse el multiselector $\blacktriangle$ o $\nabla$ para seleccionar el GANTO modo de flash deseado y, a continuación, pulse el botón 🕅. • Consulte "Modos de flash disponibles" (251) para obtener más información. • Si un ajuste no se confirma pulsando el botón 🛞 en unos cuantos segundos, se cancelará la selección. Cuando se aplica **\$400** (Automático), **\$4000** aparece **D** Gauno únicamente durante unos segundos, independientemente de los ajustes de Informac foto ( 53). ,° 3 Encuadre el sujeto y tome una fotografía.

- El indicador del flash muestra el estado del flash cuando el disparador se pulsa hasta la mitad.
  - Encendido: el flash destella cuando se pulsa el disparador hasta el final.
  - Parpadea: el flash se está cargando. Espere unos segundos y vuelva a intentarlo.
  - Apagado: el flash no destellará cuando se tome la fotografía.
- Si el nivel de batería es bajo, la pantalla se apagará, y continuará apagada mientras el flash se carga.

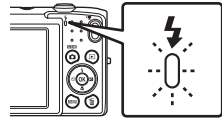

# Alcance efectivo del flash

Si la sensibilidad ISO se ajusta en **Automático**, el flash tiene un alcance de 0,5–4,5 m (1 pie 8 pulg.–14 pies) en la posición máxima del zoom de gran angular y un alcance de 0,5–2,2 m (1 pie 8 pulg.–7 pies 2 pulg.) en la posición máxima del zoom de teleobjetivo.

50

#### Modos de flash disponibles

| <b>\$</b> AUTO | Automático                                                                                                    |
|----------------|----------------------------------------------------------------------------------------------------|
|                | El flash se dispara automáticamente cuando hay poca luz.                                                                                                    |
| \$⊚            | Auto con reducc. ojos rojos                                                                                                    |
|                | Indicador para imágenes de personas. Esta opción reduce el fenómeno de "ojos rojos"<br>causado por el flash.                                                                                                    |
| 3              | Apagado                                                                                                    |
|                | El flash no se disparará aunque haya poca luz.<br>Se recomienda utilizar un trípode para estabilizar la cámara cuando se dispara en<br>entornos con poca luz.                                                                                              |
| 4              | Flash de relleno                                                                                                    |
|                | El flash destellará cada vez que se tome una imagen. Se utiliza para "rellenar" (iluminar)<br>las sombras y los sujetos a contraluz.                                                                                                    |
| <b>\$</b> 2*   | Sincronización lenta                                                                                                    |
|                | El modo de flash automático se combina con una velocidad de obturación lenta.<br>Adecuado para retratos nocturnos y al atardecer que incluyen paisaje de fondo.<br>El flash ilumina el sujeto principal: se utilizan velocidades de obturación lentas para |

captar el fondo por la noche o con iluminación deficiente.

#### 🖉 Configuración del modo de flash

- La configuración del modo de flash predeterminado varía en función del modo de disparo. Consulte "Ajustes predeterminados" (<sup>149</sup>) para obtener más información.
- Algunos ajustes de flash no se pueden utilizar con otras funciones. Consulte "Funciones que no pueden aplicarse simultáneamente" ([]] 59) para obtener más información.
- El ajuste de modo de flash aplicado en el modo (automático) se almacena en la memoria de la cámara incluso después de apagarla.

#### 🖉 Reducción de ojos rojos

La cámara utiliza la reducción de ojos rojos avanzada ("corrección de ojos rojos integrada").

Si la cámara detecta "ojos rojos" al guardar una imagen, la zona afectada se procesa para reducir el efecto de ojos rojos antes de guardar la imagen.

Tenga en cuenta lo siguiente al realizar el disparo:

- Se requiere un tiempo superior al habitual para guardar las imágenes.
- La reducción de ojos rojos no siempre produce los resultados deseados en algunos casos.
- En casos muy raros, las zonas sin ojos rojos pueden incluirse en el procesamiento de reducción de ojos rojos. Si fuera así, seleccione otro modo de flash y vuelva a intentarlo.

# Uso del disparador automático

La cámara está equipada con un disparador automático que acciona el obturador diez o dos segundos después de haber pulsado el disparador. El disparador automático resulta útil cuando uno quiere salir en la fotografía que está tomando y cuando se quieren enviar los efectos de las sacudidas de la cámara que se pueden producir al pulsar el disparador. Se recomienda el uso de un trípode cuando se emplee el disparador automático.

1 Pulse el multiselector ◀ (È) disparador automático).

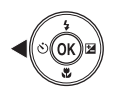

Funciones o

2

Pulse el multiselector  $\blacktriangle$  o  $\triangledown$  para seleccionar  $\circlearrowright$ **10s** o  $\circlearrowright$ **2s** y pulse el botón M.

- **(diez segundos): utilícelo en acontecimientos** importantes, por ejemplo, bodas
- Os segundos): utilícelo para evitar las sacudidas de la cámara

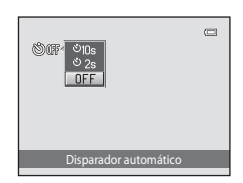

# **3** Encuadre la imagen y pulse el disparador hasta la mitad.

• Se ajustarán el enfoque y la exposición.

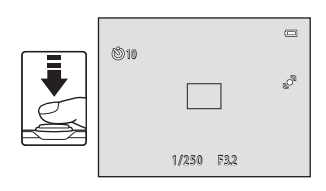

# 4 Pulse el disparador hasta el fondo.

- Se pondrá en marcha el disparador automático y en la pantalla se mostrarán los segundos que faltan para que se abra el obturador. La luz del disparador automático parpadea durante la cuenta atrás del temporizador.
   Aproximadamente un segundo antes de que se abra el obturador, el indicador deja de parpadear y se iluminará de forma continua.
- Cuando se suelta el obturador, el disparador automático cambiará a la posición OFF.
- Para detener el temporizador antes de que se tome una fotografía, pulse de nuevo el disparador.

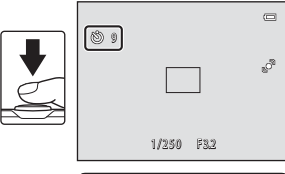

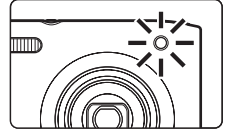

## Uso del modo macro

Cuando se usa el modo macro, la cámara puede enfocar objetos que estén muy cerca del objetivo, hasta a 10 cm (4 pulg.). Esta función es útil para fotografiar primeros planos de flores u otros sujetos pequeños.

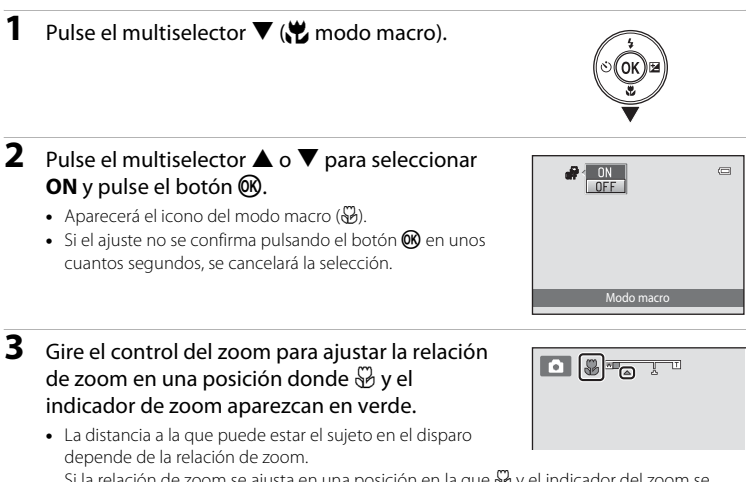

Si la relación de zoom se ajusta en una posición en la que  $\frac{1}{20}$  y el indicador del zoom se iluminan en verde, la cámara puede enfocar sujetos hasta a 30 cm (1 pie) del objetivo. Si el zoom está en la posición máxima de gran angular (en la posición donde se visualiza  $\triangle$ ), la cámara puede enfocar sujetos hasta a 10 cm (4 pulg.) del objetivo.

# Observaciones sobre el uso del flash

Es posible que el flash no pueda iluminar totalmente el sujeto a distancias inferiores a 50 cm (1 pie 8 pulg.).

#### Ø Observaciones sobre Autofoco

## Configuración del modo macro

- El modo macro no se puede utilizar en determinados modos de disparo. Consulte "Funciones que pueden ajustarse con el multiselector" (CC 49) para obtener más información.
- El ajuste del modo macro aplicado en el modo 
   (automático) se almacena en la memoria de la cámara
   incluso después de apagarla.

# Ajuste del brillo (compensación de exposición)

La compensación de exposición se utiliza para modificar la exposición a partir del valor sugerido por la cámara, para que las imágenes salgan más brillantes u oscuras.

- 1 Pulse el multiselector ► (Z compensación de exposición).
- 2 Pulse el multiselector ▲ o ▼ para seleccionar un valor de compensación.
  - Para hacer que la imagen sea más brillante, aplique una compensación de exposición positiva (+).
  - Para hacer que la imagen sea más oscura, aplique una compensación de exposición negativa (–).

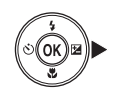

# Guía de compensación de exposición

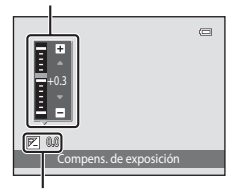

Valor de compensación de exposición

# **3** Pulse el botón 🛞 para aplicar el valor de compensación.

- Si no pulsa el botón en unos segundos, el menú desaparecerá.
- Si se aplica un valor de compensación de exposición distinto de 0.0, dicho valor se muestra en la pantalla con el indicador P.

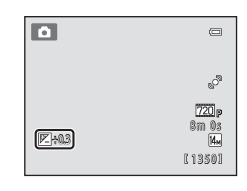

### 4 Pulse el disparador para tomar una fotografía.

• Para salir sin modificar la exposición, vuelva al paso 1, cambie el valor a **0.0** y, a continuación, pulse el botón **(2)**.

#### 🖉 Valor de la compensación de exposición

El valor de compensación de exposición aplicado en el modo 🗖 (automático) se almacena en la memoria de la cámara incluso después de apagarla.

# Ajustes predeterminados

A continuación se describen los ajustes predeterminados de cada función en cada modo de disparo.

• Consulte la página siguiente para obtener información sobre los ajustes predeterminados de los modos de escena.

|                         | Flash<br>(🎞 50)     | Disparador<br>automático<br>(囗52) | Macro<br>(🎞 53)      | Compens. de<br>exposición<br>(囗54) |
|-------------------------|---------------------|-----------------------------------|----------------------|------------------------------------|
| 🗅 (Modo automático)     | <b>\$</b> auto      | Apagado                           | Apagado              | 0,0                                |
| 🕑 (Retrato inteligente) | \$AUTO <sup>1</sup> | Apagado <sup>2</sup>              | Apagado <sup>3</sup> | 0,0                                |

- <sup>1</sup> No se puede utilizar si se ajusta **Antiparpadeo** en **Encendido**.
- <sup>2</sup> Se puede ajustar si **Temporizador sonrisa** está ajustado en **Apagado**.
- <sup>3</sup> Este ajuste no se puede cambiar.

Los ajustes aplicados en el modo 🖸 (automático) se guardan en la memoria de la cámara incluso después de apagarla (excepto el ajuste del disparador automático).

#### Funciones que pueden ajustarse con el multiselector

A continuación se describen los ajustes predeterminados de cada función en cada modo de escena.

|                              | Flash<br>(🎞 50)         | Disparador<br>automático<br>(🎞 52) | Macro<br>(囗〔53)        | Compens. de<br>exposición<br>(🎞54) |
|------------------------------|-------------------------|------------------------------------|------------------------|------------------------------------|
| <b>M</b> ( <b>11</b> 40)     | \$AUTO 1                | Apagado                            | Apagado <sup>2</sup>   | 0,0                                |
| <b>Ž</b> (🛄40)               | \$©                     | Apagado                            | Apagado <sup>2</sup>   | 0,0                                |
| <b>(</b> ()40)               | $\mathbf{S}^2$          | Apagado                            | Apagado <sup>2</sup>   | 0,0                                |
| 💐 (🛄41)                      | $\mathbf{S}^2$          | Apagado <sup>2</sup>               | Apagado <sup>2</sup>   | 0,0                                |
| <b>*</b> ( <b>11</b> 41)     | <b>\$⊚</b> <sup>3</sup> | Apagado                            | Apagado <sup>2</sup>   | 0,0                                |
| <b>X (</b> 141)              | <b>\$⊚</b> <sup>4</sup> | Apagado                            | Apagado <sup>2</sup>   | 0,0                                |
| <b>₽</b> (□141)              | \$AUTO                  | Apagado                            | Apagado <sup>2</sup>   | 0,0                                |
| 8 (142)                      | \$AUTO                  | Apagado                            | Apagado <sup>2</sup>   | 0,0                                |
| 🚔 (🎞 42)                     | $\mathbf{S}^2$          | Apagado                            | Apagado <sup>2</sup>   | 0,0                                |
| <b>i</b> (\$\$\mathcal{L}42) | $\mathbf{S}^2$          | Apagado                            | Apagado <sup>2</sup>   | 0,0                                |
| <b>ef</b> (1142)             | $\mathbf{S}^2$          | Apagado                            | Apagado <sup>2</sup>   | 0,0                                |
| <b>33</b> (🖽 43)             | \$                      | Apagado                            | Encendido <sup>2</sup> | 0,0                                |
| <b>" </b> (🖽43)              | $\mathbf{S}^2$          | Apagado                            | Encendido <sup>2</sup> | 0,0                                |
| <b>@</b> (\$\$\_43)          | $\mathbf{S}^2$          | Apagado                            | Apagado                | 0,0                                |
| الله (11)44)                 | $\mathbf{S}^2$          | Apagado <sup>2</sup>               | Apagado <sup>2</sup>   | 0,0 <sup>2</sup>                   |
| <b>(</b> ()44)               | \$                      | Apagado                            | Apagado                | 0,0                                |
| <b>(</b> ]44)                | <b>\$</b> <sup>2</sup>  | Apagado                            | Apagado <sup>2</sup>   | 0,0                                |
| <b>Щ</b> (1144)              | \$                      | Apagado                            | Apagado                | 0,0                                |
| <b>%</b> (🎞 45)              | $\textcircled{3}^2$     | <b>1</b>                           | Apagado                | 0,0                                |

<sup>1</sup> Es posible seleccionar \$400 (Automático) o ③ (Apagado). Si se selecciona \$400 (Automático), la cámara selecciona automáticamente el modo de flash indicado para la escena.

<sup>2</sup> No se puede modificar.

<sup>3</sup> No se puede modificar. Fijo al flash de relleno con sincronización lenta y reducción de ojos rojos.

<sup>4</sup> Se puede utilizar la sincronización lenta con el modo de flash con reducción de ojos rojos.

<sup>5</sup> El disparador automático está desactivado. **Disp.auto retr.mascotas** (245) se puede activar o desactivar.

## 🖉 Funciones que no pueden usarse simultáneamente
# Cambio del tamaño de imagen (Modo de imagen)

#### En la pantalla de disparo → botón MENU → Modo de imagen

Puede usar el ajuste **Modo de imagen** del menú Disparo para seleccionar la combinación de tamaño de imagen y relación de compresión que se utiliza al guardar las imágenes.

Seleccione el modo de imagen que mejor se adapte a la manera en la que se utilizarán las imágenes y a la capacidad de la memoria interna o de la tarjeta de 
 Modo de imagen
 Imagen

 10.
 4320x3240 ★

 10.
 4320x3240

 10.
 4320x3240

 10.
 4320x3240

 10.
 1320x3240

 10.
 1320x3240

 10.
 1400x1200

 10.
 1600x1200

 10.
 1400x1200

 10.
 1400x1200

 10.
 1400x1200

 10.
 1400x1200

 10.
 1400x1200

memoria. Cuanto mayor sea el ajuste del modo de imagen, mayor será el tamaño en el que se puede imprimir, pero limita el número de imágenes que se pueden grabar.

#### Ajustes del modo de imagen (tamaño y calidad de imagen)

| Opción*                                 | Descripción                                                                                                    |  |
|-----------------------------------------|----------------------------------------------------------------------------------------------------|--|
| ∰ 4320×3240★                            | Es la calidad más alta que 🛄, adecuada para ampliaciones o impresiones de<br>alta calidad. La relación de compresión es, aproximadamente, de 1:4.                                                         |  |
| 4320×3240<br>(ajuste<br>predeterminado) | Es la mejor elección en la mayoría de las situaciones. La relación de                                                                                                    |  |
| 8 3264×2448                             | compresión es, aproximadamente, de 1:8.                                                                                                    |  |
| <b>4</b> <sub>M</sub> 2272×1704         |                                                                                                    |  |
| <b>2</b> ∎ 1600×1200                    | Tamaño inferior a 🌆, 📴 o 🕰, permite almacenar un mayor número de imágenes. La relación de compresión es, aproximadamente, de 1:8.                                                                         |  |
| 🕅 640×480                               | Adecuado para reproducción a pantalla completa en un televisor con<br>relación de aspecto de 4:3 o para la distribución por correo electrónico. La<br>relación de compresión es, aproximadamente, de 1:8. |  |
| 🔀 4224×2376                             | Se graban imágenes con una relación de aspecto de 16:9. La relación de<br>compresión es, aproximadamente, de 1:8.                                                                                         |  |

\* El número total de píxeles grabados y el número de píxeles grabados horizontalmente y verticalmente.

Ejemplo: 🖪 4320×3240 = Aprox. 14 megapíxeles, 4320 × 3240 píxeles

En los modos de disparo y reproducción aparecerá en la pantalla el icono del ajuste activo (CCC6, 7).

#### Cambio del tamaño de imagen (Modo de imagen)

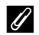

#### Modo de imagen

- Las modificaciones que se realicen en este ajuste se aplicarán a todos los modos de disparo.
- Hay algunas funciones con las que no se puede activar este ajuste. Consulte "Funciones que no pueden aplicarse simultáneamente" (259) para obtener más información.

#### Número de exposiciones restantes

La siguiente tabla indica el número aproximado de imágenes que se pueden almacenar en la memoria interna y en una tarjeta de memoria de 4 GB. Tenga en cuenta que el número de imágenes que se pueden almacenar variará en función de la composición de la imagen (debido a la compresión JPEG). Además, este número puede variar en función de la marca de la tarjeta de memoria, aunque las tarjetas de memoria indiquen la misma capacidad.

| Modo de imagen                                                                                                    | Memoria interna<br>(aprox. 39 MB) | Tarjeta de<br>memoria <sup>1</sup> (4 GB) | Tamaño de impresión <sup>2</sup><br>(cm/pulg.) |
|----------------------------------------------------------------------------------------------------|-----------------------------------|-------------------------------------------|------------------------------------------------|
| the area and a second second | 4                                 | 680                                       | Aprox. 36 × 27/14 × 10,5                       |
| <b>4</b> 4320×3240                                                                                                    | 8                                 | 1350                                      | Aprox. 36 × 27/14 × 10,5                       |
| <mark>8</mark> ⊮ 3264×2448                                                                                                    | 14                                | 2200                                      | Aprox. 28 × 21/11 × 8                          |
| <b>4</b> <sub>₩</sub> 2272×1704                                                                                                    | 31                                | 4550                                      | Aprox. 19 × 14/7,5 × 5,6                       |
| <b>2⊾</b> 1600×1200                                                                                                    | 68                                | 8590                                      | Aprox. 13 × 10/5,3 × 4                         |
| 100×480 640×480                                                                                                    | 221                               | 30500                                     | Aprox. 5 × 4/2 × 1,5                           |
| H 4224×2376                                                                                                    | 11                                | 1880                                      | Aprox. 35 × 20/14 × 8                          |

Si el número de exposiciones restantes es 10 000 o más, la pantalla mostrará el número "9999".

<sup>2</sup> Tamaño de impresión con una resolución de salida de 300 ppp. Los tamaños de impresión se calculan al dividir el número de píxeles entre la resolución de impresora (ppp) y multiplicarlo por 2,54 cm (1 pulg.). No obstante, con el mismo tamaño de imagen, las imágenes impresas a resoluciones superiores se imprimirán con un tamaño inferior al indicado, y aquéllas que se impriman a resoluciones inferiores se imprimirán con un tamaño superior al indicado.

# Funciones que no pueden aplicarse simultáneamente

| Función<br>restringida   | Ajuste                          | Descripciones                                                                                                    |
|--------------------------|---------------------------------|----------------------------------------------------------------------------------------------------|
| Modo flash               | Continuo (🎞 37)                 | Cuando está seleccionado <b>Continuo, BSS</b> o<br>Multidisparo 16, el flash se desactiva.                                                                                                    |
| Disparador<br>automático | Modo zona AF<br>(🎞 38)          | Si <b>Seguimiento de sujeto</b> está seleccionado, el<br>disparador automático se desactiva.                                                                                                    |
| Modo macro               | Modo zona AF<br>(🎞 38)          | Si <b>Seguimiento de sujeto</b> está seleccionado, el<br>modo macro se desactiva.                                                                                                    |
|                          | Continuo (🎞 37)                 | Cuando se ha seleccionado <b>Multidisparo 16</b> , el<br>ajuste <b>Modo de imagen</b> se ha fijado en 🔂 (tamaño<br>de imagen: 2560 × 1920 píxeles).                                                                                                    |
| Modo de imagen           | Sensibilidad ISO<br>(Щ37)       | Si se selecciona 3200, solo se puede elegir el ajuste<br>del modo de imagen 2 1600×1200 o<br>M 640×480. Si se selecciona cualquier otro ajuste<br>del modo de imagen, éste cambiará<br>automáticamente a 1 1600×1200 si Sensibilidad<br>ISO se ajusta en 3200. |
| Balance blancos          | Opciones de color<br>(🎞 38)     | Si <b>Blanco y negro, Sepia</b> o <b>Cianotipo</b> está<br>seleccionado, el ajuste <b>Balance blancos</b> se fija en<br><b>Automático</b> .                                                                                                    |
| Continuo                 | Disparador<br>automático (🎞 52) | Cuando se utiliza el disparador automático, el ajuste continuo se fija en <b>Individual</b> .                                                                                                    |
| Sensibilidad ISO         | Continuo (🎞 37)                 | Cuando se ha seleccionado <b>Multidisparo 16</b> , el<br>ajuste <b>Sensibilidad ISO</b> se especifica<br>automáticamente dependiendo del brillo.                                                                                                    |
| Modo zona AF             | Zoom digital<br>(🎞83)           | Si se aplica zoom digital, la zona de enfoque se fija en <b>Central</b> .                                                                                                    |
| VP alactrónica           | Continuo (🎞 37)                 | Cuando está seleccionado <b>Continuo, BSS</b> o<br><b>Multidisparo 16</b> , se desactiva la reducción de la<br>vibración electrónica.                                                                                                    |
| W Electronico            | Sensibilidad ISO<br>(CC 37)     | Cuando se selecciona un ajuste distinto de<br>Automático se desactiva la reducción de la<br>vibración electrónica.                                                                                                    |

Algunos ajustes de disparo no se pueden utilizar con otras funciones.

#### Funciones que no pueden aplicarse simultáneamente

| Función<br>restringida | Ajuste                      | Descripciones                                                                                                   |
|------------------------|-----------------------------|----------------------------------------------------------------------------------------------------|
| Detección de           | Continuo (🎞 37)             | Cuando está seleccionado <b>Multidisparo 16</b> ,<br><b>Detección de movim.</b> no está activada.               |
| movim.                 | Sensibilidad ISO<br>(CC 37) | Cuando se selecciona un ajuste distinto de<br>Automático, se desactiva Detección de movim.                      |
| Adverten de<br>parpad. | Continuo (🎞 37)             | Cuando está seleccionado <b>Continuo, BSS</b> o<br><b>Multidisparo 16, Adverten de parpad.</b> se<br>desactiva. |
| Zoom digital           | Continuo (🎞 37)             | Cuando se selecciona <b>Multidisparo 16</b> , el zoom digital no está disponible.                               |
| Zoom aigital           | Modo zona AF<br>(CC 38)     | Si <b>Seguimiento de sujeto</b> está seleccionado, el<br>zoom digital se desactiva.                             |

#### Observaciones sobre el zoom digital

- El zoom digital no se puede utilizar con algunos ajustes y modos de disparo (🏍 58).
- Cuando se utiliza el zoom digital, la cámara enfoca el centro del encuadre.

## Detección de rostros

Cuando la cámara apunta un rostro de persona en los siguientes modos de disparo, detecta automáticamente el rostro y lo enfoca. Cuando la cámara detecta más de un rostro, el borde doble (zona de enfoque) aparece alrededor del rostro enfocado y el resto se ven enmarcados por bordes sencillos.

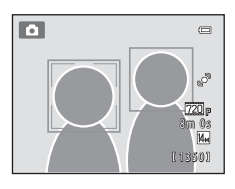

| Modo de disparo                                                                                                  | Número de rostros<br>que se pueden<br>detectar | Zona de enfoque<br>(borde doble)                |
|----------------------------------------------------------------------------------------------------|------------------------------------------------|-------------------------------------------------|
| Si <b>Modo zona AF</b> (🎞 38) está ajustado<br>en <b>Prioridad al rostro</b> (🍽 30) en el<br>modo 🗖 (automático) | Upsta 12                                       | El rostro más cercano a la                      |
| Modo de escena <b>Selector auto.</b><br>escenas, Retrato (□140) o Retrato<br>nocturno (□141) (□139)              | Hasta 12                                       | cámara                                          |
| Modo de retrato inteligente (🎞 46)                                                                               | Hasta 3                                        | El rostro más cercano al<br>centro del encuadre |

- Cuando se utiliza el modo 
   (automático), si pulsa el disparador hasta la mitad sin ningún rostro detectado o en un encuadre sin rostros, la cámara selecciona la zona de enfoque (hasta nueve zonas) que contenga el sujeto más cercano.
- Si **Selector auto. escenas** está seleccionado, la zona de enfoque cambia en función de la escena seleccionada por la cámara.
- Si no se detecta ningún rostro al pulsar el disparador hasta la mitad en los modos de escena Retrato o Retrato nocturno o en el modo de retrato inteligente, la cámara enfocará al sujeto que se encuentre en el centro del encuadre.

#### Detección de rostros

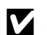

#### Observaciones sobre la función Detección de rostros

- La capacidad de la cámara para detectar los rostros depende de una serie de factores, entre los que se incluye que el sujeto mire o no a la cámara. Es posible que la cámara no sea capaz de detectar rostros en las situaciones siguientes:
  - Cuando los rostros están parcialmente ocultos por gafas de sol u otros objetos
  - Cuando los rostros ocupen una parte demasiado grande o demasiado pequeña del encuadre
- Si el encuadre incluye más de un rostro, tanto los rostros que detecte la cámara como el rostro al que enfoca dependerán de diversos factores, incluida la dirección en la que miran los rostros.
- En casos excepcionales, es posible que el sujeto no esté enfocado a pesar de que el borde doble esté de color verde (229). Si esto ocurriese, cambie al modo 🖸 (automático) y ajuste el Modo zona AF en Manual o Central. Intente enfocar otro sujeto situado a la misma distancia de la cámara que el actual  $(\square 64).$

#### Visualización de imágenes capturadas con la función Detección de rostros

- Cuando se reproducen imágenes en las que se ha detectado un rostro durante la toma, éstas se giran automáticamente para reproducirse según la orientación del rostro detectado, excepto en imágenes tomadas con Continuo, BSS o Multidisparo 16 (137, 🖚 26).
- En el modo de reproducción a pantalla completa, la imagen se amplía con el rostro detectado durante el disparo (231) situado en el centro de la pantalla cuando se gira el control del zoom hasta la posición T (Q) excepto en imágenes tomadas con Continuo, BSS y Multidisparo 16 (137, 🖚 26).

### Suavizado de piel

En los siguientes modos de disparo, la cámara puede detectar hasta tres rostros humanos al accionar el obturador y puede procesar la imagen para difuminar los tonos faciales antes de guardarla.

- Modo de escena Selector auto. escenas, Retrato (□40) o Retrato nocturno (□41)
- Modo de retrato inteligente

Se pueden aplicar funciones de edición como **Suavizado de piel** a las imágenes con **Retoque con glamour** (<sup>CD67</sup>).

#### **V** Observaciones sobre la función Suavizado de piel

- Es posible que sea necesario más tiempo del habitual para guardar una imagen cuando se dispara con la función suavizado de piel.
- En algunas condiciones de disparo, es posible que no se suavicen los tonos de la piel de la tez o que se modifiquen otras partes que no sean el rostro. Si no se logran los resultados deseados, cambie la cámara a otro modo de disparo o ajuste Suavizado de piel en Apagado en el modo de retrato inteligente y vuelva a disparar.
- No es posible ajustar el nivel de suavizado de piel si se selecciona **Selector auto. escenas**, **Retrato** o **Retrato nocturno** en el modo de escena.

### Bloqueo de enfoque

Utilice el bloqueo de enfoque para enfocar sujetos no centrados si el centro está seleccionado en el modo zona AF. Para enfocar sujetos no centrados en el encuadre con **Central** seleccionado en **Modo zona AF** en el menú Disparo (\$\overlime{137}\$) en el modo \$\overlime{137}\$) (automático), utilice el bloqueo de enfoque tal como se describe a continuación.

Coloque el sujeto en el centro del encuadre.

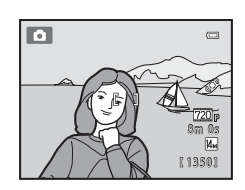

# **2** Pulse el disparador hasta la mitad.

- La cámara enfoca el sujeto y la zona de enfoque se ilumina en verde.
- El enfoque y la exposición están bloqueados.

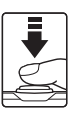

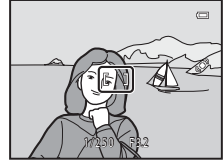

# **3** Mantenga pulsado el disparador hasta la mitad y vuelva a componer la imagen.

• Asegúrese de que la distancia entre la cámara y el sujeto no cambia.

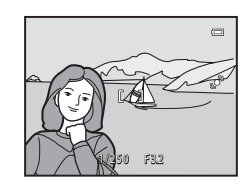

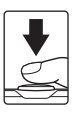

# **4** Pulse completamente el disparador para tomar la fotografía.

1

# Funciones de reproducción

Este capítulo describe cómo seleccionar ciertos tipos de imágenes para su reproducción, así como algunas de las funciones disponibles durante la reproducción de imágenes.

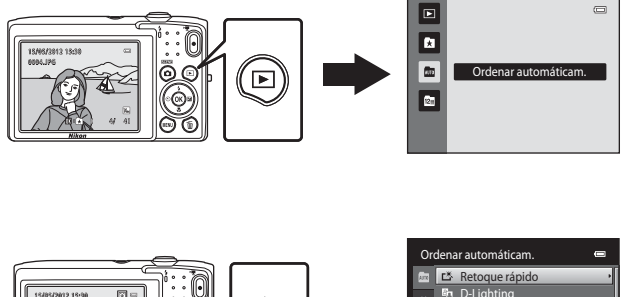

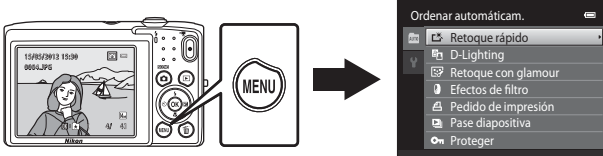

## Selección de ciertos tipos de imágenes para su reproducción

Puede cambiar el modo de reproducción en función del tipo de imágenes que quiera ver.

#### Modos de reproducción disponibles

| ►    | Reprod                                                                                                    | 30           |
|------|----------------------------------------------------------------------------------------------------|--------------|
|      | Se reproducen todas las imágenes. Al cambiar del modo de disparo al modo de reproducción, se selecciona este modo.                                  |              |
| ×    | lmágenes favoritas                                                                                                    | <b>6-0</b> 4 |
|      | Solo se reproducen las imágenes añadidas a álbumes. Es preciso haber añadido previamente imágenes a álbumes para poder seleccionar este modo (🎞 5). |              |
| AUTO | Ordenar automáticam.                                                                                                    | <b>6-6</b> 7 |
|      | Las imágenes se ordenan automáticamente en categorías, por ejemplo, retratos, vídeos. Puede reproducir imágenes solo de una categoría específica.   | paisajes y   |

#### Mostrar por fecha

Solo se reproducen las imágenes capturadas en la misma fecha.

#### Cambio entre modos de reproducción

- 1 Pulse el botón ▶ en modo de reproducción a pantalla completa o de miniaturas.
  - Aparecerá la pantalla que se utiliza para seleccionar un modo de reproducción (el menú de selección del modo de reproducción).

#### 2 Utilice el multiselector ▲ o ▼ para seleccionar un modo de reproducción y pulse el botón ®.

- Si selecciona **Reprod**, aparecerá la pantalla de reproducción.
- Si selecciona una opción distinta de **Reprod**, aparecerá la pantalla de selección de álbum, categoría o fecha de disparo.
- Para volver al modo de reproducción actual sin cambiar entre los modos de reproducción, pulse el botón .
- **3** Seleccione un álbum, una categoría o una fecha de disparo y pulse el botón **(B)**.
  - Para 🛃 Modo de imágenes favoritas, consulte 🖚4.
  - Para Im Modo ordenar automáticamente, consulte 57.
  - Para I Modo mostrar por fecha, consulte +9.
  - Repita el procedimiento desde el paso 1 para volver a seleccionar un álbum, categoría o fecha de disparo.

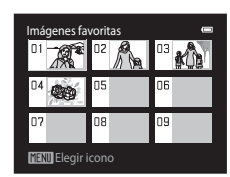

Modo de imágenes favoritas

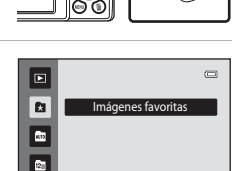

A 9

#### Funciones disponibles en el modo de reproducción (menú Reproducción)

Cuando se visualizan imágenes en modo de reproducción a pantalla completa o de miniaturas, es posible configurar las siguientes operaciones de menú pulsando el botón **MENU**. Cuando se utiliza el modo de imágenes favoritas (**A**), ordenar automáticamente (**M**) o mostrar por fecha (**M**), se visualiza el menú del modo de reproducción activo.

| Elemento                                     | Descripción                                                                                                    |               |
|----------------------------------------------|----------------------------------------------------------------------------------------------------|---------------|
| 岱 Retoque rápido <sup>1</sup>                | Crea fácilmente copias retocadas con el contraste y la<br>saturación mejoradas.                                                                                                    | <b>60</b> 12  |
| D-Lighting <sup>1</sup>                      | Mejora el brillo y el contraste en las zonas oscuras de la imagen.                                                                                                    | <b>6-0</b> 12 |
| 🕼 Retoque con glamour <sup>1</sup>           | Suaviza la piel facial y hace que los rostros parezcan más<br>pequeños y con ojos más grandes.                                                                                                    | <b>6</b> 13   |
| Efectos de filtro <sup>1</sup>               | Aplica diversos efectos mediante un filtro digital. Los efectos<br>disponibles son Suave, Color selectivo, Estrellas, Ojo de<br>pez y Efecto maqueta.                                                                                 | <b>5</b> 14   |
| <b>4</b> Pedido de<br>impresión <sup>2</sup> | Si quiere usar una impresora para imprimir las imágenes<br>guardadas en la tarjeta de memoria, puede utilizar la función<br><b>Pedido de impresión</b> para seleccionar qué imágenes quiere<br>imprimir y cuántas copias de cada una. | <b>~</b> 36   |
| Pase diapositiva <sup>2</sup>                | Muestra las imágenes guardadas en la memoria interna o en la<br>tarjeta de memoria como un pase de diapositivas automático.                                                                                                    | <b>6</b> 40   |
| On Proteger <sup>2</sup>                     | Protege las imágenes seleccionadas de borrarlas<br>accidentalmente.                                                                                                    | <b>6-6</b> 41 |
| 🛱 Girar imagen                               | Especifica la orientación en la que se mostrarán las imágenes grabadas en la reproducción.                                                                                                    | <b>6-6</b> 43 |
| 🔚 Imagen pequeña <sup>1</sup>                | Crea una copia pequeña de la imagen actual. Esta función<br>resulta muy útil para crear copias y publicarlas en páginas<br>Web o enviarlas como archivos adjuntos de correo<br>electrónico.                                           | <b>6</b> 15   |
| Anotación de voz                             | Graba anotaciones de voz con el micrófono integrado en la<br>cámara y las asocia a imágenes. Las anotaciones de voz<br>también se pueden reproducir y borrar.                                                                         | <b>6</b> 44   |
| Copiar <sup>3</sup>                          | Copia archivos de la tarjeta de memoria a la memoria interna y viceversa.                                                                                                    | <b>6-6</b> 46 |

<sup>1</sup> La imagen seleccionada se edita y la copia se guarda con otro nombre de archivo. Las imágenes capturadas con un ajuste de modo de imagen de **224×2376** ( 10) y los vídeos no se pueden editar. Después de editar una imagen, algunas funciones de edición dejan de estar disponibles ( 11).

<sup>3</sup> Esta función no está disponible en modo de imágenes favoritas, ordenar automáticamente o mostrar por fecha.

<sup>&</sup>lt;sup>2</sup> En el modo mostrar por fecha, pulse el botón **INENU** en la pantalla de lista de fechas ( >9) para aplicar la misma función a todas las imágenes capturadas en la fecha seleccionada.

### Conexión de la cámara a un televisor, ordenador o impresora

Puede mejorar la experiencia con sus fotografías y vídeos si conecta la cámara a un televisor, a un ordenador o a una impresora.

 Antes de conectar la cámara a un dispositivo externo, es muy importante comprobar que el nivel de batería restante es suficiente y que la cámara está apagada. Para obtener información sobre los métodos de conexión y operaciones disponibles, consulte la documentación suministrada con el dispositivo y las instrucciones incluidas en el presente documento.

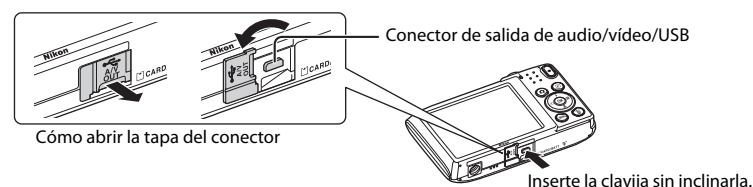

#### Visualización de imágenes en un televisor

**6**17

**C**69

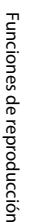

Puede ver las imágenes y los vídeos de la cámara en un televisor. Método de conexión: conecte las clavijas de vídeo y audio del cable de audio/ vídeo EG-CP14 incluido a las tomas de entrada del televisor.

#### Visualización y organización de imágenes en un ordenador

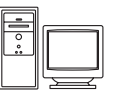

Si transfiere las imágenes a un ordenador, puede aplicar retoques sencillos y gestionar los datos de imagen, además de reproducir las imágenes y los vídeos.

Método de conexión: conecte la cámara a la toma de entrada USB del ordenador con el cable USB UC-E6 incluido.

- Antes de conectar la cámara a un ordenador, debe instalar ViewNX 2 en el ordenador con el CD-ROM ViewNX 2 Installer incluido. Para obtener más información sobre el uso del CD-ROM ViewNX 2 Installer y cómo transferir imágenes a un ordenador, consulte la página 71.
- Si hay conectados dispositivos USB que puedan absorber energía del ordenador, desconéctelos antes de conectar la cámara. Si conecta la cámara y otros dispositivos USB alimentados con el mismo ordenador y al mismo tiempo, podría provocar errores de funcionamiento de la cámara o aumentar drásticamente la alimentación del ordenador y esto podría averiar la cámara o la tarjeta de memoria.

#### Impresión de imágenes sin necesidad de ordenador

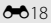

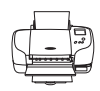

Si conecta la cámara a una impresora compatible con PictBridge, puede imprimir imágenes sin tener que usar un ordenador.

Método de conexión: conecte la cámara directamente a la toma de entrada USB de la impresora con el cable USB UC-E6 incluido.

# Uso de ViewNX 2

ViewNX 2 es un paquete software todo en uno que permite transferir, ver, editar y compartir imágenes.

Instale ViewNX 2 con el CD-ROM ViewNX 2 Installer.

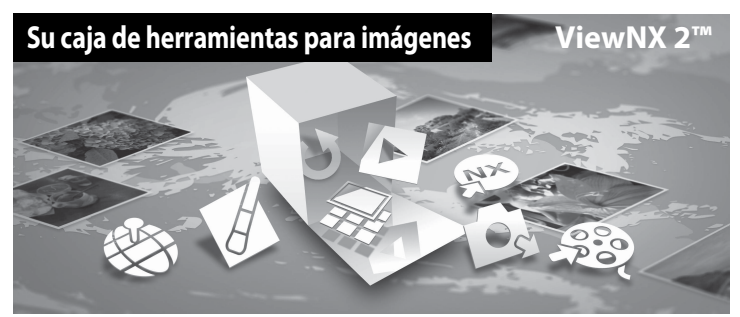

#### Instalación de ViewNX 2

• Es preciso disponer de conexión a Internet.

#### Sistemas operativos compatibles

#### Windows

- Windows 7 Home Basic/Home Premium/Professional/Enterprise/Ultimate (Service Pack 1)
- Windows Vista Home Basic/Home Premium/Business/Enterprise/Ultimate (Service Pack 2)
- Windows XP Home Edition/Professional (Service Pack 3)

#### Macintosh

• Mac OS X (versión 10.5.8, 10.6.8, 10.7.2)

Consulte el sitio web de Nikon para obtener la información más reciente sobre compatibilidad con los sistemas operativos.

- Encienda el ordenador e introduzca el CD-ROM ViewNX 2 Installer en la unidad de CD-ROM.
  - Mac OS: cuando aparezca la ventana de ViewNX 2, haga doble clic en el icono Welcome.

# **2** Seleccione un idioma en el diálogo de selección de idioma para abrir la ventana de instalación.

- Si el idioma que desea no está disponible, haga clic en Selección de región para elegir una región distinta y poder seleccionar el idioma (el botón Selección de región no está disponible en la versión para Europa).
- Haga clic en Siguiente para acceder a la ventana de instalación.

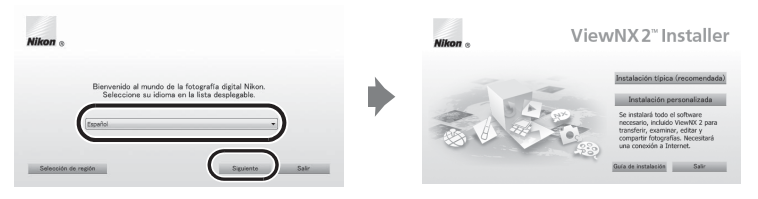

### **3** Inicie el instalador.

- Recomendamos hacer clic en Guía de instalación en la ventana de instalación para consultar la información de ayuda de instalación y los requisitos del sistema antes de instalar ViewNX 2.
- Haga clic en Instalación típica (recomendada) en la ventana de instalación.

#### **4** Descargue el software.

- Cuando aparezca la pantalla Descarga de software, haga clic en Acepto Comenzar descarga.
- Siga las instrucciones que aparecen en pantalla para instalar el software.

#### Salga del programa de instalación cuando aparezca la pantalla que indique el final de la instalación.

- Windows: haga clic en Sí.
- Mac OS: haga clic en Aceptar.

Se habrá instalado el siguiente software:

- · ViewNX 2 (formado por los tres módulos siguientes)
  - Nikon Transfer 2: para transferir imágenes al ordenador
  - ViewNX 2: para ver, editar e imprimir las imágenes transferidas
  - Nikon Movie Editor: para edición básica de los vídeos transferidos
- Panorama Maker 6 (para crear una fotografía panorámica a partir de una serie de imágenes tomadas con el modo de escena Asist. panorama)
- QuickTime (solo Windows)

6 Extraiga el CD-ROM ViewNX 2 Installer de la unidad de CD-ROM.

5

#### Transferencia de imágenes al ordenador

#### 1 Elija la forma en que se van a copiar las imágenes al ordenador.

Elija uno de los siguientes métodos:

 Conexión USB directa: apague la cámara y asegúrese de se haya insertado la tarjeta de memoria en la cámara. Conecte la cámara al ordenador con el cable USB UC-E6 suministrado. La cámara se enciende automáticamente.

Para transferir imágenes guardadas en la memoria interna de la cámara, extraiga la tarjeta de memoria de la cámara antes de conectarla al ordenador.

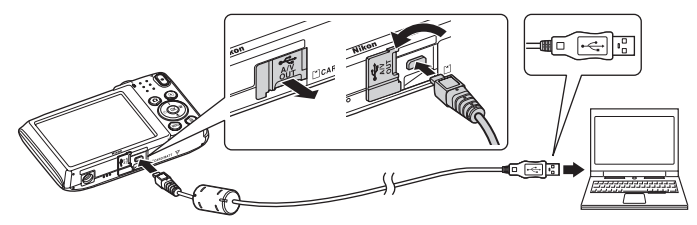

- Ranura de tarjeta SD: si su ordenador está equipado con una ranura de tarjeta SD, la tarjeta se puede insertar directamente en la ranura.
- Lector de tarjetas SD: conecte un lector de tarjetas (disponible por separado con otros fabricantes) al ordenador e inserte la tarjeta de memoria.

Si se visualiza un mensaje solicitándole que elija un programa, seleccione Nikon Transfer 2.

• Al utilizar Windows 7

Si se visualiza el cuadro de diálogo mostrado a la derecha, siga los pasos descritos a continuación para seleccionar Nikon Transfer 2.

 En Importar imágenes y vídeos, haga clic en Cambiar programa. Aparecerá un diálogo para seleccionar el

| 6                     | S2600<br>NIKON DSC COOLPEX 52600-PTP<br>EE Queda 100% | 🖹 11.7 Mil dapunitar de 205                                                             |
|-----------------------|-------------------------------------------------------|-----------------------------------------------------------------------------------------|
| Administrar elementos | multimedia en el dispositivo                          | Importar imágenes y vídeos<br>Transferir imágenes y vídeos desde el dispositivo al equi |

programa; seleccione Importar archivo con Nikon Transfer 2 y haga clic en Aceptar.

2 Haga doble clic en Importar archivo.

Si la tarjeta de memoria contiene muchas imágenes, es normal que Nikon Transfer 2 tarde un poco en iniciarse. Espere a que se inicie Nikon Transfer 2.

#### Conexión del cable USB

Es posible que no se reconozca la conexión cuando se conecte la cámara a un ordenador mediante un concentrador USB.

### 2 Transferencia de imágenes al ordenador.

- Confirme que aparece el nombre de la cámara conectada o el disco extraíble en el panel "Origen" de la barra de título de "Opciones" de Nikon Transfer 2 (①).
- Haga clic en Iniciar transferencia (2).

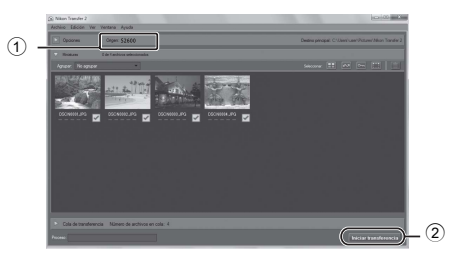

 Con los ajustes predeterminados, todas las imágenes de la tarjeta de memoria se copiarán en el ordenador.

## **3** Finalice la conexión.

Si la cámara está conectada al ordenador, apáguela y después desconecte el cable USB. Si
está usando un lector de tarjetas o una ranura para tarjeta de memoria, elija la opción
apropiada en el sistema operativo del ordenador para expulsar el disco extraíble
correspondiente a la tarjeta de memoria y, después, extraiga la tarjeta de memoria del lector
de tarjetas o de la ranura para tarjeta de memoria.

#### Visualización de imágenes

#### Inicie ViewNX 2.

- Las imágenes se visualizan en ViewNX 2 cuando haya finalizado la transferencia.
- Consulte la ayuda en línea para obtener más información sobre el uso de ViewNX 2.

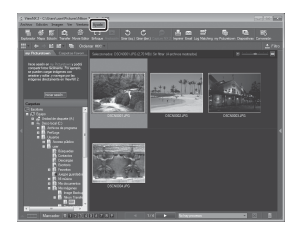

#### Inicio de ViewNX 2 manualmente

- Windows: haga doble clic en el acceso directo de ViewNX 2 en el escritorio.
- Mac OS: haga clic en el icono ViewNX 2 del Dock.

# Grabación y reproducción de vídeos

Es posible grabar vídeos simplemente pulsando el botón 🗨 (🐂 grabación de vídeo).

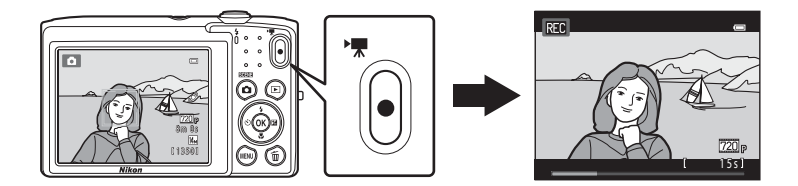

En modo de reproducción, pulse el botón 🛞 para reproducir un vídeo.

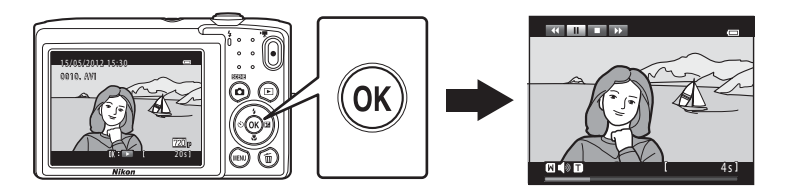

### Grabación de vídeos

Es posible grabar vídeos simplemente pulsando el botón • (\*, grabación de vídeo). El tono, el balance de blancos y otros ajustes son los mismos durante la grabación de vídeo y la toma de fotografías.

- **1** Encienda la cámara y asegúrese de que está en modo de disparo.
  - Aparecerá el icono de la opción de vídeo seleccionada. El ajuste predeterminado es 720 HD 720p (1280×720) (<sup>1</sup>77).
  - \* La duración máxima del vídeo que se indica en las ilustraciones puede no coincidir con la real.

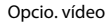

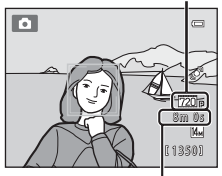

Duración máxima del vídeo\*

# 2 Pulse el botón ● (\***▼** grabación de vídeo) para iniciar la grabación de vídeo.

- La cámara enfoca el centro del encuadre. Las zonas de enfoque no se visualizan durante la grabación.
- Si 220: HD 720p (1280×720) está seleccionado en Opcio. vídeo, el aspecto de la pantalla cambiará a una relación de aspecto de 16:9 durante la grabación de vídeo (se grabará la zona indicada a la derecha).

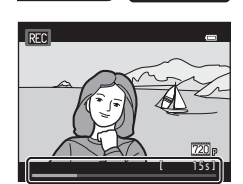

- El tiempo restante de grabación de vídeo aproximado se visualiza durante la grabación. IN aparece si se guardan vídeos en la memoria interna de la cámara.
- La grabación se detiene automáticamente cuando se alcanza la duración máxima de grabación de vídeo.

# 3 Pulse el botón ● (MR grabación de vídeo) de nuevo para finalizar la grabación.

#### V Observaciones sobre la grabación de imágenes y cómo guardar vídeos

El indicador que muestra el número de exposiciones restantes o el indicador que muestra la duración máxima del vídeo parpadea cuando se están grabando imágenes o cuando se está guardando un vídeo. **No** abra la tapa del compartimento de la batería/de la ranura para tarjeta de memoria, ni tampoco extraiga la batería ni la tarjeta de memoria mientras parpadee el indicador. Si lo hace, podría perder datos, averiar la cámara o dañar la tarjeta de memoria.

#### Grabación de vídeos

- Se recomienda el uso de tarjetas de memoria con clasificación SD Speed Class de 6 o superior para la grabación de vídeo (C1919). La grabación de vídeo puede detenerse inesperadamente si se utilizan tarjetas de memoria con clasificación Speed Class inferior.
- Si VR electrónico (
   <sup>10</sup>
   <sup>10</sup>
   <sup>10</sup>
   <sup>10</sup>
   <sup>10</sup>
   <sup>10</sup>
   <sup>10</sup>
   <sup>10</sup>
   <sup>10</sup>
   <sup>10</sup>
   <sup>10</sup>
   <sup>10</sup>
   <sup>10</sup>
   <sup>10</sup>
   <sup>10</sup>
   <sup>10</sup>
   <sup>10</sup>
   <sup>10</sup>
   <sup>10</sup>
   <sup>10</sup>
   <sup>10</sup>
   <sup>10</sup>
   <sup>10</sup>
   <sup>10</sup>
   <sup>10</sup>
   <sup>10</sup>
   <sup>10</sup>
   <sup>10</sup>
   <sup>10</sup>
   <sup>10</sup>
   <sup>10</sup>
   <sup>10</sup>
   <sup>10</sup>
   <sup>10</sup>
   <sup>10</sup>
   <sup>10</sup>
   <sup>10</sup>
   <sup>10</sup>
   <sup>10</sup>
   <sup>10</sup>
   <sup>10</sup>
   <sup>10</sup>
   <sup>10</sup>
   <sup>10</sup>
   <sup>10</sup>
   <sup>10</sup>
   <sup>10</sup>
   <sup>10</sup>
   <sup>10</sup>
   <sup>10</sup>
   <sup>10</sup>
   <sup>10</sup>
   <sup>10</sup>
   <sup>10</sup>
   <sup>10</sup>
   <sup>10</sup>
   <sup>10</sup>
   <sup>10</sup>
   <sup>10</sup>
   <sup>10</sup>
   <sup>10</sup>
   <sup>10</sup>
   <sup>10</sup>
   <sup>10</sup>
   <sup>10</sup>
   <sup>10</sup>
   <sup>10</sup>
   <sup>10</sup>
   <sup>10</sup>
   <sup>10</sup>
   <sup>10</sup>
   <sup>10</sup>
   <sup>10</sup>
   <sup>10</sup>
   <sup>10</sup>
   <sup>10</sup>
   <sup>10</sup>
   <sup>10</sup>
   <sup>10</sup>
   <sup>10</sup>
   <sup>10</sup>
   <sup>10</sup>
   <sup>10</sup>
   <sup>10</sup>
   <sup>10</sup>
   <sup>10</sup>
   <sup>10</sup>
   <sup>10</sup>
   <sup>10</sup>
   <sup>10</sup>
   <sup>10</sup>
   <sup>10</sup>
   <sup>10</sup>
   <sup>10</sup>
   <sup>10</sup>
   <sup>10</sup>
   <sup>10</sup>
   <sup>10</sup>
   <sup>10</sup>
   <sup>10</sup>
   <sup>10</sup>
   <sup>10</sup>
   <sup>10</sup>
   <sup>10</sup>
   <sup>10</sup>
   <sup>10</sup>
   <sup>10</sup>
   <sup>10</sup>
   <sup>10</sup>
   <sup>10</sup>
   <sup>10</sup>
   <sup>10</sup>
   <sup>10</sup>
   <sup>10</sup>
   <sup>10</sup>
   <sup>10</sup>
   <sup>10</sup>
   <sup>10</sup>
   <sup>10</sup>
   <sup>10</sup>
   <sup>10</sup>
   <sup>10</sup>
   <sup>10</sup>
   <sup>10</sup>
   <sup>10</sup>
   <sup>10</sup>
   <sup>10</sup>
   <sup>10</sup>
   <sup>10</sup>
   <sup>10</sup>
   <sup>10</sup>
   <sup>10</sup>
   <sup>10</sup>
   <sup>10</sup>
   <sup>10</sup>
   <sup>10</sup>
   <sup>10</sup>
   <sup>10</sup>
   <sup>10</sup>
   <sup>10</sup>
   <sup>10</sup>
   <sup>10</sup>
   <sup>10</sup>
   <sup>10</sup>
   <sup>10</sup>
   <sup>10</sup>
   <sup>10</sup>
   <sup>10</sup>
   <sup>10</sup>
   <sup>10</sup>
   <sup>10</sup>
   <sup>10</sup>
   <sup>10</sup>
   <sup>10</sup>
   <sup>10</sup>
- El zoom óptico no se puede ajustar una vez iniciada la grabación de vídeo.
- Gire el control del zoom durante la grabación para activar el zoom digital. Los sujetos se pueden ampliar hasta 4x la relación de zoom óptico aplicada antes de iniciar la grabación de vídeo.
- Cuando se utiliza el zoom digital siempre se produce cierta degradación de la calidad de imagen. Cuando finaliza la grabación, el zoom digital se desactiva.
- En algunos casos, las grabaciones de vídeos pueden captar sonidos de la cámara como, por ejemplo, los sonidos producidos por la operación de control del zoom, el movimiento del objetivo durante el enfoque automático o el control del diafragma cuando cambia el brillo.
- El fenómeno "smear" (23) visible en la pantalla cuando se activa la grabación se grabará con los vídeos.
   Se recomienda evitar objetos brillantes como el sol, los reflejos del sol y las luces eléctricas cuando se graba vídeo.
- Al grabar o reproducir vídeos, es posible que aparezcan franjas de color (patrones de interferencia o muaré) en los sujetos que tengan una cuadrícula regular y repetitiva, como por ejemplo, un patrón ondulado en ropa o ventanas en un edificio, en función de la distancia de disparo o de la relación máxima de zoom. Este fenómeno se produce cuando el patrón del sujeto interfiere con la cuadrícula del sensor de la cámara y no indica un fallo de funcionamiento.

#### V Observaciones sobre el autofoco en grabación de vídeo

Cuando se toman fotografías de un sujeto no indicado para autofoco (29), es posible que la cámara no pueda enfocar el sujeto correctamente. Siga el procedimiento que se describe a continuación si va a grabar vídeos de este tipo de sujetos.

- Ajuste Modo autofoco en el menú Vídeo como AF-S AF sencillo (ajuste predeterminado) antes de comenzar la grabación de vídeo.
- Encuadre en el centro otro sujeto situado a la misma distancia de la cámara que el que realmente quiera enfocar, pulse el botón ● (\*★ grabación de vídeo) para iniciar la grabación y, después, modifique la composición.

#### Observaciones sobre la temperatura de la cámara

- La temperatura de la cámara puede aumentar significativamente cuando se graba vídeo durante mucho tiempo, etc., o cuando se utiliza lugares con elevada temperatura ambiente.
- Si la cámara se calienta demasiado durante la grabación de vídeo, la cámara finaliza automáticamente a grabación tras 30 segundos.
   La pantalla de la cámara muestra el número de segundos (2013) restantes hasta la finalización automática.

Cinco segundos después de la finalización de la grabación de vídeo, la cámara se apaga. Espere a que descienda la temperatura interna antes de utilizar la cámara otra vez.

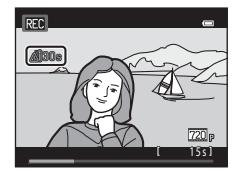

#### **V** Opciones de vídeo y tiempo de grabación máximo

| Opcio. vídeo<br>(囗ヿ77) | Memoria interna<br>(aprox. 39 MB) | Tarjeta de memoria (4 GB) <sup>2</sup> |
|------------------------|-----------------------------------|----------------------------------------|
| 720 HD 720p (1280×720) | _1                                | 15 min                                 |
| VGA (640×480)          | 25 s                              | 45 min                                 |
| OVGA (320×240)         | 1 min 32 s                        | 2 h 45 min                             |

Todas las cifras son aproximadas. El tiempo de grabación máximo puede variar en función de la marca de la tarjeta de memoria.

- 720 HD 720p (1280×720) no se puede seleccionar para guardar vídeos en la memoria interna de la cámara.
- <sup>2</sup> El tamaño máximo de archivo de un vídeo es 2 GB y el tiempo de grabación máximo de un solo vídeo es 29 minutos, incluso si hav más espacio libre disponible en la tarieta de memoria para más duración. El tiempo de grabación máximo del vídeo que se puede grabar para un solo vídeo se muestra durante la grabación.

#### Funciones disponibles durante la grabación de vídeo

- También se aplican los ajustes de compensación de exposición, balance de blancos y opciones de color con la grabación de vídeo. Si el modo macro está activado, se pueden grabar vídeos de sujetos más próximos a la cámara. Confirme estos ajustes antes de comenzar a grabar vídeo.
- Es posible utilizar el disparador automático (🛄 52). Cuando se pulsa el botón 🗩 (🏞 grabación de vídeo) tras activar el disparador automático, la cámara inicia la grabación de vídeo tras el intervalo de tiempo especificado de dos o diez segundos.
- El flash no destellará.
- Si VR electrónico (23) en el menú Configuración se ajusta en Automático, la reducción de la vibración electrónica se activa y se reducen las sacudidas de la cámara.
- Pulse el botón MENU para seleccionar la pestaña 🐺 (vídeo) y configurar los ajustes del menú Vídeo antes de iniciar la grabación de vídeo (CC 77).

#### Cambio de los ajustes de grabación de vídeo (menú Vídeo)

En la pantalla de disparo → botón MENU → pestaña 🦷 (□10)

Se pueden ajustar las siguientes opciones.

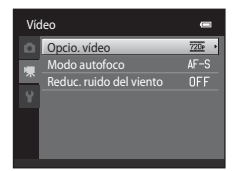

| Opción                     | Descripción                                                                                                    |             |
|----------------------------|----------------------------------------------------------------------------------------------------|-------------|
| Opcio. vídeo               | Están disponibles los siguientes tipos de vídeo:<br>720: HD 720p (1280×720), VGA VGA (640×480) y<br>WGA QVGA (320×240).<br>Se graban vídeos con una relación de aspecto de 16:9 si se<br>selecciona 720: HD 720p (1280×720).                                                                                                    | <b>6</b> 47 |
| Modo autofoco              | Seleccione entre <b>AF-S AF</b> sencillo (ajuste predeterminado),<br>que bloquea el enfoque cuando se inicia la grabación de<br>vídeo, y <b>AF-F AF</b> permanente, que sigue enfocando<br>durante la grabación de vídeo. Si se selecciona <b>AF-F AF</b><br>permanente, el sonido de la cámara mientras enfoca puede<br>ser audible en el vídeo grabado. Si quiere impedir que el<br>sonido de la cámara al enfocar se grabe, seleccione <b>AF-S AF</b><br>sencillo. | <b>5</b> 48 |
| Reduc. ruido del<br>viento | Ajuste <b>Encendido</b> o <b>Apagado</b> (ajuste predeterminado) para<br>seleccionar si se reduce el ruido del viento durante la<br>grabación de vídeo.                                                                                                    | <b>6</b> 48 |

# 1 Pulse el botón ► (reproducir) para acceder al modo de reproducción.

- Pulse el multiselector para elegir el vídeo que desee.

## 2 Pulse el botón 🛞.

• Se reproduce el vídeo.

#### Operaciones durante la reproducción de vídeo

Los controles de reproducción se muestran en la parte superior de la pantalla. Pulse ◀ o ▶ en el multiselector para elegir un control. A continuación se describen las operaciones disponibles.

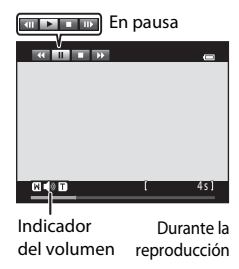

OK T 🕨

720 g

2051

0010. AVI

| Para              | Utilice | Descripción                                                                                                    |
|-------------------|---------|----------------------------------------------------------------------------------------------------|
| Retroceder        | *       | Mantenga pulsado el botón 🞯 para hacer retroceder el vídeo.                                                                                                    |
| Avanzar           | >       | Mantenga pulsado el botón 🛞 para avanzar rápidamente el vídeo.                                                                                                    |
|                   |         | Pulse el botón 🔞 para pausar la reproducción.<br>Mientras la reproducción está en pausa, es posible realizar las<br>siguientes operaciones mediante los controles que se muestran en<br>la parte superior de la pantalla. |
| Poner en<br>pausa |         | Pulse el botón 🛞 para retroceder el vídeo un fotograma.<br>Mantenga pulsado el botón 🞯 para retroceder<br>continuamente fotograma a fotograma.                                                                            |
|                   |         | <ul> <li>Pulse el botón () para avanzar el vídeo un fotograma.</li> <li>Mantenga pulsado el botón () para avanzar continuamente<br/>fotograma a fotograma.</li> </ul>                                                     |
|                   | ΙΓ      | Pulse el botón 🛞 para reanudar la reproducción.                                                                                                    |
| Finalizar         |         | Pulse el botón 🔞 para volver al modo de reproducción a pantalla completa.                                                                                                    |

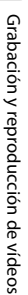

#### Ajuste del volumen

Gire el control del zoom hasta la posición  ${\bf T}$  o  ${\bf W}$  (\$\$\begin{bmatrix} 5\$) durante la reproducción del vídeo.

#### Borrado de un archivo de vídeo

Para eliminar un vídeo, seleccione el vídeo que desee en modo de reproducción a pantalla completa ( $\square$ 30) o en modo de reproducción de miniaturas ( $\square$ 31) y pulse el botón **m** ( $\square$ 32).

Los vídeos grabados con cámaras que no sean la COOLPIX S2600 no se pueden reproducir.

| <br> |
|------|
| <br> |
| <br> |
| <br> |
|      |
| <br> |
| <br> |
| <br> |
| <br> |
| <br> |
| <br> |
| <br> |
| <br> |
| <br> |

# Configuración general de la cámara

Este capítulo describe los distintos parámetros que se pueden ajustar en el menú ♥ Configuración.

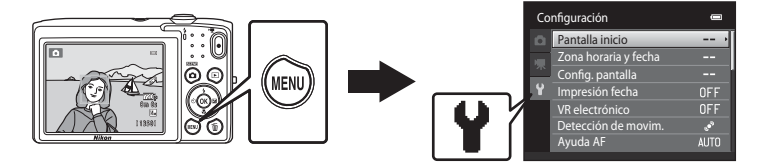

- Consulte "Uso de los menús (botón MENU)" (
  10) para obtener más información sobre el uso de los menús de la cámara.
- Consulte "Menú Configuración" (20049) en Sección Referencia para obtener más información.

### Menú Configuración

#### Pulse el botón MENU → pestaña ¥ (Configuración) (□10)

Los siguiente ajustes se pueden modificar en el menú Configuración a través de la pestaña  $\mathbf{Y}$ .

| Co  | nfiguración          | •   |
|-----|----------------------|-----|
|     | Pantalla inicio      | •   |
|     | Zona horaria y fecha |     |
| -77 | Config. pantalla     |     |
| Y   | Impresión fecha      | OFF |
|     | VR electrónico       | OFF |
|     | Detección de movim.  | e** |
|     | Ayuda AF             |     |

| Opción               | Descripción                                                                                                    |               |
|----------------------|----------------------------------------------------------------------------------------------------|---------------|
| Pantalla inicio      | Permite seleccionar la imagen visualizada como pantalla de<br>inicio cuando se enciende la cámara. Seleccione <b>COOLPIX</b><br>para ver el logo COOLPIX. Seleccione <b>Selecc. imagen</b> para<br>usar una imagen capturada con la cámara como pantalla de<br>inicio.                                                                                                    | <b>6-6</b> 49 |
| Zona horaria y fecha | Permite definir ajustes relacionados con la fecha y la hora de la<br>cámara. El ajuste <b>Zona horaria</b> permite especificar la zona<br>horaria en la que se utiliza la cámara principalmente, y decidir si<br>se quiere activar o no el horario de verano. Si está seleccionada<br>la función de destino de viaje (➢), la cámara calcula<br>automáticamente la diferencia horaria entre el destino del viaje<br>y la zona horaria local (♠), y guarda las imágenes con la fecha y<br>hora del destino de viaje. | €50           |
| Config. pantalla     | Permite seleccionar el tipo de información que se visualiza<br>durante el modo de disparo y el modo de reproducción. Si<br>selecciona <b>Cuadrícula+info auto</b> , aparecerá una cuadrícula<br>cuando dispare para ayudare a encuadrar la toma. El ajuste<br>predeterminado es <b>Info auto</b> .<br>También puede cambiar el ajuste de revisión de imagen o el<br>brillo de la pantalla.                                                                                                    | € 53          |
| Impresión fecha      | <ul> <li>Permite imprimir la fecha y la hora de disparo en las imágenes<br/>en el momento del disparo. El ajuste predeterminado es<br/>Apagado.</li> <li>La fecha no se puede imprimir en las siguientes situaciones:</li> <li>Si se utiliza el modo de escena Asist. panorama</li> <li>Durante la grabación de vídeos</li> </ul>                                                                                                    | €55           |

| Opción                 | Descripción                                                                                                    |               |
|------------------------|----------------------------------------------------------------------------------------------------|---------------|
| VR electrónico         | Permite reducir la borrosidad causada por las sacudidas de la<br>cámara durante el disparo. El ajuste predeterminado es<br>Apagado.                                                                                                    | <b>æ</b> 56   |
| Detección de<br>movim. | Cuando la cámara detecta sacudidas de la cámara o un sujeto<br>en movimiento en el momento del disparo, aumenta<br>automáticamente la sensibilidad ISO y la velocidad de<br>obturación para evitar la borrosidad. El indicador 🇬 aparece en<br>color verde cuando la cámara detecta una sacudida y la<br>velocidad de obturación aumenta.<br>El ajuste predeterminado es <b>Automático</b> .<br>• En determinados modos de disparo y con configuraciones<br>concretas, el movimiento no se puede detectar. En ese caso,<br>el indicado 🔊 no aparece.             | <b>6</b> €57  |
| Ayuda AF               | <ul> <li>Cuando se ajusta en Automático, la luz de ayuda de AF (□2) se ilumina al disparar en entornos oscuros para ayudar a que la cámara enfoque. El ajuste predeterminado es Automático.</li> <li>La luz tiene un alcance aproximado de 1,9 m (6 pies 2 pulg.) en la posición máxima de gran angular y unos 1,1 m (3 pies 7 pulg.) en la posición máxima de teleobjetivo.</li> <li>Incluso si Automático está seleccionado, la luz de ayuda de AF puede no iluminarse en función de la posición de la zona de enfoque o del modo de escena activo.</li> </ul> | € 58          |
| Zoom digital           | Cuando está ajustado en <b>Encendido</b> , si gira el control del<br>zoom y lo mantiene pulsado en la posición $T(Q)$ , en la<br>posición del zoom óptico máximo, se activará la función del<br>zoom digital ( $\square$ 27).<br>El ajuste predeterminado es <b>Encendido</b> .                                                                                                    | € 58          |
| Config. sonido         | <ul> <li>Permite activar y desactivar distintos sonidos de la cámara.<br/>Los ajustes Sonido botón y Sonido disparad. son</li> <li>Encendido de forma predeterminada.</li> <li>Si se utilizan determinados ajustes o modos de disparo, se<br/>desactiva el sonido.</li> </ul>                                                                                                    | <b>6-0</b> 59 |
| Desconexión aut.       | Permite definir la cantidad de tiempo que debe transcurrir para<br>que la pantalla se apague y entre en modo de ahorro de<br>energía.<br>El ajuste predeterminado es <b>1 min</b> .                                                                                                    | <b>6-0</b> 59 |

| Opción                              | Descripción                                                                                                    |             |
|-------------------------------------|----------------------------------------------------------------------------------------------------|-------------|
| Format. memoria/<br>Format. tarjeta | <ul> <li>Permite formatear la memoria interna (solo si no hay introducida ninguna tarjeta de memoria) o la tarjeta de memoria (si hay introducida una).</li> <li>Todos los datos guardados en la memoria interna o en la tarjeta de memoria se eliminan durante el formateado y no es posible restaurarlos. Asegúrese de transferir las imágenes importantes a un ordenador antes de formatear.</li> </ul>                                                                                                    | <b>≁</b> 60 |
| ldioma/Language                     | Selecciona el idioma utilizado para la visualización de la<br>pantalla de la cámara.                                                                                                    | <b>6</b> 61 |
| Modo de vídeo                       | Ajuste la configuración del modo de vídeo para la conexión a<br>un televisor. Puede seleccionar entre <b>NTSC</b> y <b>PAL</b> .                                                                                                    | <b>6</b> 61 |
| Cargar con<br>ordenador             | <ul> <li>Si está ajustado en Automático (ajuste predeterminado), puede cargar la batería de la cámara conectando la cámara a un ordenador (siempre y cuando el ordenador tenga energía para alimentarla).</li> <li>Si se carga con el ordenador, el tiempo necesario para una carga completa de la batería es mayor que si se utiliza el cargador con adaptador de CA EH-69P. Además, si se carga con el ordenador y se transfieren imágenes mientras tanto, el tiempo necesario para cargar la batería es mayor.</li> </ul> | <b>6</b> €2 |
| Adverten de<br>parpad.              | Justo tras tomar una fotografía con la función de detección de<br>rostros activada ([[]61) (salvo en el modo de retrato<br>inteligente), si la cámara detecta un sujeto con los ojos<br>cerrados, muestra el mensaje <b>¿Ha parpadeado alguien?</b> ,<br>para que pueda verificar la imagen. El ajuste predeterminado es<br><b>Apagado</b> .                                                                                                    | <b>6</b> 4  |
| Restaurar todo                      | Permite restaurar los ajustes de la cámara a sus valores<br>predeterminados.<br>Algunos ajustes, como <b>Zona horaria y fecha</b> y <b>Idioma/</b><br>Language, no se pueden restaurar.                                                                                                    | <b>æ</b> 66 |
| Versión firmware                    | Muestra la versión actual del firmware de la cámara.                                                                                                    | <b>68</b>   |

# 🗢 Sección Referencia

La sección Referencia contiene información detallada y sugerencias de uso de la cámara.

### Disparo

| Uso de Asist. panorama 🏍 | 2 |
|--------------------------|---|
|--------------------------|---|

### Reproducción

| Modo de imágenes favoritas                                          |       |
|---------------------------------------------------------------------|-------|
| Modo ordenar automáticamente                                        |       |
| Modo mostrar por fecha                                              |       |
| Edición de imágenes (fotografías)                                   | 🏍 10  |
| Conexión de la cámara a un televisor (reproducción en un televisor) | 6–017 |
| Conexión de la cámara a una impresora (Impressão Direta)            | 🍽 18  |

#### Menú

| El menú Disparo (para modo 🗖 (automático)) |  |
|--------------------------------------------|--|
| Menú Retrato inteligente                   |  |
| El menú Reproducción                       |  |
| El menú Vídeo                              |  |
| Menú Configuración                         |  |
| 5                                          |  |

# Información adicional

| Nombres de carpetas y archivos de imagen/sonido | 🍋 69          |
|-------------------------------------------------|---------------|
| Accesorios opcionales                           |               |
| Mensajes de error                               | <b>0–</b> 071 |

# Uso de Asist. panorama

Utilice un trípode para obtener los mejores resultados.

En la pantalla de disparo → botón 🗖 (modo de disparo) → 🚟 (segundo icono desde arriba\*) → ▶ → 🎹 Asist. panorama

\* Aparecerá el icono del último modo de escena seleccionado. El ajuste predeterminado es 🗟 (Selector auto. escenas).

- Utilice el multiselector para elegir la dirección en que se unirán las imágenes y pulse el botón 🔞.
  - Se visualizan los iconos de dirección de la panorámica.
     Seleccione la dirección en la que desea que se unan las imágenes en la panorámica definitiva; derecha (▷), izquierda (<), arriba (△) o abajo (▽).</li>

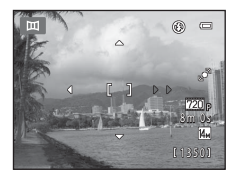

- En caso necesario, aplique el modo de flash (\$\$10), el disparador automático (\$\$2), el modo macro (\$\$153) y la compensación de exposición (\$\$154) en este paso.
- Pulse el botón 🛞 de nuevo para seleccionar una dirección distinta.

# 2 Encuadre la primera parte de la escena panorámica y tome la primera imagen.

- La cámara enfoca el sujeto que se encuentre en el centro del encuadre.
- Un tercio de la imagen se mostrará translúcido.

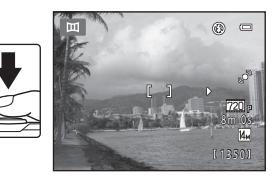

### **3** Tome la siguiente imagen.

- Encuadre la siguiente imagen de modo que una tercera parte del fotograma se superponga con la primera imagen y, a continuación, pulse el disparador.
- Repita este procedimiento hasta que se haya tomado el número de fotografías necesario para completar la escena.

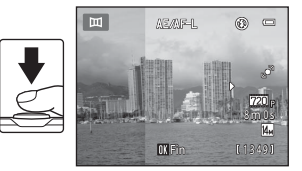

# 4 Pulse el botón 🛞 cuando haya terminado de disparar.

• La cámara regresará al paso 1.

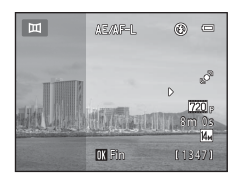

#### Observaciones sobre Asist. panorama

- Una vez tomada la primera fotografía, no se podrán ajustar los valores del modo de flash, el disparador automático, el modo macro ni la compensación de exposición. Una vez tomada la primera imagen, no es posible borrar las imágenes, ni ajustar el zoom o el ajuste de **Modo de imagen** (<sup>157</sup>).

#### Indicador AE/AF-L

En el modo de escena **Asist. panorama**, la exposición, el balance de blancos y el enfoque de todas las imágenes de una panorámica se fijan en los valores de la primera imagen de cada serie.

Cuando se toma la primera imagen, AE/AF-L se muestra para indicar que la exposición, el balance de blancos y el enfoque están bloqueados.

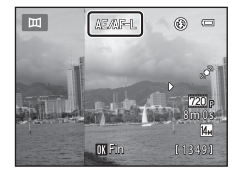

#### 🖉 Creación de panorámicas con Panorama Maker 6

- Transfiera las imágenes a un ordenador (
  71) y utilice Panorama Maker 6 para montarlas en una única panorámica.
- Panorama Maker 6 se puede instalar en un ordenador desde el CD ViewNX 2 Installer incluido (CC69).
- Una vez finalizada la instalación, siga el procedimiento que se describe a continuación para iniciar Panorama Maker 6.

Windows: seleccione el menú Inicio>Todos los programas>ArcSoft Panorama Maker 6>Panorama Maker 6.

Mac OS X: abra Aplicaciones y haga doble clic en el icono Panorama Maker 6.

 Para obtener información adicional sobre la utilización de Panorama Maker 6, consulte las instrucciones en pantalla y la ayuda de Panorama Maker 6.

#### 🖉 Información adicional

Consulte "Nombres de carpetas y archivos de imagen/sonido" (5669) para obtener más información.

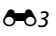

# Modo de imágenes favoritas

Puede ordenar sus imágenes favoritas en nueve álbumes (esta opción no está disponible para vídeos). Una vez añadidas, puede elegir reproducir únicamente las imágenes favoritas si selecciona el modo de imágenes favoritas.

- Si crea categorías en los álbumes y las organiza por tema o tipo, será mucho más sencillo encontrar imágenes específicas.
- Una misma imagen se puede añadir a varios álbumes.
- Se pueden añadir hasta 200 imágenes a cada álbum.

#### Añadir imágenes a álbumes

- 1 Seleccione una imagen favorita en modo de reproducción a pantalla completa o en modo de reproducción de miniaturas y pulse el botón ®.
  - En el modo de imágenes favoritas, las imágenes no se pueden añadir a álbumes.

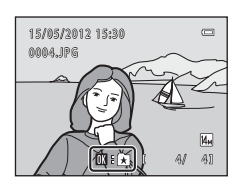

**2** Pulse el multiselector para elegir el álbum que desee y pulse el botón **(B)**.

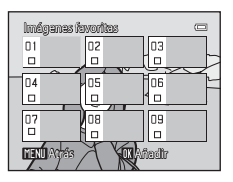

#### Visualización de las imágenes de un álbum

#### Pulse el botón ▶ (modo de reproducción) → botón ▶ → 🛃 Imágenes favoritas

Utilice el multiselector para seleccionar un álbum y luego pulse el botón 🛞 para reproducir imágenes del álbum seleccionado.

- Se pueden realizar las operaciones siguientes desde la pantalla de selección de álbumes.
  - Botón MENU: cambia el icono del álbum (colores y formas) ( 66).
  - Botón 🛍: borra todas las imágenes del álbum seleccionado.
- Mientras visualiza imágenes en modo de reproducción a pantalla completa o de miniaturas, pulse el botón MENU para seleccionar una función del menú Imágenes favoritas (CC67).

#### Eliminación de imágenes de los álbumes

Pulse el botón 🛞 en modo de reproducción a pantalla completa en el modo de imágenes favoritas para eliminar la imagen. Aparecerá un diálogo de confirmación. Seleccione **Sí** y pulse el botón 🛞 para eliminar la imagen del álbum.

# Observaciones sobre la eliminación de imágenes en el modo de imágenes favoritas

Cuando se añaden imágenes a los álbumes, no se copian físicamente en los álbumes ni se mueven desde la carpeta original de grabación. Solo se añaden los nombres de archivo de las imágenes a los álbumes. En el modo de imágenes favoritas, se reproducen las imágenes correspondientes a los nombres de archivo de un álbum especificado.

Cuando se borra una imagen en modo de imágenes favoritas, no solo se elimina la imagen del álbum, sino que también se elimina de la memoria interna o de la tarjeta de memoria de forma definitiva.

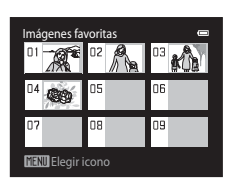

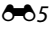

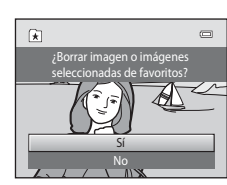

#### Cambio de iconos asignados a álbumes

Desde la pantalla de selección de álbumes ( $\square$ 66,  $\frown$ 5), seleccione un álbum y pulse el botón **MENU** para cambiar el icono del álbum.

• Seleccione un color, pulse el botón 🛞, seleccione un icono y pulse el botón 🞯 para cambiar el icono.

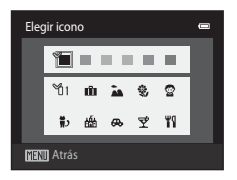

#### **V** Observaciones sobre los iconos de los álbumes

- Seleccione los iconos de los álbumes por separado para la memoria interna y para todas las tarjetas de memoria utilizadas.
- Para cambiar el icono de un álbum que contiene imágenes almacenadas en la memoria interna, extraiga la tarjeta de memoria de la cámara.
- El ajuste predeterminado para los iconos son números negros.

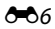

## Modo ordenar automáticamente

Las imágenes se ordenan automáticamente en categorías, por ejemplo, retratos, paisajes y vídeos.

#### Pulse el botón ▶ (modo de reproducción) → botón ▶ → 🏧 modo Ordenar automáticam.

Retratos

3

2

Seleccione una categoría con el multiselector y después pulse el botón 🛞 para reproducir imágenes de la categoría seleccionada.

- La siguiente operación está disponible si se visualiza la pantalla de selección de categorías.
  - Botón meta borra todas las imágenes de la categoría seleccionada.

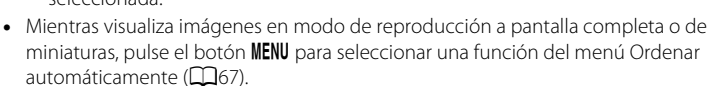

| Categoría                  | Descripción                                                                                                    |
|----------------------------|----------------------------------------------------------------------------------------------------|
| 😰 Sonrisa                  | Imágenes capturadas en modo de retrato inteligente (🎞 46) con el temporizador de sonrisa ajustado en <b>Encendido</b> .                                                                                                    |
| Retratos                   | Imágenes capturadas en el modo (automático) ((136) con la función de detección de rostros (161).<br>Imágenes capturadas en modo de escena <b>Retrato</b> *, <b>Retrato</b><br><b>nocturno</b> *, <b>Fiesta/interior</b> y <b>Contraluz</b> * (139).<br>Imágenes capturadas en modo de retrato inteligente (146) con el temporizador de sonrisa ajustado en <b>Apagado</b> . |
| 📕 Gastronomía              | Imágenes capturadas en modo de escena <b>Gastronomía</b> (🛄 39).                                                                                                    |
| 🎴 Paisaje                  | Imágenes capturadas en modo de escena <b>Paisaje</b> * (🎞 39).                                                                                                    |
| Amaneceres/<br>anocheceres | Imágenes capturadas en modos de escena Paisaje nocturno*,<br>Puesta de sol, Amanecer/anochecer y Fuego artificial ([[]]39).                                                                                                    |
| 🕈 Macros                   | Imágenes capturadas en el modo 🗖 (automático) con el ajuste de<br>modo macro (🎞 53).<br>Imágenes capturadas en modo de escena <b>Macro*</b> (🖽 39).                                                                                                    |
| 🦋 Retrato de mascotas      | Imágenes capturadas en modo de escena <b>Retrato de mascotas</b><br>(Щ39).                                                                                                    |
| 🖷 Vídeo                    | Vídeos (🎞 74).                                                                                                    |
| 🗹 Copias retocadas         | Copias creadas utilizando funciones de edición (🍽 10).                                                                                                    |
| Dtras escenas              | El resto de imágenes que no pueden definirse a partir de las<br>categorías descritas anteriormente.                                                                                                    |

#### Categorías del modo ordenar automáticamente

\* Las imágenes capturadas en el modo de escena Selector auto. escenas (240) también se ordenan en las categorías adecuadas.

#### Modo ordenar automáticamente

### Observaciones sobre el modo ordenar automáticamente

- Las imágenes o vídeos copiados desde la memoria interna a la tarjeta de memoria o viceversa (20046), no pueden mostrarse en el modo ordenar automáticamente.
- Las imágenes o vídeos grabados con otra cámara distinta a la COOLPIX S2600 no se podrán mostrar en el modo ordenar automáticamente.
Sección Referencia

### Pulse el botón ▶ (modo de reproducción) → botón ▶ → 🖻 Mostrar por fecha

Seleccione una fecha con el multiselector y después pulse el botón 🟟 para reproducir imágenes capturadas en la fecha seleccionada

- Se visualizarán las primeras imágenes capturadas en la fecha seleccionada.
- Las operaciones siguientes están disponibles si se visualiza la pantalla de selección de fecha de disparo.
  - Botón MENU: puede seleccionar una de las siguientes funciones en el menú Mostrar por fecha (CC 67) y aplicarla a todas las imágenes capturadas en la fecha seleccionada.
    - → pedido de impresión, pase diapositivas, proteger
  - Botón 🛍: borra todas las imágenes capturadas en la fecha seleccionada.
- Mientras visualiza imágenes en modo de reproducción a pantalla completa o de miniaturas, pulse el botón MENU para seleccionar una función del menú Mostrar por fecha (DD67).
- La visualización del calendario (QQ31) no está disponible en el modo mostrar por fecha

# V Observaciones sobre el modo mostrar por fecha

- Se pueden seleccionar hasta 29 fechas. Si hay imágenes correspondientes a más de 29 fechas, todas las imágenes guardadas con anterioridad a las 29 fechas más recientes se combinarán en Otros.
- Se pueden mostrar hasta 9 000 de las imágenes grabadas más recientemente en el modo mostrar por fecha.
- Las imágenes capturadas sin configurar la fecha de la cámara se tratan como si se hubieran tomado el 1 de enero de 2012

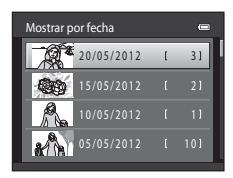

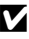

# Edición de imágenes (fotografías)

# Funciones de edición

Utilice la COOLPIX S2600 para editar las imágenes en la propia cámara y guardarlas como archivos independientes ( 669). A continuación se describen las funciones de edición disponibles.

| Función de edición            | Descripción                                                                                                    |
|-------------------------------|----------------------------------------------------------------------------------------------------|
| Retoque rápido (🍽 12)         | Crea fácilmente copias retocadas con el contraste y la saturación mejoradas.                                                                                         |
| D-Lighting (🏞 12)             | Permite crear una copia de la imagen seleccionada en la que se<br>mejora el brillo y el contraste al iluminar las zonas oscuras de la<br>imagen.                     |
| Retoque con glamour<br>(🗢 13) | Suaviza la piel facial y hace que los rostros parezcan más<br>pequeños y con ojos más grandes.                                                                       |
| Efectos de filtro (🗢 14)      | Aplica diversos efectos mediante un filtro digital. Los efectos<br>disponibles son <b>Suave, Color selectivo, Estrellas, Ojo de pez</b> y<br><b>Efecto maqueta</b> . |
| lmagen pequeña (🍽 15)         | Permite crear una copia pequeña de las imágenes, adecuada para utilizarla como archivo adjunto de correo electrónico.                                                |
| Recorte (🗢 16)                | Permite ampliar la imagen o mejorar la composición y crear una<br>copia que contenga únicamente la parte visible en la pantalla.                                     |

# Sección Referencia

# Observaciones sobre la edición de imágenes

- Las imágenes capturadas con un ajuste **Modo de imagen** de 🎛 **4224×2376** (🛄 57) no se pueden editar.
- Las funciones de edición de la COOLPIX S2600 no están disponibles para imágenes tomadas con otras marcas o modelos de cámara digital.
- Si la cámara no detecta ningún rostro en una imagen, no se puede crear una copia mediante la opción de retoque con glamour ( C) 13).
- Las copias editadas creadas con la COOLPIX S2600 tal vez no se visualicen correctamente en otro modelo de cámara digital. Asimismo, tal vez no sea posible transferirlas a un ordenador utilizando un modelo diferente de cámara digital.
- Las funciones de edición no están disponibles cuando no hay espacio libre suficiente para guardar las copias editadas en la memoria interna o en la tarjeta de memoria.

# Restricciones en la edición de imágenes

Si se vuelve a modificar una copia editada con otra función de edición, compruebe las siguientes restricciones.

| Función de edición<br>utilizada                   | Función de edición que se va a utilizar                                                                                                    |
|---------------------------------------------------|----------------------------------------------------------------------------------------------------|
| Retoque rápido<br>D-Lighting<br>Efectos de filtro | Se pueden utilizar las funciones de retoque con glamour, imagen pequeña o<br>recorte. Las funciones de retoque rápido, D-Lighting y efectos de filtro no se<br>pueden usar combinadas. |
| Retoque con glamour                               | Se pueden utilizar funciones distintas del retoque con glamour.                                                                                                    |
| lmagen pequeña<br>Recorte                         | No se puede utilizar otra función de edición.                                                                                                    |

- Las copias creadas con funciones de edición no se pueden volver a editar con la misma función utilizada para crearlas.
- Si va a combinar la función de imagen pequeña o recorte con otra función de edición, utilice las funciones de imagen pequeña y recorte una vez aplicadas otras funciones de edición.
- Los efectos de retoque, como el efecto de suavizado de piel de la función de retoque con glamour, se pueden aplicar a las imágenes capturadas con la función de suavizado de piel ( 34).

# 🖉 Imágenes originales y editadas

- Las copias creadas con funciones de edición no se borran al eliminar las imágenes originales, y las imágenes originales no se borran al eliminar las copias creadas con funciones de edición.
- Las copias editadas se guardan con la misma fecha y hora de grabación que las originales.
- El pedido de impresión (🗢 36) y los ajustes de protección (🗢 41) de la imagen original no se aplican a las copias editadas.

# 🗥 Retoque rápido: mejora del contraste y la saturación

Pulse el botón ▶ (modo de reproducción) → seleccione una imagen → botón MENU → 🗳 Retoque rápido

Pulse el multiselector  $\blacktriangle$  o  $\triangledown$  para seleccionar el nivel de mejora realizado y, a continuación, pulse el botón M.

- La versión original aparecerá a la izquierda y la editada aparecerá a la derecha.
- Para salir sin guardar la copia, pulse el botón MENU.

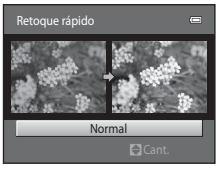

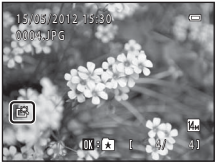

# 🖻 D-Lighting: mejora del brillo y el contraste

Pulse el botón ▶ (modo de reproducción) → seleccione una imagen → botón MENU → 归 D-Lighting

# Pulse el multiselector $\blacktriangle$ o $\triangledown$ para seleccionar **Aceptar** y pulse el botón M.

• La versión original aparecerá a la izquierda y la editada aparecerá a la derecha.

Las copias creadas con D-lighting se pueden reconocer gracias al

icono 🖣 que aparece durante la reproducción.

D-Lighting C

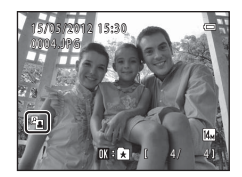

# 🖉 Información adicional

Consulte "Nombres de carpetas y archivos de imagen/sonido" (5669) para obtener más información.

Sección Referencia

# 🖙 Retoque con glamour: suavizado de la piel y rostros aparentemente más pequeños con ojos más grandes

Pulse el botón ▶ (modo de reproducción) → seleccione una imagen → botón MENU → 😰 Retoque con glamour

- Pulse el multiselector ▲ o ▼ para seleccionar Todos o Suavizado de piel y, a continuación, pulse el botón <sup>®</sup>.
  - Todos: suaviza la piel del rostro, hace que parezca más pequeña y hace los ojos más grandes.
  - Suavizado de piel: suaviza los tonos de la piel del rostro
  - Se muestra la pantalla de previsualización.
  - Para salir de la pantalla de configuración de **Retoque con glamour** sin guardar los cambios, pulse ◀.

# 2 Previsualice el resultado de los efectos.

- Se suavizan los tonos de piel de hasta 12 rostros, según la cercanía al centro del encuadre.
- Si se ha suavizado más de un rostro, pulse el multiselector
   ◀ o ▶ para mostrar otro rostro.
- Para cambiar el nivel del efecto, pulse el botón MENU para volver al paso 1.
- Si pulsa el botón 🛞, se creará una copia nueva editada.

# Observaciones sobre el retoque con glamour

- La función de retoque con glamour no siempre produce los resultado esperados. Depende de la dirección en que miren los rostros o del brillo que tengan en la imagen.
- Si no se detecta ningún rostro en la imagen, se visualiza una advertencia y la pantalla regresa al menú Reproducción.

# Información adicional

Consulte "Nombres de carpetas y archivos de imagen/sonido" (🕶 69) para obtener más información.

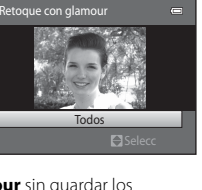

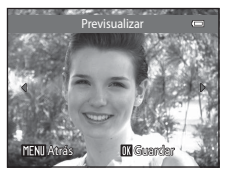

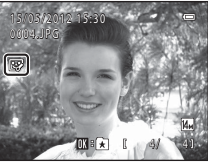

# Defectos de filtro: aplicación de efectos de filtros digitales

Pulse el botón  $\blacktriangleright$  (modo de reproducción)  $\rightarrow$  seleccione una imagen  $\rightarrow$  botón MENU  $\rightarrow$  Efectos de filtro

| Tipo            | Descripción                                                                                                    |
|-----------------|----------------------------------------------------------------------------------------------------|
| Suave           | Da a la imagen un toque suavizado al añadir desenfoque del centro hacia<br>fuera. Si las imágenes capturadas con la opción de detección de rostros<br>(��61) o detección de mascotas (��45) seleccionada, las zonas<br>alrededor de los rostros aparecerán borrosas. |
| Color selectivo | Conserva un color especificado en la imagen y permite cambiar los otros colores a blanco y negro.                                                                                                    |
| Estrellas       | Produce rayos de luz en forma de estrella que irradian de objetos<br>luminosos, como reflejos de la luz del sol o de luces nocturnas de ciudad.<br>Este efecto está indicado para escenas nocturnas.                                                                 |
| Ojo de pez      | Hace que una imagen parezca tomada con un objetivo de ojo de pez.<br>Este efecto está indicado para imágenes capturadas en modo macro.                                                                                                    |
| Efecto maqueta  | Hace que una imagen parezca una escena en miniatura. Este efecto está<br>indicado para imágenes capturadas desde puntos elevados de<br>perspectiva con el sujeto principal en el centro de la imagen.                                                                |

 Pulse el multiselector ▲ o ▼ para seleccionar el tipo de efectos y pulse el botón <sub>(10)</sub>.

• Si selecciona Estrellas, Ojo de pez o Efecto maqueta, continúe con el paso 3.

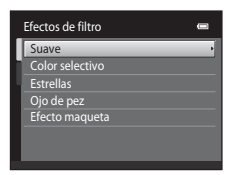

# 2 Ajuste el efecto y pulse el botón 🛞.

- Si utiliza **Suave**: pulse ▲ o ▼ para seleccionar el tamaño de la zona que quiera difuminar.
- Si utiliza **Color selectivo**: pulse ▲ o ▼ para seleccionar el color que quiera conservar.
- Pulse 
   para volver a la pantalla de selección Efectos de filtro sin aplicar ningún cambio.

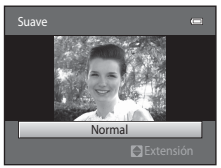

Ejemplo: Suave

# **3** Compruebe los resultados y pulse el botón 🛞.

- Se creará una copia nueva y editada.
- Pulse ◀ para seleccionar una pantalla anterior.
- Para salir sin guardar la copia, pulse el botón MENU.
- Las copias creadas con la opción de control efectos de filtro se pueden reconocer mediante el icono (2) que se muestra en el modo de reproducción.

# 🎦 Imagen pequeña: reducción del tamaño de la imagen

Pulse el botón ▶ (modo de reproducción) → seleccione una imagen → botón MENU → 🎦 Imagen pequeña

- Pulse el multiselector ▲ o ▼ para seleccionar el tamaño de copia que desee y, a continuación, pulse el botón <sup>®</sup>.
  - Están disponibles los tamaños 640×480, 320×240 y 160×120.

# 2 Seleccione Sí y pulse el botón 🛞.

- Se creará una copia nueva más pequeña (relación de compresión aproximada de 1:16).
- La copia aparece con un marco negro.

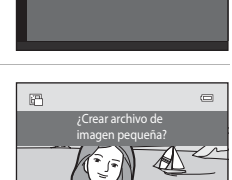

lmagen pe<u>queña</u>

640×480

160×120

# Información adicional

Consulte "Nombres de carpetas y archivos de imagen/sonido" (🍽 69) para obtener más información.

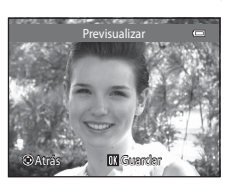

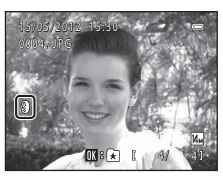

# Edición de imágenes (fotografías)

# 🐰 Recortar: creación de una copia recortada

Cree una copia que contenga sólo la parte visible en la pantalla cuando se muestra ₩END<sup>®</sup> S con zoom de reproducción (□31) activado. Las copias recortadas se guardan como archivos independientes.

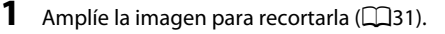

# **2** Mejore la composición en la copia.

- Gire el control del zoom hasta la posición T (Q) o W (E) para ajustar la relación de zoom.
- Pulse ▲, ♥, ◀ o ▶ en el multiselector para desplazarse por la imagen hasta que en la pantalla sólo se vea la parte que desee copiar.

**3** Pulse el botón MENU.

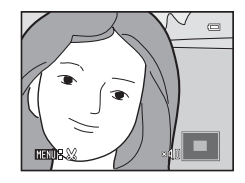

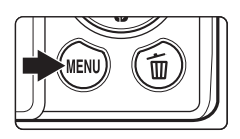

# 4 Utilice el multiselector para seleccionar Sí y pulse el botón ®. Se creará una copia recortada.

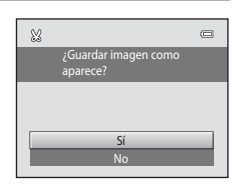

# 🖉 Tamaño de imagen

A medida que se reduce el área a guardar, el tamaño de la imagen (píxeles) de la copia recortada también se reduce. Si el tamaño de la copia recortada es 320 × 240 o 160 × 120, aparecerá un marco negro alrededor de la imagen durante la reproducción y el icono de imagen pequeña 🕮 se mostrará a la izquierda de la pantalla.

# 🖉 Recorte de la imagen con su orientación vertical actual

Utilice la opción **Girar imagen** (**C**43) para girar la imagen de modo que se visualice con orientación horizontal. Tras recortar la imagen, gire la imagen recortada de nuevo a su orientación vertical. La imagen mostrada con orientación vertical se puede recortar acercando la imagen hasta que desaparezcan las barras negras que se ven a ambos lados de la pantalla. La fotografía recortada se mostrará en una orientación horizontal.

# 🖉 Información adicional

Consulte "Nombres de carpetas y archivos de imagen/sonido" (5669) para obtener más información.

# Conexión de la cámara a un televisor (reproducción en un televisor)

Conecte la cámara al televisor con el cable de audio/vídeo incluido para reproducir imágenes en él.

# 1 Apague la cámara.

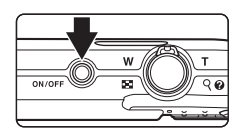

# 2 Conecte la cámara a la TV.

- Conecte la clavija amarilla en la toma de entrada de vídeo y la clavija blanca en la toma de audio del televisor.
- Al conectar el cable de audio/vídeo, asegúrese de que la orientación del conector de la cámara es correcta. No fuerce el cable al conectarlo a la cámara. Cuando desconecte el cable, no tire del conector en diagonal.

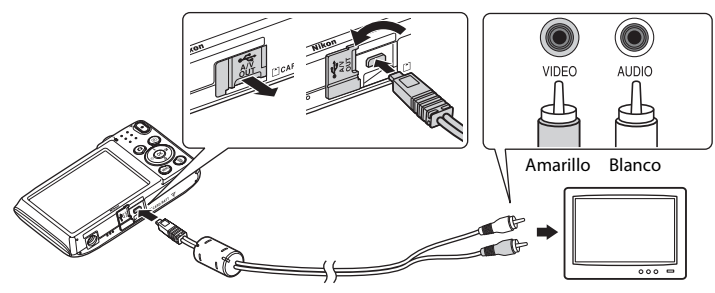

# **3** Sintonice el televisor en el canal del vídeo.

- Consulte los detalles en la documentación proporcionada con el televisor.
- 4 Mantenga pulsado el botón ▶ para encender la cámara.
  - La cámara pasará al modo de reproducción y las imágenes se mostrarán en el televisor.
  - Mientras esté conectada al televisor, la pantalla de la cámara permanecerá apagada.

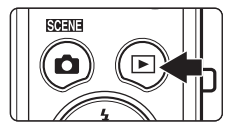

# Modo de vídeo

Compruebe que la configuración del modo de vídeo de la cámara coincide con el estándar utilizado por el televisor. Especifique la opción **Modo de vídeo** (🏍 61) en el menú Configuración (🎞 82).

# Conexión de la cámara a una impresora (Impressão Direta)

Los usuarios de impresoras compatibles con PictBridge (🍎 18) pueden conectar directamente la cámara a la impresora e imprimir las imágenes sin tener que utilizar un ordenador. Siga los procedimientos descritos a continuación para imprimir imágenes.

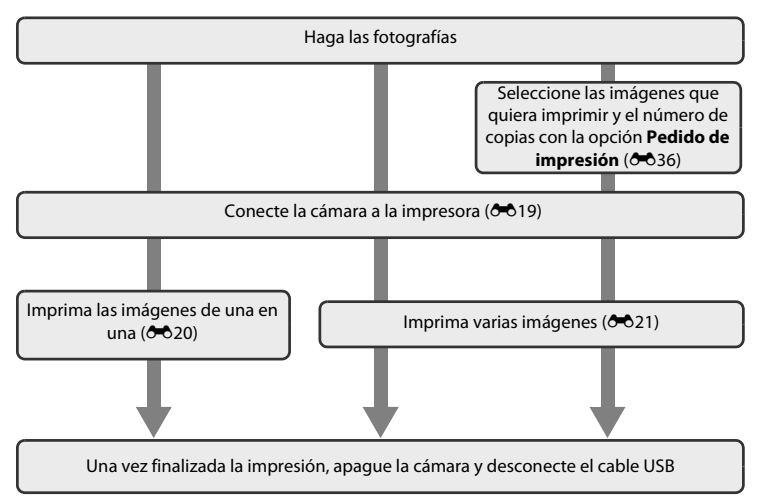

# Observaciones sobre la fuente de alimentación

- Cuando conecte la cámara a una impresora, utilice una batería completamente cargada para evitar que la cámara se apague de forma inesperada.
- Si se utiliza el adaptador de CA EH-62G (disponible por separado), se puede alimentar la COOLPIX S2600 a través de una toma eléctrica doméstica. No utilice otras marcas o modelos de adaptador de CA, ya que podrían provocar un sobrecalentamiento o un mal funcionamiento de la cámara.

# Impresión de imágenes

Además de imprimir las imágenes transferidas a un ordenador e imprimirlas mediante una conexión directa entre la cámara y la impresora, también están disponibles las siguientes opciones para la impresión de imágenes:

- Introduzca la tarjeta de memoria en la ranura para tarjetas de una impresora compatible con DPOF
- · Llevar la tarjeta de memoria a un laboratorio fotográfico digital

Para realizar la impresión con estos métodos, especifique las imágenes y el número de copias de cada una en la tarjeta de memoria mediante la opción **Pedido de impresión** del menú de reproducción (🏍 36).

# Conexión de la cámara a una impresora

Apague la cámara.

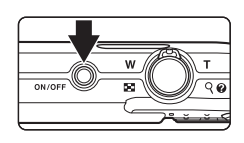

# 2 Encienda la impresora.

• Compruebe la configuración de la impresora.

# **3** Conecte la cámara a la impresora con el cable USB incluido.

• Asegúrese de que la orientación de los conectores es correcta. No intente introducir los conectores en diagonal ni los fuerce al conectar o desconectar el cable USB.

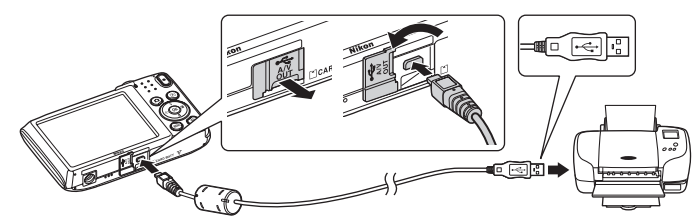

# 4 La cámara se enciende automáticamente.

 Cuando esté correctamente conectada, aparecerá la pantalla de inicio de PictBridge (①) en la pantalla de la cámara, seguida de la pantalla Imprimir selección (②).

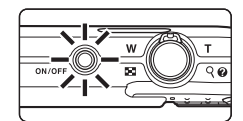

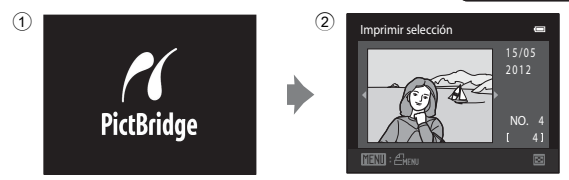

# Si no aparece la pantalla de PictBridge

Apague la cámara y desconecte el cable USB. Ajuste **Cargar con ordenador** (C62) desde el menú Configuración de la cámara en **Apagado** y vuelva a conectar la cámara. Conexión de la cámara a una impresora (Impressão Direta)

# Impresión de imágenes de una en una

Una vez conectada correctamente la cámara a la impresora (🗢 19), siga el procedimiento descrito a continuación para imprimir una imagen.

- 1 Utilice el multiselector para elegir la imagen que desee y pulse el botón 🛞.
  - Gire el control del zoom hasta la posición W ( ) para cambiar a la visualización de 12 miniaturas y hasta la posición T ( ) para regresar a la reproducción a pantalla completa.

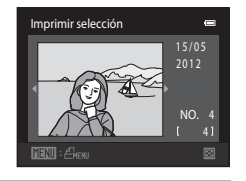

# 2 Seleccione Copias y pulse el botón (R). Pictéridge (D) copias (hista nueve) y pulse (R). 3 Elija el número de copias (hasta nueve) y pulse (R). 4 Seleccione Tamaño del papel y pulse el botón (R).

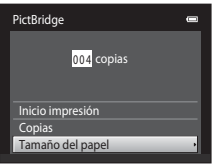

# **5** Seleccione el tamaño de papel que desee y pulse el botón 🛞.

 Para especificar el tamaño del papel mediante los ajustes de la impresora, seleccione **Predeterminado** en el menú Tamaño del papel.

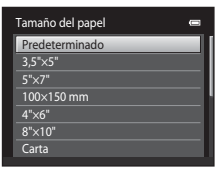

Sección Referencia

ØK).

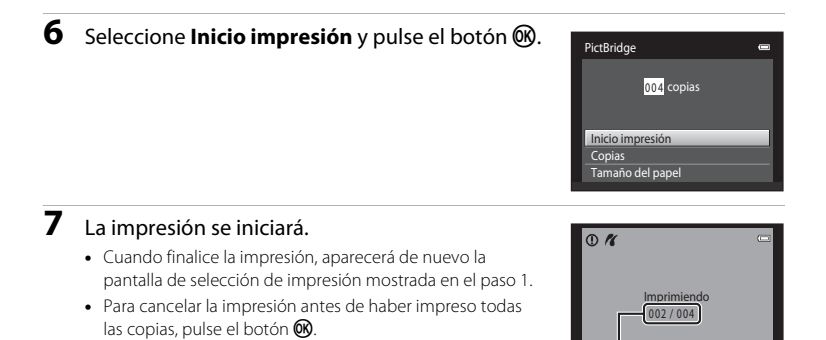

### Número actual de copias/ Número total de copias

**DX**Cancelar

# Impresión de varias imágenes

Una vez conectada correctamente la cámara a la impresora (🗢 19), siga el procedimiento descrito a continuación para imprimir varias imágenes.

1 Cuando se muestre la pantalla Imprimir selección, pulse el botón MENU.

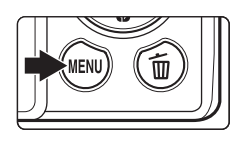

- 2 Utilice el multiselector para seleccionar **Tamaño del papel** y pulse el botón **(B)**.
  - Para salir del menú de impresión, pulse el botón MENU.

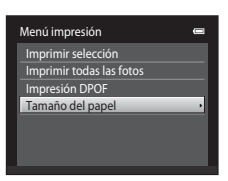

# 3 Seleccione el tamaño de papel que desee y pulse el botón ₪.

 Para especificar el tamaño del papel mediante los ajustes de la impresora, seleccione **Predeterminado** en el menú Tamaño del papel.

# 4 Seleccione Imprimir selección, Imprimir todas las fotos o Impresión DPOF y pulse el botón (98).

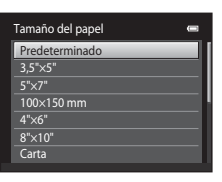

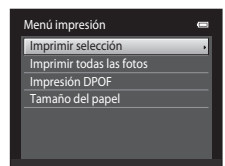

### Imprimir selección

Seleccione las imágenes (hasta 99) y el número de copias (hasta nueve) de cada una.

- Pulse ◀ o ▶ en el multiselector para seleccionar las imágenes y pulse ▲ o ▼ para especificar el número de copias de cada una.
- La imagen seleccionada para imprimir aparecerá indicada con una marca de verificación (♥) y una cifra que indica el número de copias que se imprimirán. Si no se ha especificado ninguna copia para las imágenes se cancela la selección.
- Gire el control del zoom hasta la posición  $T(\mathbf{Q})$  para cambiar a la reproducción a pantalla completa. Gire el control del zoom hasta la posición  $W(\mathbf{E})$  para regresar a la visualización de 12 miniaturas.
- Pulse el botón 🛞 cuando haya finalizado el ajuste.

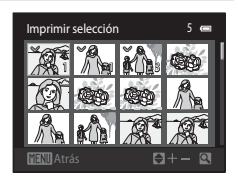

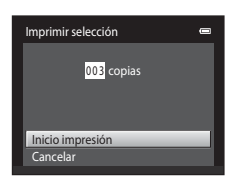

### Imprimir todas las fotos

Se imprime una copia de todas las imágenes que haya guardadas en la memoria interna o en la tarjeta de memoria.

 Cuando aparezca el menú que se muestra a la derecha, seleccione Inicio impresión y pulse el botón @ para iniciar la impresión. Seleccione Cancelar y pulse el botón @ para volver al menú impresión.

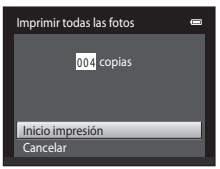

### Impresión DPOF

Permite imprimir las imágenes cuyo pedido de impresión se creó a través de la opción **Pedido de impresión** ( 36).

- Cuando aparezca el menú que se muestra a la derecha, seleccione Inicio impresión y pulse el botón Ø para iniciar la impresión. Seleccione Cancelar y pulse el botón Ø para volver al menú impresión.
- Para ver el pedido de impresión actual, seleccione Ver imágenes y pulse el botón (1). Para imprimir imágenes, pulse el botón (1) de nuevo.

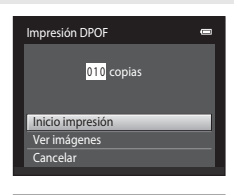

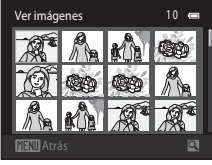

# 5 La impresión se iniciará.

- Cuando finalice la impresión, aparecerá de nuevo el menú de impresión del paso 2.
- Para cancelar la impresión antes de haber impreso todas las copias, pulse el botón 🔞.

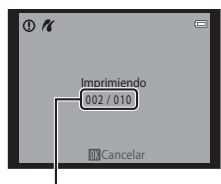

Número actual de copias/ Número total de copias

# 🖉 Tamaño del papel

La cámara admite los siguientes tamaños de papel: **Predeterminado** (tamaño de papel predeterminado para la impresora actual), **3,5"×5", 5"×7", 100×150 mm, 4"×6", 8"×10", Carta, A3** y **A4**. Solo se mostrarán los tamaños compatibles con la impresora actual. Para especificar el tamaño del papel mediante los ajustes de la impresora, seleccione **Predeterminado** en el menú Tamaño del papel.

# El menú Disparo (para modo 🗖 (automático))

 Consulte "Cambio del tamaño de imagen (Modo de imagen)" (
57) para obtener más información sobre Modo de imagen.

# Balance blancos (Ajuste del tono)

En la pantalla de disparo del modo 🖸 (automático) → botón MENU → Balance blancos

El color de la luz reflejada de un objeto varía con el color de la fuente de luz. El cerebro humano puede adaptarse a los cambios del color de la fuente de luz y el resultado es que los objetos blancos se ven blancos ya estén a la sombra, bajo la luz directa del sol o bajo una luz incandescente. Las cámaras digitales pueden imitar este ajuste procesando las imágenes según el color de la fuente de luz. Esto se conoce como "balance de blancos". Para obtener colores naturales, seleccione un ajuste de balance de blancos que coincida con la fuente de luz antes de tomar la fotografía. Aunque el ajuste predeterminado, **Automático**, se puede utilizar con la mayoría de los tipos de luz, también es posible especificar manualmente el ajuste de balance de blancos que resulte más adecuado para una fuente de luz concreta y obtener así unos resultados más precisos.

| Opción                                     | Descripción                                                                                                    |
|--------------------------------------------|----------------------------------------------------------------------------------------------------|
| AUTO Automático<br>(ajuste predeterminado) | El balance de blancos se ajusta automáticamente para adaptarse a<br>las condiciones de luz. Es la mejor elección en la mayoría de las<br>situaciones.                                                     |
| <b>PRE</b> Preajuste manual                | Se utilizan objetos de colores neutros como referencia para ajustar<br>el balance de blancos en condiciones de luz poco habituales.<br>Consulte "Preajuste manual" para obtener más información<br>(∞25). |
| 🔆 Luz de día                               | El balance de blancos se ajusta para la luz solar directa.                                                                                                    |
| 🔆 Incandescente                            | Se utiliza con la luz incandescente.                                                                                                    |
| 🗮 Fluorescente                             | Se utiliza con iluminación fluorescente.                                                                                                    |
| 🏟 Nublado                                  | Se utiliza para fotografías de exterior con el cielo nublado.                                                                                                    |
| 兮 Flash                                    | Se utiliza con el flash.                                                                                                    |

El icono del ajuste activo se muestra en la pantalla (🖽 6). No obstante, si se selecciona **Automático**, no se muestra ningún icono.

# **V** Observaciones sobre Balance blancos

- Hay algunas funciones con las que no se puede activar este ajuste. Consulte "Funciones que no pueden aplicarse simultáneamente" (CDS9) para obtener más información.
- Para los ajustes de balance de blancos que no sean Automático o Flash, apague el flash (③) (□150).

# Preajuste manual

La opción de preajuste manual resulta eficaz con una iluminación mixta o para compensar las fuentes de iluminación con una gran dominante de color cuando el efecto deseado no se consigue con ajustes de balance de blancos como **Automático** y **Incandescente** (por ejemplo, para hacer fotografías con una lámpara que emita luz de matices rojizos y que parezca que se han hecho con luz blanca). Siga el procedimiento descrito a continuación para medir el valor del balance de blancos según la fuente de luz existente durante el disparo.

- 1 Coloque un objeto de referencia blanco o gris bajo la luz con la que se vaya a tomar la fotografía.
- 2 Acceda al menú Disparo (\$\box[10, 37]\$), utilice el multiselector para elegir PRE Preajuste manual en el menú Balance blancos y pulse el botón \$\overline{\mathbf{W}}\$.
  - La cámara ampliará hasta la posición para medir el balance de blancos.

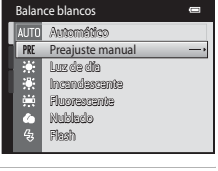

# **3** Seleccione **Medir**.

 Para aplicar el valor medido más reciente para el preajuste manual, seleccione Cancelar y pulse el botón ().

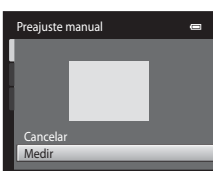

# 4 Encuadre el objeto de referencia en la ventana de medida.

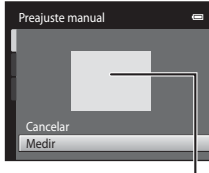

Ventana de medida

- 5 Pulse el botón 🛞 para medir un valor de preajuste manual.
  - Se abre el obturador y se establece el valor nuevo del balance de blancos. No se guarda ninguna imagen.

# V Observaciones sobre Preajuste manual

No se puede medir un valor para luz de flash con **Preajuste manual**. Cuando dispare utilizando el flash, ajuste **Balance blancos** en **Automático** o **Flash**.

# Continuo

En la pantalla de disparo del modo 🗖 (automático) → botón MENU → Continuo

Permite realizar un disparo continuo o BSS (selector de mejor disparo).

| Opción                                        | Descripción                                                                                                    |
|-----------------------------------------------|----------------------------------------------------------------------------------------------------|
| 国 Individual (ajuste predeterminado)          | Se toma una imagen cada vez que se pulsa el disparador.                                                                                                    |
| Description Continuo                          | Mientras se mantiene pulsado el disparador, se toman hasta 8<br>fotografías a una velocidad aproximada de 0,9 fotogramas por<br>segundo (fps) cuando <b>Modo de imagen</b> está ajustado en<br><b>(Mate: 4320x3240</b> ).                                                                                                    |
| <b>BSS</b> BSS<br>(selector de mejor disparo) | El "selector de mejor disparo" se recomienda para disparar con el<br>flash apagado o cuando se utiliza el zoom de la cámara, o en otras<br>situaciones en las que el movimiento involuntario puede provocar<br>que las imágenes salgan movidas. Al activar BSS, la cámara toma<br>hasta diez imágenes mientras se mantiene pulsado el disparador.<br>Se selecciona y guarda automáticamente la imagen más nítida de<br>la serie. |
| 🖽 Multidisparo 16                             | <ul> <li>Cada vez que se pulsa el disparador, la cámara toma 16 tomas a una velocidad de unos 30 fps y las ordena en una sola imagen.</li> <li>Modo de imagen se fija en s (2560 × 1920).</li> <li>El zoom digital no se encuentra disponible.</li> </ul>                                                                                                    |

Si los ajustes no se establecen en **Individual**, el indicador del ajuste actual se mostrará en la pantalla (CC)6).

# Observaciones sobre el disparo continuo

- Cuando está seleccionado Continuo, BSS o Multidisparo 16, el flash se desactiva. El enfoque, la
  exposición y el balance de blancos se fijan en los valores determinados en la primera imagen de cada
  serie.
- La velocidad de fotogramas con el disparo continuo puede variar en función de la configuración del modo de imagen, de la tarjeta de memoria que se utilice o de las condiciones de toma.
- Hay algunas funciones con las que no se puede activar este ajuste. Consulte "Funciones que no pueden aplicarse simultáneamente" (2059) para obtener más información.

# Observaciones sobre BSS

Quizá el **BSS** no produzca los resultados deseados si el sujeto se mueve o se cambia la composición mientras se mantiene pulsado el disparador.

# Observaciones sobre Multidisparo 16

El fenómeno "smear" (🔅 3) visible en la pantalla cuando se activa el disparo **Multidisparo 16** se grabará con las imágenes. Se recomienda evitar objetos brillantes como el sol, los reflejos del sol y las luces eléctricas cuando se dispara con la opción **Multidisparo 16** activada.

# Sensibilidad ISO

En la pantalla de disparo del modo 🖸 (automático) → botón MENU → Sensibilidad ISO

Cuanto mayor sea la sensibilidad, menos luz se necesitará para exponer una imagen y podrá capturar sujetos más oscuros. Además, incluso con sujetos con luminosidad similar, las imágenes se pueden tomar a velocidades de obturación más rápidas y reducir así la borrosidad producida por las sacudidas de la cámara y el movimiento del sujeto.

 Aunque cuando se fotografían sujetos más oscuros se activa una sensibilidad ISO más alta, si se dispara sin flash, usando el zoom, etc., las imágenes pueden contener ruido.

| Opción                                | Descripción                                                                                                    |
|---------------------------------------|----------------------------------------------------------------------------------------------------|
| Automático (ajuste<br>predeterminado) | La sensibilidad está ajustada en ISO 80 cuando hay unas<br>condiciones de iluminación suficientes; cuando hay poca luz la<br>cámara compensa la situación aumentando la sensibilidad a 1600<br>como máximo.                                                                                                    |
| Intervalo fijo automático             | Seleccione el rango en que la cámara ajusta automáticamente la sensibilidad ISO, desde <b>ISO 80-400</b> (ajuste predeterminado) o <b>ISO 80-800</b> . La cámara no aumentará la sensibilidad por encima del valor máximo del intervalo seleccionado. Especifique la sensibilidad ISO máxima para obtener un control efectivo de la cantidad de "grano" que aparece en las imágenes. |
| 80, 100, 200, 400, 800,<br>1600, 3200 | La sensibilidad se bloquea en el valor especificado.                                                                                                    |

El ajuste actual de la sensibilidad ISO se indica mediante un icono al disparar (🕮6).

- Si se selecciona Automático y la sensibilidad supera el valor ISO 80, aparecerá el icono ISO (CC)6).
- Si se selecciona Intervalo fijo automático, se mostrarán B y el valor máximo de sensibilidad ISO.

# **V** Observaciones sobre la sensibilidad ISO

- Hay algunas funciones con las que no se puede activar este ajuste. Consulte "Funciones que no pueden aplicarse simultáneamente" ([]] 59) para obtener más información.
- Detección de movim. (57) no funciona si la sensibilidad ISO se ajusta en cualquier valor distinto de Automático.

# ISO 3200

Cuando Sensibilidad ISO se ajusta en 3200, la configuración de Modo de imagen disponible está limitada a 2 1600×1200 y 1 460×480. aparece junto al indicador de sensibilidad ISO en la parte inferior izquierda de la pantalla.

150<sup>3200</sup>

# **Opciones de color**

En la pantalla de disparo del modo 🖸 (automático) → botón MENU → Opciones de color

Acentúa la intensidad de los colores o guarda imágenes en monocromo.

| Opción                             | Descripción                                                             |
|------------------------------------|-------------------------------------------------------------------------|
| 🔀 Color (ajuste<br>predeterminado) | Se utiliza para que las imágenes reflejen colores naturales.            |
| <b>G</b> i Vívido                  | Se utiliza para conseguir un efecto intenso de "impresión fotográfica". |
| 🕼 Blanco y negro                   | Guarda imágenes en blanco y negro.                                      |
| 🕼 Sepia                            | Guarda imágenes en tonos sepia.                                         |
| C Cianotipo                        | Guarda imágenes en monocromo cián-azul.                                 |

Si los ajustes no se establecen en **Color**, se muestra en la pantalla el icono del ajuste actual (CCA). Los tonos del color en la pantalla de disparo cambian en función de la opción de color seleccionada.

# Observaciones sobre Opciones de color

Hay algunas funciones con las que no se puede activar este ajuste. Consulte "Funciones que no pueden aplicarse simultáneamente" (CD59) para obtener más información.

# Modo zona AF

En la pantalla de disparo del modo 🗖 (automático) → botón MENU → Modo zona AF

Utilice esta opción para determinar la manera en la que la cámara selecciona la zona de enfoque para el autofoco.

| Opción                                            | Descripción                                                                                                    | l i i i i i i i i i i i i i i i i i i i |
|---------------------------------------------------|----------------------------------------------------------------------------------------------------|-----------------------------------------|
| Prioridad al rostro<br>(ajuste<br>predeterminado) | Cuando la cámara detecta un rostro<br>humano, enfoca dicho rostro. Consulte<br>"Detección de rostros" ( $\square$ 61) para<br>obtener más información. Si se detecta<br>más de un rostro, la cámara enfoca el<br>rostro más cercano a la cámara. Al tomar<br>imágenes de sujetos que no sean<br>personas, o al encuadrar un sujeto cuyo<br>rostro no se detecta, el ajuste <b>Modo<br/>zona AF</b> cambiará a <b>Automático</b> y la<br>cámara seleccionará automáticamente<br>(hasta nueve zonas) la zona de enfoque qu<br>cercano a la cámara y lo enfocará. | Zona de enfoque                         |
| 📕 Automático                                      | La cámara selecciona automáticamente<br>la zona de enfoque (hasta nueve zonas)<br>que contiene al sujeto más cercano a la<br>cámara y lo enfoca. Pulse el disparador<br>hasta la mitad para activar la zona de<br>enfoque. Con el disparador pulsado<br>hasta la mitad, se mostrará en la pantalla<br>la zona de enfoque (hasta nueve zonas)<br>seleccionada.                                                                                                    | Cona de enfoque                         |

| Opción                     | Descripción                                                                                                    |                                       |
|----------------------------|----------------------------------------------------------------------------------------------------|---------------------------------------|
| [ <b>ī]</b> Manual         | Seleccione una de las 99 zonas de<br>enfoque de la pantalla. Esta opción se<br>recomienda en situaciones en las que el<br>sujeto deseado está relativamente<br>quieto y no se encuentra en el centro<br>del encuadre.<br>Pulse el multiselector ▲, ♥, ◀ o ▶ para<br>mover la zona de enfoque a la posición<br>que quiera enfocar y después dispare.<br>• Antes de realizar los siguientes<br>ajustes, pulse el botón ⑨ para<br>cancelar la selección de la zona de<br>enfoque.<br>• Modo flash<br>• Modo macro, disparador automático o o<br>Una vez realizados los ajustes, pulse el botón<br>la selección de la zona de enfoque. | Zona de enfoque                       |
| [•] Central                | La cámara enfoca el sujeto que se<br>encuentre en el centro del encuadre. Se<br>muestra siempre la zona de enfoque<br>central.                                                                                                    | C C C C C C C C C C C C C C C C C C C |
| 🖻 Seguimiento de<br>sujeto | Utilice esta función para tomar<br>imágenes de sujetos en movimiento.<br>Registre el sujeto que desea que<br>enfoque la cámara. La zona de enfoque<br>se desplazará automáticamente para<br>seguir al sujeto. Consulte "Uso de<br>Seguimiento de sujeto" (🍽 32) para<br>obtener más información.                                                                                                    | C C C C C C C C C C C C C C C C C C C |

# Observaciones sobre el modo zona AF

- Cuando el zoom digital está activado, el enfoque se realizará en el centro de la pantalla con independencia del ajuste Modo zona AF.
- Es posible que el autofoco no responda como se espera (229).
- Hay algunas funciones con las que no se puede activar este ajuste. Consulte "Funciones que no pueden aplicarse simultáneamente" (1159) para obtener más información.

0-031

# Uso de Seguimiento de sujeto

En la pantalla de disparo del modo ◘ (automático) → botón MENU → Modo zona AF → Seguimiento de sujeto

Utilice esta función para tomar imágenes de sujetos en movimiento. Cuando se registra un sujeto, la cámara mueve automáticamente la zona de enfoque para seguir al sujeto.

# **1** Registre un sujeto.

- Cuando aparezca el borde blanco en el centro de la pantalla, alinee el sujeto con el borde y pulse el botón (19).
- Cuando el borde se ilumina en rojo, la cámara no puede enfocar el sujeto. Cambie la composición e intente volver a registrar el sujeto.
- Al registrar el sujeto, se mostrará un borde amarillo (zona de enfoque) alrededor de este y la cámara iniciará el seguimiento del sujeto.
- Para cancelar el registro del sujeto, pulse el botón 🛞.
- Si la cámara ya no puede seguir el sujeto registrado, desaparecerá la zona de enfoque y se cancelará el registro. Vuelva a registrar el sujeto.

# **2** Pulse el disparador hasta el fondo para tomar una fotografía.

- La cámara enfoca la zona de enfoque cuando se pulsa el disparador hasta la mitad. La zona de enfoque se iluminará en verde y el enfoque quedará bloqueado.
- Si no aparece ninguna zona de enfoque cuando se pulsa el disparador hasta la mitad, la cámara enfoca el sujeto en el centro del encuadre.

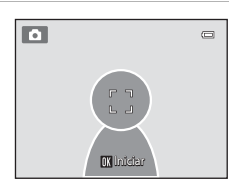

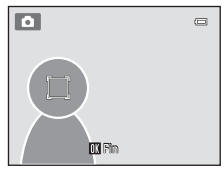

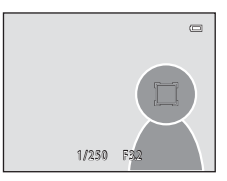

# Observaciones sobre el modo Seguimiento de sujeto

- Ajuste la posición del zoom, el modo de flash, la compensación de exposición y los ajustes del menú antes de registrar el sujeto.
- El seguimiento de sujeto no siempre es posible en determinadas condiciones de disparo.
- El zoom digital no se encuentra disponible.

# Modo autofoco

En la pantalla de disparo del modo 🗖 (automático)  $\rightarrow$  botón MENU  $\rightarrow$  Modo autofoco

Permite elegir el modo de enfoque de la cámara.

| Opción                                             | Descripción                                                                                                    |
|----------------------------------------------------|----------------------------------------------------------------------------------------------------|
| <b>AF-S</b> AF sencillo<br>(ajuste predeterminado) | La cámara enfoca cuando se pulsa el disparador hasta la mitad.                                                                                                    |
| <b>AF-F</b> AF permanente                          | La cámara enfoca continuamente cuando se pulsa el disparador<br>hasta la mitad. Se utiliza con sujetos en movimiento. Se escuchará<br>el sonido del movimiento del motor del objetivo mientras la<br>cámara enfoca. |

# Modo autofoco para grabación de vídeo

El modo autofoco para grabación de vídeo se puede ajustar con **Modo autofoco** (🗢 48) en el menú Vídeo (🗢 47).

# Menú Retrato inteligente

# Suavizado de piel

En la pantalla del modo de retrato inteligente → botón MENU → Suavizado de piel

Permite activar el suavizado de piel.

| Opción                           | Descripción                                                                                                    |  |
|----------------------------------|----------------------------------------------------------------------------------------------------|--|
| <b>,</b> ,ŧ† Alto                | Cuando se acciona el obturador, la cámara detecta uno o más<br>rostros humanos (hasta tres) y procesa la imagen para difuminar<br>los tonos de la piel del rostro antes de guardar la imagen. Es |  |
| ♦ Normal (ajuste predeterminado) |                                                                                                    |  |
| ♦ Bajo                           | posible seleccionar el grado de efecto que se aplica.                                                                                                    |  |
| OFF Apagado                      | Permite desactivar el suavizado de piel.                                                                                                    |  |

Es posible confirmar el ajuste actual mediante el indicador que se muestra en la pantalla durante el disparo (116). No se mostrará ningún indicador si se selecciona **Apagado**. Los efectos del suavizado de piel no son visibles al encuadrar las imágenes para disparar. Compruebe el nivel de suavizado de piel realizado en el modo de reproducción.

# **Temporizador sonrisa**

En la pantalla del modo de retrato inteligente → botón MENU → Temporizador sonrisa

La cámara detecta rostros de personas y automáticamente acciona el obturador cada vez que detecta una sonrisa.

| Opción                                    | Descripción                                    |
|-------------------------------------------|------------------------------------------------|
| ত্র് Encendido (ajuste<br>predeterminado) | Permite activar el temporizador de sonrisa.    |
| OFF Apagado                               | Permite desactivar el temporizador de sonrisa. |

El ajuste actual del temporizador de sonrisa se indica mediante un icono al disparar (CC). No se mostrará ningún icono si se selecciona **Apagado**.

# Antiparpadeo

### En la pantalla del modo de retrato inteligente $\rightarrow$ botón MENU $\rightarrow$ Antiparpadeo

La cámara acciona el obturador automáticamente dos veces cada vez que se toma una fotografía. De las dos tomas, se guarda aquella en la que los ojos del sujeto están abiertos.

| Opción                              | Descripción                                                                                                    |
|-------------------------------------|----------------------------------------------------------------------------------------------------|
| 🐱 Encendido                         | Permite activar la advertencia de parpadeo.<br>No es posible utilizar el flash si se selecciona <b>Encendido</b> .<br>Si la cámara ha guardado una imagen en la que es posible que el sujeto tenga los ojos cerrados, aparecerá el cuadro de diálogo que se muestra a la derecha durante unos segundos. |
| OFF Apagado (ajuste predeterminado) | Permite desactivar la advertencia de parpadeo.                                                                                                    |

El ajuste actual de antiparpadeo se indica mediante un icono al disparar (

6). No se mostrará ningún icono si se selecciona **Apagado**.

# El menú Reproducción

Consulte "Edición de imágenes (fotografías)" (🗢 10) para obtener más información sobre las funciones de edición de imágenes.

# 名 Pedido de impresión (Creación de un pedido de impresión DPOF)

Pulse el botón ▶ (modo de reproducción) → botón MENU → 🗗 Pedido de impresión

Cuando se imprimen imágenes almacenadas en la tarjeta de memoria utilizando cualquiera de los métodos siguientes, la opción **Pedido de impresión** del menú de reproducción se utiliza para crear "pedidos de impresión" digitales para la impresión en dispositivos compatibles con DPOF.

- Introduzca la tarjeta de memoria en la ranura para tarjetas de una impresora compatible con DPOF (2018).
- Lleve la tarjeta de memoria a un laboratorio fotográfico digital.
- Conecte la cámara a una impresora ( 18) compatible con PictBridge ( 18). También se puede crear un pedido de impresión para imágenes almacenadas en la memoria interna si se extrae la tarjeta de memoria de la cámara.
- 1 Seleccione **Seleccionar imagen** y pulse el botón (W).
  - En el modo de imágenes favoritas, ordenar automáticamente o mostrar por fecha, no se visualiza la pantalla mostrada a la derecha. Continúe con el paso 2.

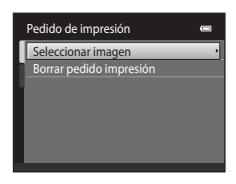

# 2 Seleccione las imágenes (hasta 99) y el número de copias (hasta nueve) de cada una.

 Pulse ◀ o ▶ en el multiselector para seleccionar las imágenes y pulse ▲ o ♥ para especificar el número de copias que desea imprimir.

 La imagen seleccionada para imprimir aparecerá indicada con el icono de marca de verificación (♥) y una cifra que indica el número de copias que se imprimirán. Si no se ha especificado ninguna copia para las imágenes se cancela la selección.

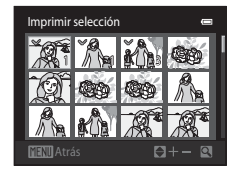

- Gire el control del zoom hasta la posición T (Q) para cambiar a la reproducción a pantalla completa. Gire el control del zoom hasta la posición W (E) para regresar a la visualización de 12 miniaturas.
- Pulse el botón 🛞 cuando haya finalizado el ajuste.

# **3** Elija si desea imprimir o no la fecha de disparo y la información de la foto.

- Seleccione Fecha y pulse el botón imprimir la fecha de disparo en todas las imágenes del pedido de impresión.
- Seleccione **Info** y pulse el botón 🗭 para imprimir la información (velocidad de obturación y diafragma) en todas las imágenes del pedido de impresión.
- Seleccione **Finalizado** y pulse el botón 🛞 para finalizar el pedido de impresión y salir.

Las imágenes seleccionadas para su impresión se reconocen porque muestran el icono 🕮 durante la reproducción.

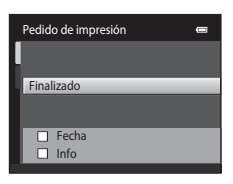

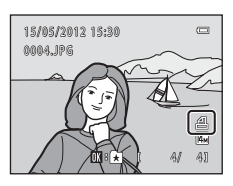

## El menú Reproducción

# **V** Observaciones sobre Pedido de impresión

Cuando se crea un pedido de impresión en el modo de imágenes favoritas, el modo ordenar automáticamente o el modo mostrar por fecha, aparece la imagen mostrada más abajo si se han marcado para impresión imágenes distintas a las del álbum o categoría seleccionada o tomadas en la fecha de disparo seleccionada.

- · Seleccione Sí para marcar las imágenes que quiera imprimir sin cambiar las marcas del resto.
- Seleccione No para eliminar las marcas de impresión de las imágenes marcadas anteriormente y restringir el pedido de impresión de las imágenes del álbum o la categoría seleccionada o que se hayan tomado en la fecha de toma seleccionada.

| Pedido de impresión                                 |  |
|-----------------------------------------------------|--|
| ¿Guardar marca de impresión<br>para otras imágenes? |  |
|                                                     |  |
| No                                                  |  |

Modo de imágenes favoritas/ ordenar automáticamente

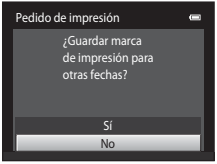

Modo mostrar por fecha

Si el número total de imágenes marcadas supera las 99 como resultado de añadir el ajuste actual del pedido de impresión, aparecerá la siguiente pantalla.

- Seleccione Sí para eliminar las marcas de impresión añadidas anteriormente del pedido de impresión y
  restringir el pedido de impresión de las imágenes que se acaban de marcar.
- Seleccione Cancelar para cancelar los ajustes recién añadidos sin cambiar las marcas de impresión de las imágenes marcadas anteriormente.

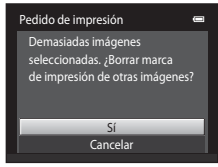

Modo de imágenes favoritas/ ordenar automáticamente

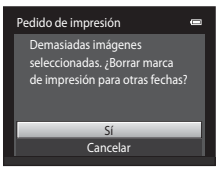

Modo mostrar por fecha

# V Observaciones sobre la impresión con fecha de disparo e información de la foto

Si las opciones **Fecha** e **Info** están activados en la opción de pedido de impresión, la fecha del disparo y la información de la fotografía se imprimirán en las imágenes si dispone de una impresora compatible con DPOF ( $\overleftrightarrow{c}$ 18) que admita la impresión de la fecha de disparo y de la información de la fotografía.

- La información de la fotografía no se imprimirá si la cámara se conecta directamente a una impresora, mediante el cable USB suministrado en la impresión DPOF ( 23).
- Tenga en cuenta que los ajustes de Fecha e Info se restauran cuando se muestra la opción Pedido de impresión.
- La fecha impresa se guarda cuando se toma la imagen. Un cambio en la fecha de la cámara mediante la opción Zona horaria y fecha en el menú Configuración después de haber capturado una imagen no afecta a la fecha impresa en la imagen.

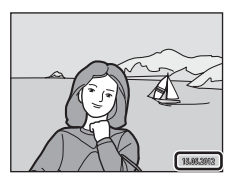

# Cancelación del pedido de impresión existente

Seleccione **Borrar pedido impresión** en el paso 1 de "A Pedido de impresión (Creación de un pedido de impresión DPOF)" ( 36) y pulse el botón 🛞 para eliminar la marca de impresión de todas las imágenes y cancelar el pedido de impresión.

# 🖉 Impresión fecha

Si se imprime la fecha y la hora de grabación en las imágenes mediante la opción **Impresión fecha** (<a>55</a>) del menú Configuración, las imágenes se graban con la fecha y la hora de disparo impresas en la imagen en el momento de la toma. Las imágenes con la fecha impresa se pueden imprimir desde impresoras no compatibles con la impresión de fecha en imágenes.

Solo se imprimirá la fecha y la hora impresa en imágenes con la opción Impresión fecha, incluso si la opción Impresión fecha está activada en el menú **Pedido de impresión**.

# 🕒 Pase diapositiva

### Pulse el botón ▶ (modo de reproducción) → botón MENU → 🎴 Pase diapositiva

Reproduce las imágenes guardadas en la memoria interna o en la tarjeta de memoria de una en una en un "pase de diapositivas" automático.

# 1 Utilice el multiselector para seleccionar **Inicio** y pulse el botón 𝔅.

- Para cambiar el intervalo entre imágenes, elija Intervalo imagen, seleccione el intervalo de tiempo que desee y pulse el botón () antes de elegir Inicio.
- Para repetir el pase de diapositivas automáticamente, elija Continuo y pulse el botón ()) antes de seleccionar Inicio. Se añadirá la marca de verificación () a la opción Continuo cuando esté activada.

# 2 Comenzará el pase de diapositivas.

- Con el pase de diapositivas en curso, pulse el multiselector
   para ver la imagen siguiente o de para ver la imagen anterior. Mantenga pulsado cualquiera de los dos botones para rebobinar o avanzar rápidamente.
- Para finalizar o pausar un pase de diapositivas, pulse el botón ().

# **3** Detenga o reinicie el pase.

 La imagen de la derecha aparece cuando se llega a la última dispositiva o cuando se pone el pase en pausa. Marque y pulse para volver al paso 1, o bien seleccione para reiniciar el pase.

# V Observaciones sobre Pase diapositiva

- Solo se muestra el primer fotograma de vídeo (278) que se incluyen en un pase de diapositivas.
- El tiempo de reproducción máximo es de aproximadamente 30 minutos incluso si Continuo está activado (2059).

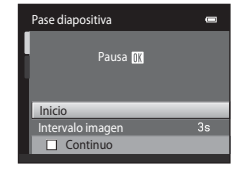

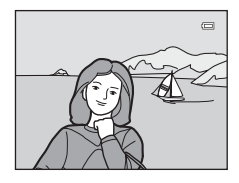

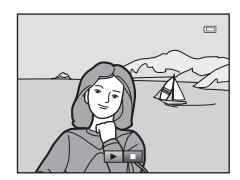

# On Proteger

### Pulse el botón ▶ (modo de reproducción) → botón MENU → On Proteger

Protege las imágenes seleccionadas de borrarlas accidentalmente.

Tenga en cuenta que el formateo de la memoria interna de la cámara o de la tarjeta de memoria borrará definitivamente los archivos protegidos ( **\*\***60).

Las imágenes protegidas se pueden identificar mediante el icono 🞯 ([[]7).

# Selección de imágenes

Aparecerá una pantalla de selección de imágenes como la que se muestra a la derecha con las siguientes operaciones:

- Pedido de impresión>Seleccionar imagen (🏞 36)
- Proteger (♣€41)
- Girar imagen (🏞 43)
- Copiar>Imágenes selecc. (& 46)
- Pantalla inicio>Selecc. imagen (🍊 49)
- Borrar>Borrar img. selecc. (🛄 33)

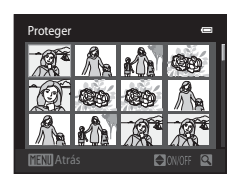

Siga los procedimientos que se describen a continuación para elegir las imágenes.

# Pulse ◀ o ► en el multiselector para seleccionar la imagen que desee.

- Gire el control del zoom (<sup>1</sup>) 2) hasta la posición **T** (<sup>9</sup>) para volver a la reproducción a pantalla completa o **W** (<sup>2</sup>) para cambiar a visualización a 12 miniaturas.
- Sólo se puede seleccionar una imagen cada vez para Girar imagen y Pantalla inicio. Continúe con el paso 3.
- 2 Pulse ▲ o ▼ para seleccionar o cancelar la selección (o para especificar el número de copias).
  - Al seleccionar una imagen, se muestra un marca de verificación () n esta. Repita los pasos 1 y 2 para seleccionar más imágenes.

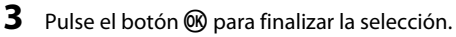

 Si se selecciona Imágenes selecc., se muestra un cuadro de diálogo de confirmación. Siga las instrucciones que aparecen en pantalla.

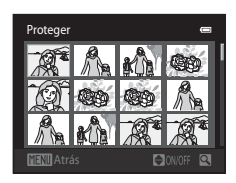

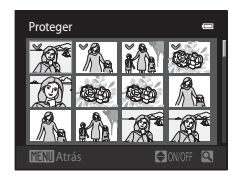

# 🗄 Girar imagen

### Pulse el botón 下 (modo de reproducción) ightarrow botón MENU ightarrow Girar imagen

Especifique la orientación en la que se mostrarán las imágenes grabadas en la reproducción. Las fotografías se pueden girar 90 grados en el sentido de las agujas del reloj o 90 grados en el sentido contrario. Las imágenes grabadas con orientación de retrato ("vertical") se pueden girar hasta 180 grados en cualquier dirección.

Seleccione una imagen en la pantalla de selección de imágenes (☎42). Cuando aparezca la pantalla de giro de imágenes, pulse el multiselector ◀ o ► para girar la imagen 90 grados.

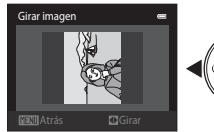

Girar 90 grados en sentido contrario a las agujas del reloj

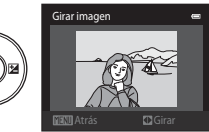

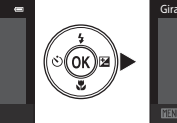

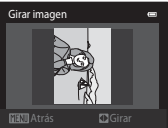

Girar 90 grados en el sentido de las agujas del reloj

Pulse el botón 0 para finalizar la orientación de la pantalla y guardar los datos de orientación con la imagen.

# 🎍 Anotación de voz

Pulse el botón ▶ (modo de reproducción) → seleccione una imagen → botón MENU → & Anotación de voz

Utilice el micrófono integrado de la cámara para grabar anotaciones de voz de las imágenes.

# Grabación de anotaciones de voz

- Se pueden grabar anotaciones de voz de hasta 20 segundos con el botón 🛞 pulsado.
- No toque el micrófono integrado durante la grabación.

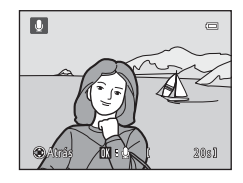

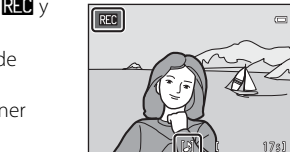

- Durante la grabación, en la pantalla parpadearán 配 y []].
- Cuando finaliza la grabación, aparece la pantalla de reproducción de anotaciones de voz. Consulte "Reproducción de anotaciones de voz" para obtener más información.
- Pulse el botón ◀ en el multiselector antes o después de grabar una anotación de voz para volver al menú de reproducción. Pulse el botón MENU para salir del menú de reproducción.

# Reproducción de anotaciones de voz

- Pulse el botón 🛞 para reproducir la anotación de voz.
- Pulse el botón (8) de nuevo para detener la reproducción.
- Gire el control del zoom hasta la posición **T** o **W** durante la reproducción para ajustar el volumen de reproducción.
- Pulse el multiselector 

   antes o después de reproducir una anotación de voz para volver al menú Reproducción. Pulse el botón MENU para salir del menú de reproducción.

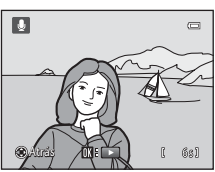
### Borrado de anotaciones de voz

En la pantalla de reproducción de anotaciones de voz, pulse el botón 🛍. Pulse el multiselector 🔺 o 🔻 para seleccionar Sí y pulse el botón 🛞. Solo se borrará la anotación de voz.

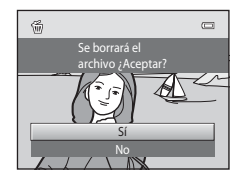

# **V** Observaciones sobre las anotaciones de voz

- Si se borra una imagen con una anotación de voz adjunta, ambas se borrarán.
- · Las anotaciones de voz adjuntas a imágenes protegidas no se pueden borrar.
- Si una imagen ya tiene una anotación de voz, deberá borrarla para poder grabar una nueva.
- Con la cámara COOLPIX S2600 no es posible grabar una anotación de voz en imágenes tomadas con una cámara digital de otro fabricante o modelo.

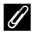

### Información adicional

Consulte "Nombres de carpetas y archivos de imagen/sonido" (669) para obtener más información.

# 🗄 Copiar (Copia entre la memoria interna y la tarjeta de memoria)

Pulse el botón ▶ (modo de reproducción) → botón MENU → 🖪 Copiar

Copia las imágenes de la tarjeta de memoria a la memoria interna y viceversa.

- Utilice el multiselector para seleccionar una de las opciones de la pantalla de copia y pulse el botón .
  - Cámara a tarjeta: copia imágenes de la memoria interna a la tarjeta de memoria.
  - Tarjeta a cámara: copia imágenes de la tarjeta de memoria a la memoria interna.
- - Imágenes selecc.: copia las imágenes seleccionadas desde la pantalla de selección de imágenes ( 42).
  - Todas las imágenes: copia todas las imágenes.

# Observaciones sobre la copia de imágenes

- Se pueden copiar archivos con formato JPEG, AVI y WAV. No es posible copiar archivos registrados en cualquier otro formato.
- Si hay anotaciones de voz ( 44) adjuntas a las imágenes seleccionadas para copiar, también se copiarán con las imágenes.
- No se garantiza el funcionamiento con imágenes tomadas con una cámara de otro fabricante o que se hayan modificado en un ordenador.
- Cuando se copian las imágenes seleccionadas para un Pedido de impresión (36), la marca de impresión no se copia. No obstante, los ajustes de Proteger (3041) se copian con las imágenes.
- Las imágenes o vídeos copiados desde la memoria interna o la tarjeta de memoria no pueden mostrarse en el modo ordenar automáticamente ( >> 7).
- Cuando se copian imágenes añadidas a álbumes ( + 4), las copias no se añaden automáticamente a los mismos álbumes que las imágenes originales.

### 🖉 "La memoria no contiene imágenes." Mensaje

Si se introduce en la cámara una tarjeta de memoria sin imágenes, **La memoria no contiene imágenes.** aparecerá cuando la cámara se ponga en modo de reproducción. Pulse el botón **MENU** para seleccionar **Copiar** en el menú Reproducción y copie las imágenes guardadas en la memoria interna de la cámara a la tarjeta de memoria.

### Información adicional

Consulte "Nombres de carpetas y archivos de imagen/sonido" (🗢 69) para obtener más información.

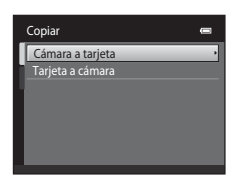

Cámara a tarjeta

Imágenes selecc. Todas las imágenes

# El menú Vídeo

# Opcio. vídeo

### En la pantalla de disparo → botón MENU → pestaña 🐺 → Opcio. vídeo

Seleccione la opción de vídeo que desee para grabación de vídeo.

| Opción                                             | Descripción                                                                                                    |
|----------------------------------------------------|----------------------------------------------------------------------------------------------------|
| 720 HD 720p (1280×720)<br>(ajuste predeterminado*) | Se graban vídeos con una relación de aspecto de 16:9. Esta opción<br>está indicada para reproducir el vídeo en un televisor con pantalla<br>panorámica.<br>Tamaño de imagen: 1280 × 720 píxeles |
| VGA (640×480)                                      | Tamaño de imagen: 640 × 480 píxeles                                                                                                    |
| QVGA (320×240)                                     | Tamaño de imagen: 320 × 240 píxeles                                                                                                    |

\* Cuando se graba en la memoria interna, el ajuste predeterminado es VGA (640×480).

- La velocidad de fotogramas es aproximadamente de 30 fotogramas por segundo en algunas opciones.
- Consulte la página 76 para obtener más información sobre la duración máxima de los vídeos.

# Nombres de archivos de imágenes y nombres de carpetas

Consulte "Nombres de carpetas y archivos de imagen/sonido" (6669) para obtener más información.

# Modo autofoco

### En la pantalla de disparo → botón MENU → pestaña 🐺 → Modo autofoco

Selecciona el método de autofoco empleado al grabar vídeo a velocidad normal.

| Opción                                             | Descripción                                                                                                    |
|----------------------------------------------------|----------------------------------------------------------------------------------------------------|
| <b>AF–S</b> AF sencillo (ajuste<br>predeterminado) | El enfoque se bloquea al pulsar el botón ● (*★ grabación de<br>vídeo) para iniciar la grabación. Seleccione esta opción si la<br>distancia entre la cámara y el sujeto no va a sufrir variaciones<br>importantes.                                                                                                    |
| <b>AF-F</b> AF permanente                          | La cámara enfoca continuamente durante la grabación de vídeo.<br>Seleccione esta opción si la distancia entre la cámara y el sujeto va a<br>sufrir variaciones importantes durante la grabación.<br>Para evitar que el sonido del enfoque de la cámara interfiera con la<br>grabación, se recomienda utilizar <b>AF sencillo</b> . |

# Reduc. ruido del viento

En la pantalla de disparo → botón MENU → pestaña 🐙 → Reduc. ruido del viento

Selecciona si se reduce el ruido del viento durante la grabación de vídeo a velocidad normal.

| Opción                                 | Descripción                                                                                                    |
|----------------------------------------|----------------------------------------------------------------------------------------------------|
| 💐 Encendido                            | Realiza la grabación reduciendo al máximo el sonido del viento que<br>sopla en el micrófono. Se recomienda para grabar con condiciones<br>de mucho viento. Durante la reproducción, no sólo se reduce la<br>escucha del ruido del viento, sino que puede afectar a otros<br>sonidos. |
| OFF Apagado (ajuste<br>predeterminado) | No se reduce el ruido del viento.                                                                                                    |

Cuando se activa el ajuste de reducción de ruido del viento, aparece el ajuste actual durante el disparo (116). Cuando se selecciona **Apagado**, no aparece ningún icono para el ajuste actual.

# Pantalla inicio

### Pulse el botón MENU → pestaña ¥ → Pantalla inicio

Permite seleccionar si desea mostrar o no la pantalla de bienvenida al encender la cámara.

| Opción                             | Descripción                                                                                                    |  |
|------------------------------------|----------------------------------------------------------------------------------------------------|--|
| Ninguno (ajuste<br>predeterminado) | La cámara pasa a modo de disparo o reproducción sin mostrar la pantalla de bienvenida.                                                                                                    |  |
| COOLPIX                            | La cámara muestra una pantalla de bienvenida y pasa a modo de disparo o reproducción.                                                                                                    |  |
| Selecc. imagen                     | <ul> <li>Muestra una imagen seleccionada para la pantalla de bienvenida. En la pantalla de selección de imagen, seleccione una imagen (∞42) y pulse el botón .</li> <li>La imagen seleccionada quedará almacenada en la cámara y se mostrará al encenderla aunque se haya borrado la imagen original.</li> <li>No se pueden utilizar imágenes capturadas con un ajuste de Modo de imagen (□57) de 242×2376 ni las copias creadas con un tamaño de 320 × 240 o inferior mediante la función de imagen pequeña (∞15) o de recorte (∞16).</li> </ul> |  |

# Zona horaria y fecha

### Pulse el botón MENU → pestaña ¥ → Zona horaria y fecha

Permite ajustar el reloj de la cámara.

| Opción           | Descripción                                                                                                    |  |
|------------------|----------------------------------------------------------------------------------------------------|--|
| Fecha y hora     | Permite ajustar el reloj de la cámara al<br>día y a la hora actuales.<br>Utilice el multiselector para ajustar la<br>fecha y la hora en la pantalla mostrada.<br>Seleccione un campo: pulse ◀ o ►<br>(la opción resaltada cambia entre D,<br>M, A la hora y los minutos).<br>E ddite el campo resaltado: pulse ▲ o<br>▼.<br>A Aplique los ajustes: seleccione el campo de los minutos y pulse el<br>botón ֎. |  |
| Formato de fecha | Seleccione el orden en que quiere que se muestren el día, el mes y el año:<br>Año/mes/día, Mes/día/año y Día/mes/año.                                                                                                    |  |
| Zona horaria     | Se puede especificar <b>↑</b> Zona horaria local y la opción horario de verano se puede activar o desactivar desde las opciones de zona horaria. Cuando se selecciona <b>Destino del viaje</b> (≯), la hora local (∞52) se calcula automáticamente y la fecha y la hora de la región seleccionada se graban con las imágenes. Esta opción es útil durante los viajes.                                        |  |

# Selección de la zona horaria del destino del viaje

1 Utilice el multiselector para seleccionar Zona Zona horaria y fecha horaria y pulse el botón 🛞. London, Casablanca

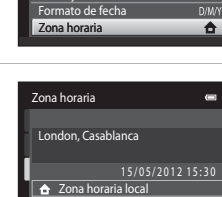

Destino del viaje

Ū

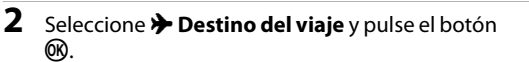

• La fecha y la hora que aparecen en la pantalla cambian en función de la región que se selecciona.

ØK).

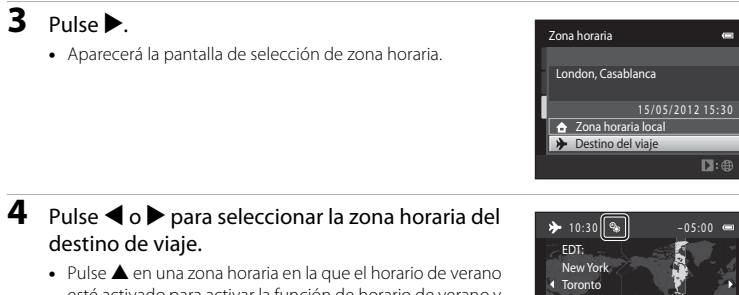

- esté activado para activar la función de horario de verano y adelantar el horario automáticamente una hora. El icono 🏶 se mostrará en la parte superior de la pantalla. Pulse 🛡 para desactivar la función de horario de verano.
- Pulse el botón 🕅 para seleccionar la zona horaria del destino de viaje.
- Mientras esté seleccionada la zona horaria de destino de viaie, aparecerá el icono 🛠 en la pantalla si la cámara está en el modo de disparo.

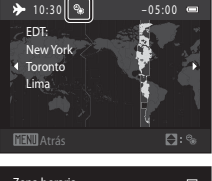

|   | Zona | a horaria 🛛 📼      |   |
|---|------|--------------------|---|
|   |      |                    |   |
|   | ED   | F:New York         |   |
| ł | Tor  | onto, Lima         |   |
|   |      | 15/05/2012 10:30   |   |
|   | â    | Zona horaria local |   |
|   | *    | Destino del viaje  | 1 |
|   |      | <b>D</b> :⊕        |   |
|   |      |                    | Î |

# 📶 👌 Zona horaria local

- Para cambiar la zona horaria local, seleccione 🚖 Zona horaria local en el paso 2 y complete los pasos 3 y 4

### Horario de verano

Cuando comience o finalice el horario de verano, active o desactive la opción horario de verano desde la pantalla de selección de zona horaria mostrada en el paso 4.

## Impresión de la fecha en las imágenes

Active la opción Impresión fecha (55) en el menú Configuración una vez ajustada la fecha y la hora. Si la opción Impresión fecha está activada, las imágenes se grabarán con la fecha de disparo impresa en ellas.

### Menú Configuración

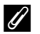

# **Zonas horarias**

La cámara admite las zonas horarias siguientes. Para las zonas horarias no especificadas a continuación, ajuste el reloj de la cámara en la hora local desde la opción Fecha y hora.

| UTC +/- | Ubicación                                     | UTC +/- | Ubicación                                  |
|---------|-----------------------------------------------|---------|--------------------------------------------|
| -11     | Midway, Samoa                                 | +1      | Madrid, Paris, Berlin                      |
| -10     | Hawaii, Tahiti                                | +2      | Athens, Helsinki, Ankara                   |
| -9      | Alaska, Anchorage                             | +3      | Moscow, Nairobi, Riyadh, Kuwait,<br>Manama |
| -8      | PST (PDT): Los Angeles, Seattle,<br>Vancouver | +4      | Abu Dhabi, Dubai                           |
| -7      | MST (MDT): Denver, Phoenix                    | +5      | Islamabad, Karachi                         |
| -6      | CST (CDT): Chicago, Houston,<br>Mexico City   | +5.5    | New Delhi                                  |
| -5      | EST (EDT): New York, Toronto, Lima            | +6      | Colombo, Dhaka                             |
| -4.5    | Caracas                                       | +7      | Bangkok, Jakarta                           |
| -4      | Manaus                                        | +8      | Beijing, Hong Kong, Singapore              |
| -3      | Buenos Aires, Sao Paulo                       | +9      | Tokyo, Seoul                               |
| -2      | Fernando de Noronha                           | +10     | Sydney, Guam                               |
| -1      | Azores                                        | +11     | New Caledonia                              |
| ±0      | London, Casablanca                            | +12     | Auckland, Fiji                             |

# Config. pantalla

### Pulse el botón MENU → pestaña ¥ → Config. pantalla

Permite ajustar las opciones que aparecen a continuación.

| Opción             | Descripción                                                                                                    |
|--------------------|----------------------------------------------------------------------------------------------------|
| Informac foto      | Permite elegir la información que muestra la pantalla durante el modo de disparo y reproducción.                                                                                                    |
| Revisión de imagen | <b>Encendido</b> (ajuste predeterminado): la imagen se muestra de<br>forma automática en la pantalla inmediatamente después de la<br>toma y la pantalla regresa al modo de disparo.<br><b>Apagado</b> : la imagen no se visualiza una vez tomada. |
| Brillo             | Selecciona el brillo de la pantalla entre cinco ajustes. El ajuste predeterminado es <b>3</b> .                                                                                                    |

### Informac foto

Permite seleccionar si la información de la fotografía se muestra en la pantalla o no. Consulte "La pantalla" (印6) para obtener información sobre los indicadores que aparecen en esta.

|                                      | Modo de disparo                                                                                                    | Modo de reproducción                                                                                   |  |
|--------------------------------------|----------------------------------------------------------------------------------------------------|----------------------------------------------------------------------------------------------------|--|
| Mostrar info                         |                                                                                                    | 15/05/2012 15:19 (C)<br>0004.JPG<br>(K)<br>(K)<br>(K)<br>(K)<br>(K)<br>(K)<br>(K)<br>(K)<br>(K)<br>(K) |  |
| Info auto (ajuste<br>predeterminado) | Los ajustes actuales y las guías operativas se muestran como en <b>Mostrar</b><br>info. Si no se realiza ninguna operación durante algunos segundos, la<br>pantalla será la misma que con <b>Ocultar info</b> . La información volverá a<br>mostrarse cuando se realice la próxima operación. |                                                                                                    |  |
| Ocultar info                         |                                                                                                    |                                                                                                    |  |

|                         | Modo de disparo                                                                                                    | Modo de reproducción                                                                          |
|-------------------------|----------------------------------------------------------------------------------------------------|-----------------------------------------------------------------------------------------------|
| Cuadrícula+info<br>auto | Además de la información mostrada<br>con <b>Info auto</b> , aparece una<br>cuadrícula para ayudarle a encuadrar<br>las imágenes. La cuadrícula no se<br>visualiza durante la grabación de<br>vídeo.                                                           | Los ajustes actuales o la guía de funcionamiento se muestran como en <b>Info auto</b> .       |
| Fot. vídeo+info<br>auto | Además de la información mostrada<br>con <b>Info auto</b> , aparece un<br>fotograma antes de que se inicie la<br>grabación para representar la zona<br>que se capturará durante la<br>grabación de vídeos. No se visualiza<br>durante la grabación de vídeos. | Los ajustes actuales o la guía de<br>funcionamiento se muestran como<br>en <b>Info auto</b> . |

# Impresión fecha (impresión de fecha y hora)

### Pulse el botón MENU → pestaña ¥ → Impresión fecha

Es posible imprimir la fecha y la hora de disparo en las imágenes durante el disparo, lo que permite imprimir la información incluso desde impresoras que no admiten la impresión de datos ( 39).

| 13453812 |
|----------|

| Opción                              | Descripción                                        |  |
|-------------------------------------|----------------------------------------------------|--|
| 💵 Fecha                             | La fecha se imprime en las imágenes.               |  |
| 🖉 Fecha y hora                      | La fecha y la hora se imprimen en las imágenes.    |  |
| OFF Apagado (ajuste predeterminado) | La fecha y la hora no se imprimen en las imágenes. |  |

El ajuste actual de fecha de impresión se puede confirmar en la pantalla de la cámara durante el disparo (🎞 6). Si se selecciona **Apagado**, no se muestra ningún icono.

# **V** Observaciones sobre Impresión fecha

- Las fechas impresas forman parte permanentemente de los datos de la imagen y no se pueden borrar. La fecha y la hora no se pueden imprimir en las imágenes después de haberlas tomado.
- La fecha no se puede imprimir en las siguientes situaciones:
  - Si se utiliza el modo de escena Asist. panorama
  - Durante la grabación de vídeos
- La fecha se grabará con el formato que se haya seleccionado en el elemento Zona horaria y fecha del menú Configuración (□22, ↔50).

## Impresión fecha y Pedido de impresión

Si se utiliza una impresora compatible con DPOF que admita la impresión de la fecha y de la información de la fotografía, es posible usar la opción **Pedido de impresión** (🗢 36) para imprimir dicha información incluso en imágenes no tomadas con la opción **Impresión fecha**.

# VR electrónico

### Pulse el botón MENU → pestaña ¥ → VR electrónico

Decida si se usará o no VR electrónica (reducción de la vibración), que reduce los efectos de las sacudidas de la cámara durante el disparo.

| Opción                              | Descripción                                                                                                    |  |
|-------------------------------------|----------------------------------------------------------------------------------------------------|--|
| 🖨 Automático                        | Cuando se toman fotografías, la reducción de la vibración<br>electrónica está activada si 🎲 (ССб) aparece en la pantalla y se<br>cumplen todas las condiciones descritas a continuación.<br>• El modo de flash está ajustado en Apagado o Sincronización<br>lenta.<br>• Se utiliza una velocidad de obturación lenta.<br>• Continuo está ajustado en Individual.<br>• El sujeto está poco iluminado.<br>Durante la grabación de vídeos, la reducción de la vibración<br>electrónica siempre está activada. |  |
| OFF Apagado (ajuste predeterminado) | La reducción de la vibración electrónica está desactivada.                                                                                                    |  |

# Observaciones sobre la reducción de la vibración electrónica

- La eficacia de la reducción de la vibración electrónica disminuye cuanto más sacudidas sufre la cámara.
- La imagen capturada mediante reducción de la vibración electrónica puede aparecer con algo de "grano".
- La reducción de la vibración electrónica no funciona en los siguientes casos y modos de disparo.
  - Si se utiliza la reducción sincronización lenta con reducción de ojos rojos (QQ41).
  - Si la exposición supera una duración determinada.
  - Si Sensibilidad ISO (+28) está ajustado en cualquier opción que no sea Automático.
  - Si Antiparpadeo (🏞 35) en el modo de retrato inteligente está ajustado en Encendido.
  - En los siguientes modos de escena: Deportes ((141), Retrato nocturno (141), Amanecer/ anochecer (142), Paisaje nocturno (142), Museo (143), Fuego artificial (144), Contraluz (144).
- El tamaño del ángulo de visión (área capturada en el vídeo grabado) durante la grabación de vídeo se reduce cuando se utiliza la reducción de la vibración electrónica.

## 🖉 Reducción de la vibración electrónica

Si VR electrónico en el menú Configuración está ajustado en Automático y el modo de flash ([] 50) está ajustado en ③ (Apagado) o ﷺ (Sincronización lenta), es posible que el icono (ﷺ aparezca en la pantalla. Si lo probable es que las condiciones de disparo se vean afectadas por las sacudidas de la cámara mientras aparece (ﷺ), la cámara reduce los efectos de las sacudidas de la cámara en las imágenes antes de grabarlas.

# Detección de movim.

### Pulse el botón MENU → pestaña ¥ → Detección de movim.

Active la detección de movimiento para reducir los efectos de sacudidas de la cámara y el movimiento del sujeto cuando se disparan imágenes instantáneas.

| Opción                                | Descripción                                                                                                    |  |
|---------------------------------------|----------------------------------------------------------------------------------------------------|--|
| Automático (ajuste<br>predeterminado) | <ul> <li>Cuando la cámara detecta el movimiento del sujeto o las sacudidas de la cámara, la sensibilidad ISO, la velocidad de obturación aumentan automáticamente para reducir el efecto borroso. No obstante, la detección de movimiento no funciona en las siguientes situaciones.</li> <li>Si se dispara el flash.</li> <li>En modo a (automático), si está activado Multidisparo 16 (c∞26).</li> <li>Si Sensibilidad ISO (c∞28) está ajustado en Intervalo fijo automático o Sensibilidad ISO se fija en un valor concreto en el modo a (automático).</li> <li>Si Modo zona AF (c∞30) está ajustado en Seguimiento de sujeto en el modo a (automático).</li> <li>Si se selecciona el modo de escena Deportes, Retrato nocturno, Amanecer/anochecer, Paisaje nocturno, Museo, Fuego artificial, Contraluz o Retrato de mascotas.</li> <li>Durante la grabación de vídeos.</li> </ul> |  |
| OFF Apagado                           | Detección de movimiento no activada.                                                                                                    |  |

El ajuste actual de detección de movimiento se puede confirmar en la pantalla de la cámara durante el disparo ( $\square$ 6). El icono de detección de movimiento se vuelve de color verde cuando la cámara detecta una sacudida y la velocidad de obturación aumenta. Si se selecciona **Apagado**, no se muestra ningún icono.

# **V** Observaciones sobre Detección de movimiento

- Es posible que la detección de movimiento no pueda eliminar completamente el efecto de las sacudidas de la cámara y del movimiento del sujeto en determinadas situaciones.
- Puede que la detección de movimiento no funcione si el sujeto se mueve mucho o está muy oscuro.
- Las imágenes capturadas mediante la detección de movimiento pueden aparecer con algo de "grano".

# Ayuda AF

### Pulse el botón MENU → pestaña ¥ → Ayuda AF

Permite activar o desactivar la luz de ayuda de AF, que facilita la operación de enfoque automático cuando el sujeto está poco iluminado.

| Opción                                | Descripción                                                                                                    |  |
|---------------------------------------|----------------------------------------------------------------------------------------------------|--|
| Automático (ajuste<br>predeterminado) | La luz de ayuda de AF se utilizará para ayudar en la operación de<br>enfoque si el sujeto está mal iluminado. La luz tiene un alcance<br>aproximado de 1,9 m (6 pies 2 pulg.) en la posición máxima de gran<br>angular y unos 1,1 m (3 pies 7 pulg.) en la posición máxima de<br>teleobjetivo.<br>Tenga en cuenta que para algunos modos de escena como <b>Museo</b><br>(CIIA3) o <b>Retrato de mascotas</b> (CIIA5) o en zonas de enfoque, es<br>posible que la luz de ayuda de AF no se encienda con Automático<br>seleccionado. |  |
| Apagado                               | La luz de ayuda de AF no se enciende. Es posible que la cámara no pueda enfocar cuando hay poca iluminación.                                                                                                    |  |

# Zoom digital

| Pulse el botón MENU → pestaña 🕯 | 🕇 🗲 Zoom digital |
|---------------------------------|------------------|
|---------------------------------|------------------|

Permite activar o desactivar el zoom digital.

| Opción                               | Descripción                                                                                                    |  |
|--------------------------------------|----------------------------------------------------------------------------------------------------|--|
| Encendido (ajuste<br>predeterminado) | Cuando la cámara amplía hasta la posición máxima del zoom<br>óptico, si gira el control del zoom en la posición ${f T}$ ( ${f Q}$ ) se activa el<br>zoom digital ( ${f L}$ 27). |  |
| Apagado                              | El zoom digital no se activará (excepto durante la grabación de vídeo).                                                                                                    |  |

# **V** Observaciones sobre el zoom digital

- Si el zoom digital está en uso, la cámara enfoca el centro del encuadre, independientemente del ajuste del modo de zona AF especificado.
- El zoom digital no se puede utilizar en las situaciones siguientes.
  - Si Continuo está ajustado en Multidisparo 16 (🖚 26) en el modo 🗖 (automático).
  - Si Modo zona AF (🏞 30) está ajustado en Seguimiento de sujeto en el modo 🗖 (automático).
  - Si se selecciona el modo de escena Selector auto. escenas, Retrato, Retrato nocturno o Retrato de mascotas.
  - Si se selecciona el modo de retrato inteligente.

# Config. sonido

### Pulse el botón MENU → pestaña ¥ → Config. sonido

Permite establecer los siguientes ajustes de sonido.

| Opción           | Descripción                                                                                                    |  |
|------------------|----------------------------------------------------------------------------------------------------|--|
| Sonido botón     | Seleccione <b>Encendido</b> (ajuste predeterminado) o <b>Apagado</b> . Si se selecciona <b>Encendido</b> , se oirá un pitido cuando las operaciones se realizan correctamente, dos cuando la cámara enfoca el sujeto y tres cuando se detecta un error. También se emitirá un sonido de inicio al encender la cámara. |  |
| Sonido disparad. | Seleccione <b>Encendido</b> (ajuste predeterminado) o <b>Apagado</b> . No se<br>reproduce ningún sonido con el obturador si están activadas<br>algunas funciones como el disparo continuo o BSS (selector de<br>mejor disparo), o si se graba vídeo, incluso si se ha seleccionado<br><b>Encendido</b> .              |  |

## V Observaciones sobre la configuración de sonido

En el modo de escena Retrato de mascotas, los sonidos del botón y del obturador están desactivados.

# Desconexión aut.

Pulse el botón MENU  $\rightarrow$  pestaña  $\Upsilon \rightarrow$  Desconexión aut.

Si la cámara está encendida y transcurre un periodo de tiempo sin que se realice ninguna operación, la cámara se apagará y entrará en el modo de reposo ( $\square$ 21) para ahorrar energía. En esta opción, defina el tiempo que debe transcurrir para que la cámara entre en el modo de reposo. Es posible seleccionar **30 seg.**, **1 min** (ajuste predeterminado), **5 min** y **30 min**.

### 🖉 Si la función de ahorro de energía apaga la pantalla

- El indicador de encendido parpadea en modo de reposo.
- La cámara se apaga si pasa tres minutos en modo de reposo.
- Con el indicador de encendido aún parpadeando, puede pulsar cualquiera de los siguientes botones para reactivar la pantalla:
  - Interruptor principal, disparador, botón 🗖, botón 🕨 o botón 🗨 (🐂 grabación de vídeo)

### Ajustes de Desconex. automática

El tiempo que debe transcurrir antes de que la cámara pase al modo de reposo se fija en las siguientes situaciones:

- · Cuando se muestra un menú: tres minutos
- Durante la reproducción del pase de diapositivas: hasta 30 minutos
- Si el adaptador de CA EH-62G está conectado: 30 minutos

# Format. memoria/Format. tarjeta

Pulse el botón MENU → pestaña ¥ → Format. memoria/Format. tarjeta

Utilice esta opción para formatear la memoria interna o una tarjeta de memoria.

El formateo de la memoria interna o de las tarjetas de memoria borra definitivamente todos los datos. Los datos borrados no se pueden recuperar. Asegúrese de transferir las imágenes importantes a un ordenador antes de formatear.

### Formateo de la memoria interna

Para formatear la memoria interna, extraiga la tarjeta de memoria de la cámara. La opción **Format. memoria** aparece en el menú Configuración.

### Formateo de la tarjeta de memoria

Si se ha introducido una tarjeta de memoria en la cámara, la opción **Format. tarjeta** se muestra en el menú Configuración.

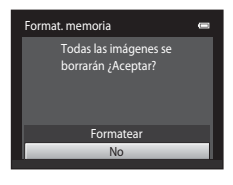

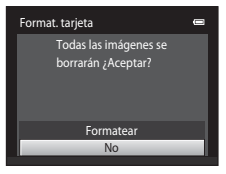

# V Formateo de la memoria interna y de las tarjetas de memoria

- Si se formatea la memoria interna o la tarjeta de memoria, los ajustes de los iconos de los álbumes (36) se restablecen a sus valores predeterminados (visualizado como número).
- No apague la cámara ni abra la tapa del compartimento de la batería/ranura para tarjeta de memoria durante el formateo.
- La primera vez que se introduce en esta cámara una tarjeta de memoria utilizada previamente en otro dispositivo es muy importante formatearla con la cámara.

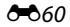

# Idioma/Language

### Pulse el botón MENU → pestaña ¥ → Idioma/Language

Permite seleccionar un idioma de entre 28 para los menús y los mensajes de la cámara.

| Čeština        | Checo Portuguê          |            |
|----------------|-------------------------|------------|
| Dansk          | Danés                   | Русский    |
| Deutsch        | Alemán                  | Română     |
| English        | (ajuste predeterminado) | Suomi      |
| Español        | Español                 | Svenska    |
| Ελληνικά       | Griego                  | Tiếng Việt |
| Français       | Francés                 | Türkçe     |
| Indonesia      | Indonesio               | Українська |
| Italiano       | Italiano                | عربي       |
| Magyar         | Húngaro                 | 简体中文       |
| Nederlands     | Neerlandés              | 繁體中文       |
| Norsk          | Noruego                 | 한글         |
| Polski         | Polaco                  | ภาษาไทย    |
| Português (BR) | Portugués de Brasil     | हिल्दी     |

# Русский Ruso Română Rumano Suomi Finlandés Svenska Sueco Tiếng Việt Vietnamita Türkçe Turco Українська Ucraniano (μ-) Árabe ሸ体中文 Chino simplificado รដៃ Coreano ภาษาไทย Tailandés โหล่า Hindi

Portugués

# Modo de vídeo

Pulse el botón MENU  $\rightarrow$  pestaña  $\Upsilon \rightarrow$  Modo de vídeo

Ajusta la configuración necesaria para la conexión a un televisor. Puede seleccionar entre **NTSC** y **PAL**.

# Cargar con ordenador

### Pulse el botón MENU → pestaña ¥ → Cargar con ordenador

Permite definir si la batería insertada en la cámara se carga cuando ésta se conecta a un ordenador a través del cable USB.

| Opción                                | Descripción                                                                                                    |  |
|---------------------------------------|----------------------------------------------------------------------------------------------------|--|
| Automático (ajuste<br>predeterminado) | Cuando la cámara se conecta a un ordenador en funcionamiento,<br>la batería insertada en la cámara se carga automáticamente<br>mediante la alimentación suministrada por el ordenador. |  |
| Apagado                               | La batería insertada en la cámara no se carga cuando se conecta la cámara a un ordenador.                                                                                              |  |

# V Observaciones sobre la conexión de la cámara a una impresora

- La batería no se puede cargar con la conexión a una impresora, incluso en el caso de que la impresora sea compatible con el estándar PictBridge.
- Si se selecciona Automático en Cargar con ordenador, podría resultar imposible imprimir imágenes mediante la conexión directa de la cámara a algunas impresoras. Si la pantalla de inicio de PictBridge no se muestra en la pantalla después de conectar la cámara a una impresora y encenderla, apague la cámara y desconecte el cable USB. Ajuste Cargar con ordenador en Apagado y vuelva a conectar la cámara a la impresora.

### V Observaciones sobre la carga con conexión a un ordenador

- La batería no se puede cargar ni se pueden transferir datos si la cámara se conecta a un ordenador antes de haber ajustado el idioma de visualización y la fecha y hora de la cámara (<sup>1</sup>22). Si la pila del reloj de la cámara (<sup>1</sup>23) se ha agotado, se debe restaurar la fecha y la hora para poder cargar la batería o transferir las imágenes con una conexión a un ordenador. En ese caso, utilice el cargador con adaptador de CA EH-69P (<sup>1</sup>16) para cargar la batería y, después, ajuste la fecha y la hora de la cámara.
- Si la cámara se apaga, la carga se detendrá también.
- Si el ordenador entra en modo de reposo durante la carga de la cámara, la carga se detendrá y se apagará la cámara.
- Cuando desconecte la cámara de un ordenador, apáguela primero y luego desconecte el cable USB.
- La carga de una batería totalmente agotada suele tardar unas 2 horas 10 minutos. El tiempo de carga también aumenta si se transfieren imágenes durante la carga de la batería.
- Cuando se conecta la cámara a un ordenador, la aplicación instalada en el ordenador (por ejemplo, Nikon Transfer 2) puede que se inicie. Si ha conectado la cámara al ordenador exclusivamente para cargar la batería, cierre la aplicación.
- La cámara se apaga automáticamente si, una vez finalizada la carga, no se detecta ninguna comunicación con el ordenador durante 30 minutos.
- En función de las especificaciones, la configuración, la asignación de recursos y la alimentación, puede que sea imposible cargar la batería introducida en la cámara mediante su conexión al ordenador.

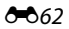

# 🖉 Indicador de carga

En la siguiente tabla se explican los estados del indicador de carga cuando la cámara está conectada a un ordenador.

| Indicador de carga              | Descripción                                                                                                    |
|---------------------------------|----------------------------------------------------------------------------------------------------|
| Parpadea lentamente<br>(verde)  | Batería en carga.                                                                                                    |
| Apagado                         | La batería no se está cargando.<br>Si el indicador de carga se apaga tras parpadear lentamente (verde) y el<br>indicador de encendido sigue iluminado, significa que la carga ha finalizado.                                                                                                    |
| Parpadea rápidamente<br>(verde) | <ul> <li>La temperatura ambiente no es adecuada para la carga. Cargue la batería en espacios interiores con una temperatura ambiente de entre 5 °C y 35 °C (41 °F y 95 °F).</li> <li>El cable USB no está bien conectado a la cámara o la batería está defectuosa. Vuelva a conectar el cable USB correctamente o cambie la batería.</li> <li>El ordenador está en modo de reposo y no suministra corriente. Reinicie el ordenador.</li> <li>La batería no se puede cargar porque las especificaciones o la configuración del ordenador no permite suministra corriente a la cámara.</li> </ul> |

# Adverten de parpad.

### Pulse el botón MENU $\rightarrow$ pestaña $\Upsilon \rightarrow$ Adverten de parpad.

Permite especificar si la cámara debe detectar o no los sujetos humanos que hayan parpadeado durante el disparo con la función de detección de rostros (CC61) en los modos que se indican a continuación.

- Se ha seleccionado el modo de escena Selector auto. escenas (□40), Retrato (□40) o Retrato nocturno (□41).

| Opción                             | Descripción                                                                                                    |  |
|------------------------------------|----------------------------------------------------------------------------------------------------|--|
| Encendido                          | Cuando la cámara detecta que uno o más sujetos humanos han<br>parpadeado en una imagen tomada con detección de rostros, se<br>muestra la pantalla <b>¿Ha parpadeado alguien?</b> . El rostro del sujet<br>humano que puede haber parpadeado al accionar el obturador s<br>encuadra con un borde amarillo. Si se produce esta situación,<br>compruebe la imagen y determine si debe tomar otra imagen.<br>Consulte "Funcionamiento de la pantalla Parpad. de adverten."<br>(@ 65) para obtener más información. |  |
| Apagado (ajuste<br>predeterminado) | Adverten de parpad. no está activado.                                                                                                    |  |

**V** Observaciones sobre la opción de advertencia de parpadeo

La advertencia de parpadeo no funciona con ajustes continuos de Continuo, BSS o Multidisparo 16.

¿Ha parpadeado alguien? 🛛 🛥

### Funcionamiento de la pantalla Parpad. de adverten.

Cuando se muestra la pantalla ¿Ha parpadeado

alguien? a la derecha de la pantalla, están disponibles las operaciones descritas a continuación.

Si no se realiza ninguna operación durante unos segundos, la cámara vuelve automáticamente al modo de disparo.

ación. ón durante unos segundos, nte al modo de disparo.

| Opción                                           | Utilice               | Descripción                                                                                                    |
|--------------------------------------------------|-----------------------|----------------------------------------------------------------------------------------------------|
| Aumentar el rostro detectado<br>que parpadea     | <b>T</b> ( <b>Q</b> ) | Gire el control del zoom hasta la posición <b>T</b> ( <b>Q</b> ).                                                                                |
| Cambiar a la reproducción a<br>pantalla completa | W (23)                | Gire el control del zoom hasta la posición<br><b>W</b> (🔁).                                                                                      |
| Seleccionar el rostro que desea<br>visualizar    |                       | Si la cámara detecta que más de un sujeto<br>humano ha parpadeado, pulse ◀o ▶ con el<br>zoom activado para cambiar la pantalla a<br>otro rostro. |
| Borrar la imagen                                 | Ó                     | Pulse el botón 🛍.                                                                                                    |
| Cambiar al modo de disparo                       |                       | Pulse el botón 🞯 o el disparador.                                                                                                    |

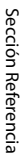

# **Restaurar todo**

### Pulse el botón MENU → pestaña ¥ → Restaurar todo

Al seleccionar **Restaurar**, se restablecen los ajustes de la cámara a sus valores predeterminados.

### Funciones básicas de disparo

| Opción                        | Valor predeterminado |
|-------------------------------|----------------------|
| Modo flash (🛄 50)             | Automático           |
| Disparador automático (🎞 52)  | Apagado              |
| Modo macro (🛄53)              | Apagado              |
| Compens. de exposición (🎞 54) | 0,0                  |

### Disparo

| Opción                   | Valor predeterminado |
|--------------------------|----------------------|
| Modo de imagen (🎞 57)    | 4320×3240            |
| Balance blancos (🗢 24)   | Automático           |
| Continuo (🍽 26)          | Individual           |
| Sensibilidad ISO (🍽 28)  | Automático           |
| Opciones de color (🗢 29) | Color                |
| Modo zona AF (🗢 30)      | Prioridad al rostro  |
| Modo autofoco (🍽 33)     | AF sencillo          |

### Modo de escena

| Opción                                                                       | Valor predeterminado   |
|------------------------------------------------------------------------------|------------------------|
| Ajuste del modo de escena en el menú de selección del modo de disparo (🛄 39) | Selector auto. escenas |
| Ajuste de tono en modo de gastronomía (🎞 43)                                 | Central                |
| Continuo en modo de retrato de mascotas (🛄45)                                | Continuo               |
| Disp.auto retr.mascotas en modo de retrato de mascotas<br>(CC145)            | Encendido              |

## Menú Retrato inteligente

| Opción                      | Valor predeterminado |
|-----------------------------|----------------------|
| Suavizado de piel (🍽 34)    | Normal               |
| Temporizador sonrisa (🍽 34) | Encendido            |
| Antiparpadeo (🖚 35)         | Apagado              |

# Menú Vídeo

| Opción                         | Valor predeterminado                                                                                                    |  |
|--------------------------------|----------------------------------------------------------------------------------------------------|--|
| Opcio. vídeo (🍽 47)            | Si se inserta una tarjeta de memoria:<br>2007 HD 720p (1280×720)<br>Si se utiliza la memoria interna:<br>2004 VGA (640×480) |  |
| Modo autofoco (🍽 48)           | AF sencillo                                                                                                    |  |
| Reduc. ruido del viento (🗢 48) | Apagado                                                                                                    |  |

# Menú Configuración

| Opción                      | Valor predeterminado |
|-----------------------------|----------------------|
| Pantalla inicio (🍽 49)      | Ninguno              |
| Informac foto (🍽 53)        | Info auto            |
| Revisión de imagen (🍽 53)   | Encendido            |
| Brillo (🗢 53)               | 3                    |
| Impresión fecha (🏞 55)      | Apagado              |
| VR electrónico (🗢 56)       | Apagado              |
| Detección de movim. (🖚 57)  | Automático           |
| Ayuda AF (🗢 58)             | Automático           |
| Zoom digital (🏞 58)         | Encendido            |
| Sonido botón (🍽 59)         | Encendido            |
| Sonido disparad. (🖚 59)     | Encendido            |
| Desconexión aut. (🍽 59)     | 1 min                |
| Cargar con ordenador (🍽 62) | Automático           |
| Adverten de parpad. (🗢 64)  | Apagado              |

### Otros

| Opción                                                      | Valor predeterminado |
|-------------------------------------------------------------|----------------------|
| Tamaño del papel (🗝 20, 🗢 21)                               | Predeterminado       |
| Tiempo de visualización para pase de diapositivas<br>(🗢 40) | 3 seg.               |

- Al seleccionar Restaurar todo, también se borra el número de archivo actual (�669) de la memoria. La numeración continuará a partir del número más pequeño disponible. Para restablecer la numeración de archivos en "0001", borre todas las imágenes (\$\overlime{1}32\$) antes de seleccionar Restaurar todo.
- Los siguientes ajustes de menú no se verán afectados cuando se restablecen los menús con **Restaurar todo**.

Disparo: datos de preajuste manual (🗢 25) adquiridos para Balance blancos Menú Configuración: imagen seleccionada para Pantalla inicio (↔ 49), Zona horaria y fecha (↔ 50), Idioma/Language (↔ 61) y Modo de vídeo (↔ 61)

# Versión firmware

Pulse el botón MENU  $\rightarrow$  pestaña  $\Upsilon \rightarrow$  Versión firmware

Muestra la versión actual del firmware de la cámara.

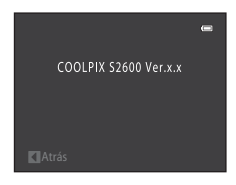

# Nombres de carpetas y archivos de imagen/sonido

Los nombres de archivo de las imágenes, vídeo o anotaciones de voz se asignan de la manera siguiente.

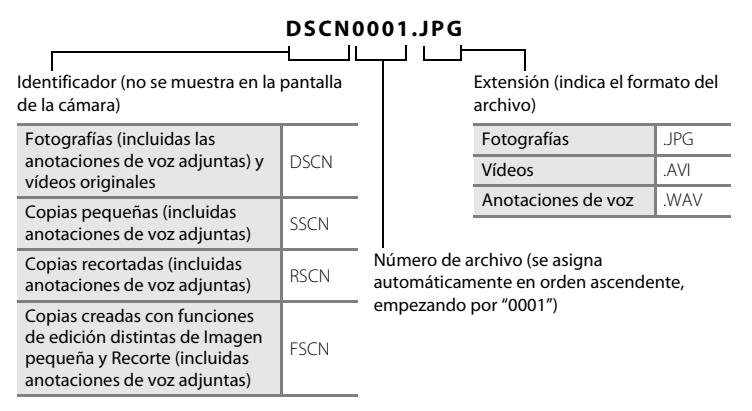

- Los nombres de archivos de anotaciones de voz tienen el mismo identificador y número de archivo que la imagen a la que está asociada la anotación de voz.
- Los archivos copiados mediante Copiar>Imágenes selecc. se copian en la carpeta actual, donde se les asignan nuevos números de archivo en orden ascendente a partir del mayor número de archivo de la memoria. Copiar>Todas las imágenes realiza la copia de todas las carpetas desde el soporte de origen; los nombres de archivo no se modifican pero los números de las nuevas carpetas se asignan en orden ascendente, a partir del mayor número de carpeta del soporte de destino (Cote)46).
- Una sola carpeta puede contener hasta 200 archivos; si la carpeta en uso ya contiene 200 archivos, la próxima vez que se guarde un archivo se creará una carpeta nueva, sumando uno al nombre de la carpeta en uso. Si la carpeta en uso tiene el número 999 y contiene 200 archivos, o si un archivo tiene el número 9999, no se podrán guardar más archivos mientras no se formatee la memoria interna o la tarjeta de memoria ( 600 o se introduzca una tarjeta de memoria nueva.

# **Accesorios opcionales**

| Batería recargable              | Batería recargable de ion de litio EN-EL19 <sup>1</sup>                                                    |  |  |
|---------------------------------|----------------------------------------------------------------------------------------------------|--|--|
| Cargador con<br>adaptador de CA | Cargador con adaptador de CA EH-69P <sup>1, 2</sup>                                                        |  |  |
| Cargador de la<br>batería       | Cargador de la batería MH-66<br>(Tiempo de carga cuando está totalmente agotada: Aprox. 1 h 50 min)        |  |  |
| Adaptador de CA                 | Adaptador de CA EH-62G (conectar como se indica)<br>1 2 3<br>2 3<br>2 3<br>2 3<br>2 3<br>2 3<br>2 3<br>2 3 |  |  |
| Cable USB                       | Cable USB UC-E6 <sup>1</sup>                                                                               |  |  |
| Cable de audio/<br>vídeo        | Cable de audio/vídeo EG-CP14 <sup>1</sup>                                                                  |  |  |

<sup>1</sup> Incluido con la cámara al adquirirla (→ ∭ii).

<sup>2</sup> Si desea usarlo en otros países, utilice un adaptador (disponible en tiendas). Para obtener información adicional sobre adaptadores de conexión, póngase en contacto con su agencia de viajes.

# Mensajes de error

En la tabla siguiente se relacionan los mensajes de error y otras advertencias que se muestran en la pantalla, así como las soluciones al respecto.

| Indicador                                                    | Causa/solución                                                                                                    |                      |
|--------------------------------------------------------------|----------------------------------------------------------------------------------------------------|----------------------|
| 🕑 (parpadea)                                                 | No se ha ajustado el reloj.<br>Ajuste la fecha y la hora.                                                                                                    | <b>6</b> 50          |
| Batería agotada.                                             | Cargue la batería o cámbiela.                                                                                                    | 14, 16               |
| Batería demasiado<br>caliente                                | La temperatura de la batería es elevada.<br>Apague la cámara y deje enfriar la batería antes de volverla a<br>utilizar. Transcurridos cinco segundos, la pantalla se apaga y<br>el indicador de encendido parpadea rápidamente. Si los<br>indicadores parpadean durante tres minutos, la cámara se<br>apagará automáticamente. Si se pulsa el interruptor principal<br>también se apaga la cámara. | 21                   |
| La cámara se apagará<br>para evitar que se<br>sobrecaliente. | La cámara se ha calentado.<br>La cámara se apaga automáticamente. Deje la cámara<br>apagada hasta que se enfríe y luego vuelva a encenderla.                                                                                                    | 75                   |
| <b>Æ</b> ● (● parpadea en<br>rojo)                           | La cámara no logra enfocar.<br>• Vuelva a enfocar.<br>• Utilice el bloqueo del enfoque.                                                                                                    | 26, 29<br>64         |
| Espere a que la<br>cámara termine de<br>grabar.              | La cámara no puede realizar otras operaciones hasta que<br>termine la grabación.<br>Espere hasta que el mensaje desaparezca automáticamente<br>cuando finalice la grabación.                                                                                                    | -                    |
| Tarj memo tiene<br>protección escritura.                     | El dispositivo de protección contra escritura está en la<br>posición de bloqueo ("lock").<br>Deslice el protector contra la escritura a la posición de<br>escritura ("write").                                                                                                    | -                    |
| No se puede utilizar<br>esta tarjeta.                        | Error de acceso a la tarjeta de memoria.<br>• Utilice una tarjeta de memoria aprobada.                                                                                                    | 19                   |
| No se puede leer esta<br>tarjeta.                            | <ul> <li>Compruebe que las conexiones estén limpias.</li> <li>Compruebe que se ha introducido correctamente la<br/>tarjeta de memoria.</li> </ul>                                                                                                    | 18<br>18             |
| Tarjeta sin formato.<br>¿Formatear tarjeta?<br>Sí<br>No      | La tarjeta de memoria no se ha formateado para utilizarla en<br>esta COOLPIX S2600.<br>El formateo elimina todos los datos almacenados en la tarjeta<br>de memoria. Asegúrese de seleccionar <b>No</b> y de copiar<br>cualquier imagen que desee conservar antes de formatear la<br>tarjeta de memoria. Seleccione <b>Sí</b> y pulse el botón <b>(b)</b> para<br>formatear la tarjeta de memoria.  | 18                   |
| Memoria insuficiente.                                        | La tarjeta de memoria está llena.<br>• Seleccione un tamaño de imagen menor.<br>• Borre imágenes.<br>• Introduzca una tarjeta de memoria nueva.<br>• Retire la tarjeta de memoria y utilice la memoria interna.                                                                                                    | 57<br>32<br>18<br>19 |

## Mensajes de error

| Indicador                                                            | Causa/solución                                                                                                    |                            |
|----------------------------------------------------------------------|----------------------------------------------------------------------------------------------------|----------------------------|
| No se puede guardar<br>la imagen.                                    | Se ha producido un error al guardar la imagen.<br>Permite formatear la memoria interna o la tarjeta de memoria.                                                                                                    | <b>6</b> 0                 |
|                                                                      | La cámara ha agotado los números de archivo.<br>Introduzca una tarjeta de memoria nueva o formatee la<br>memoria interna o la tarjeta de memoria.                                                                                                    | <b>6</b> 9                 |
|                                                                      | <ul> <li>No se puede utilizar la imagen como pantalla de bienvenida.<br/>Las siguientes imágenes no se pueden guardar como<br/>pantalla de bienvenida.</li> <li>Imágenes tomadas con el ajuste Modo de imagen de</li></ul>                                                                                                    | <b>6-6</b> 49              |
|                                                                      | No hay suficiente espacio para guardar una copia.<br>Borre algunas imágenes de la unidad de destino.                                                                                                    | 32                         |
| Álbum lleno. No se<br>pueden añadir más<br>imágenes.                 | Ya se han añadido más de 200 imágenes al álbum.<br>• Elimine algunas imágenes del álbum.<br>• Añada a otros álbumes.                                                                                                    | <b>6</b> €5<br><b>6</b> €4 |
| No puede guardarse<br>el archivo de sonido.                          | No se puede añadir una anotación de voz a este archivo.<br>• No es posible añadir anotaciones de voz a los vídeos.<br>• Seleccione una imagen capturada con la COOLPIX S2600.                                                                                                    | -<br>•••45                 |
| Se detectó un<br>parpadeo en la<br>fotografía que acaba<br>de tomar. | Es posible que uno o más sujetos del retrato hayan<br>parpadeado al capturar la imagen.<br>Compruebe la imagen en modo de reproducción.                                                                                                    | 30, 48                     |
| lmagen no<br>modificable.                                            | <ul> <li>No se puede editar la imagen seleccionada.</li> <li>Seleccione imágenes compatibles con las funciones de edición.</li> <li>Los vídeos no se pueden editar.</li> </ul>                                                                                                    | <b>~</b> 11<br>-           |
| No se puede grabar el<br>vídeo.                                      | Se ha producido un error en el tiempo de espera de<br>grabación del vídeo.<br>Utilice una tarjeta de memoria que tenga una velocidad de<br>escritura más rápida.                                                                                                    | 19                         |
| La memoria no<br>contiene imágenes.                                  | <ul> <li>No hay imágenes en la memoria interna o en la tarjeta de memoria.</li> <li>Para reproducir imágenes almacenadas en la memoria interna, extraiga la tarjeta de memoria de la cámara.</li> <li>Para copiar en la tarjeta de memoria las imágenes guardadas en la memoria interna de la cámara, pulse el botón MENU para seleccionar Copiar en el menú Reproducción.</li> </ul> | 19<br><b>6-0</b> 46        |
|                                                                      | La imagen no se ha añadido al álbum.<br>• Añada la imagen al álbum.<br>• Seleccione el álbum al que se añadió la imagen.                                                                                                    | <b>6</b> €4<br><b>6</b> €5 |
|                                                                      | La categoría seleccionada en el modo ordenar<br>automáticamente no incluye imágenes.<br>Seleccione la categoría que incluye las imágenes ordenadas.                                                                                                    | <b>6</b> 7                 |

| Indicador                                              | Causa/solución                                                                                                    |               |
|--------------------------------------------------------|----------------------------------------------------------------------------------------------------|---------------|
| El archivo no contiene<br>datos de imagen.             | Archivo no creado con la COOLPIX S2600.<br>El archivo no se puede ver en la COOLPIX S2600. Vea el                                                                                                    | _             |
| No se puede<br>reproducir el archivo.                  | archivo en un ordenador o en los dispositivos utilizados para<br>su creación o edición.                                                                                                    |               |
| Todas las imágenes<br>están ocultas.                   | No hay imágenes disponibles para un pase de diapositivas.                                                                                                    | <b>6-6</b> 40 |
| No se puede borrar<br>imagen.                          | La imagen está protegida.<br>Desactive la protección.                                                                                                    | <b>6-6</b> 41 |
| El destino de viaje<br>está en zona horaria<br>actual. | El destino se encuentra dentro de la zona horaria local.                                                                                                    | <b>6</b> 50   |
| Error de objetivo                                      | El objetivo no funciona correctamente.<br>Apague la cámara y vuelva a encenderla. Si el error persiste,<br>póngase en contacto con su vendedor o con el<br>representante del servicio técnico autorizado de Nikon.                                                                      | 20            |
| Error de<br>comunicación                               | Se ha producido un error durante la comunicación con la<br>impresora.<br>Apague la cámara y vuelva a conectar el cable USB.                                                                                                    | <b>æ</b> 19   |
| Error del sistema                                      | Se ha producido un error en los circuitos internos de la<br>cámara.<br>Apague la cámara, saque la batería, vuelva a colocarla y<br>encienda la cámara. Si el error persiste, póngase en contacto<br>con su vendedor o con el representante del servicio técnico<br>autorizado de Nikon. | 14, 21        |
| Error de impresora:<br>comprobar estado<br>impresora.  | Se ha producido un error con la impresora.<br>Compruebe la impresora. Una vez resuelto el problema,<br>seleccione <b>Continuar</b> y pulse el botón 🛞 para reanudar la<br>impresión.*                                                                                                   | -             |
| Error de impresora:<br>comprobar papel                 | El tamaño de papel especificado no se ha cargado en la<br>impresora.<br>Cargue el papel especificado, seleccione <b>Continuar</b> y pulse<br>el botón <b>(39</b> ) para reanudar la impresión.*                                                                                         | -             |
| Error de impresora:<br>atasco de papel                 | Se ha atascado papel en la impresora.<br>Extraiga el papel atascado, seleccione <b>Continuar</b> y pulse el<br>botón 🚱 para reanudar la impresión.*                                                                                                    | -             |
| Error de impresora: sin<br>papel                       | No se ha cargado papel en la impresora.<br>Cargue el papel especificado, seleccione <b>Continuar</b> y pulse<br>el botón 🛞 para reanudar la impresión.*                                                                                                    | -             |
| Error de impresora:<br>comprobar tinta                 | Se ha producido un error con la tinta.<br>Compruebe la tinta, seleccione <b>Continuar</b> y pulse el botón<br>Ø para reanudar la impresión.*                                                                                                    | -             |

### Mensajes de error

| Indicador                             | Causa/solución                                                                                                    |   |
|---------------------------------------|----------------------------------------------------------------------------------------------------|---|
| Error de impresora: sin<br>tinta      | Se ha acabado la tinta o el cartucho está vacío.<br>Sustituya el cartucho de tinta, seleccione <b>Continuar</b> y pulse<br>el botón <b>®</b> para reanudar la impresión.* | - |
| Error de impresora:<br>archivo dañado | Se ha producido un error causado por el archivo de imagen.<br>Seleccione <b>Cancelar</b> y pulse el botón 🞯 para cancelar la<br>impresión.                                | - |

\* Consulte la documentación que se proporciona con la impresora para obtener más instrucciones e información.

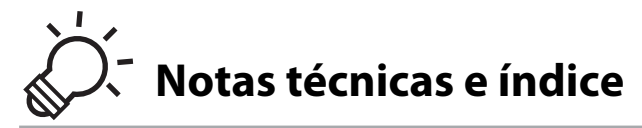

# Maximización de la vida útil y el rendimiento de la cámara

|                       | Q-2     |
|-----------------------|---------|
| Tarjetas de memoria   | Ď:5     |
| Limpieza              | Ç       |
| Almacenamiento        | Ç       |
| Solución de problemas | Ò-7     |
| Especificaciones      | Ď       |
| Estándares admitidos  | يٌكُلُّ |
| Índice                |         |
|                       |         |

# Maximización de la vida útil y el rendimiento de la cámara

Para garantizar un funcionamiento correcto y duradero de este producto Nikon, tenga en cuenta las siguientes precauciones, además de las advertencias descritas en "Seguridad" (
vi) cuando utilice o guarde el dispositivo.

# La cámara

# Manténgala en un lugar seco

Este aparato se podría estropear si se sumerge en agua o si se expone a elevados niveles de humedad.

# Evite los golpes

El producto podría no funcionar correctamente si se somete a golpes o vibraciones fuertes.

### Manipule el objetivo y todas las piezas móviles con mucho cuidado

No fuerce el objetivo, ni la tapa del objetivo, la pantalla, la ranura para tarjeta de memoria o el compartimento de las baterías. Estas piezas se dañan con facilidad. Si se forzara la tapa del objetivo podría funcionar mal la cámara o dañarse el objetivo. Si la pantalla se rompe, tenga cuidado de no hacerse daño con los cristales rotos y evite que el cristal líquido de la pantalla entre en contacto con la piel o se introduzca en los ojos o la boca.

## 🚺 No exponga el objetivo a fuentes de luz potentes durante largos períodos

Evite la exposición del objetivo al sol u otras fuentes de luz potentes durante largos períodos cuando utilice o guarde la cámara. La exposición a una luz intensa puede producir el deterioro del sensor de imagen CCD, que provocaría una mancha blanca en las fotografías.

### Mantenga la cámara lejos de campos magnéticos potentes

No utilice ni guarde la cámara cerca de aparatos que generen radiaciones electromagnéticas o campos magnéticos potentes. Una carga estática fuerte o los campos magnéticos emitidos por aparatos, como los transmisores de radio, pueden provocar interferencias en la pantalla, dañar los datos guardados en la tarjeta de memoria o afectar a los circuitos internos de la cámara.

### V Evite cambios bruscos de temperatura

Los cambios bruscos de temperatura que se producen, por ejemplo, cuando se entra o se sale de un edificio con calefacción en un día frío pueden originar condensación dentro del aparato. Para evitar la condensación, se debe colocar el equipo en un estuche o en una bolsa de plástico antes de exponerlo a cambios bruscos de temperatura.

# Apague la cámara antes de retirar o desconectar la fuente de alimentación o la tarjeta de memoria

No quite la batería mientras el equipo esté encendido o mientras se estén grabando o borrando imágenes de la memoria. Si se apaga la cámara de esta manera, se pueden perder datos y estropear los circuitos internos o la memoria.

# **V** Observaciones sobre la pantalla

- Las pantallas y los visores electrónicos han sido fabricados con alta precisión; al menos un 99,99 % de los
  píxeles están activados, y no más de un 0,01 % no aparecen o son defectuosos. De tal modo que, aunque
  estas pantallas puedan contener píxeles que permanezcan siempre encendidos (blancos, rojos, azules o
  verdes) o siempre apagados (negros), ello no indica un funcionamiento erróneo y no tendrá efecto
  alguno sobre las imágenes grabadas con el dispositivo.
- Pueden aparecer franjas blancas o de colores cuando se encuadran sujetos luminosos en la pantalla. Este
  fenómeno, conocido como "smear", se produce cuando una luz extremadamente intensa alcanza el
  sensor de imagen; este efecto se debe a las características del sensor de imagen y no indica una avería. El
  efecto también puede producir cierta decoloración en la pantalla durante el funcionamiento. No aparece
  en imágenes grabadas con la cámara si no se trata de vídeos o imágenes grabadas con Multidisparo 16
  seleccionado para Continuo. Si va a utilizar estos modos, recomendamos que evite sujetos luminosos
  como el sol, la luz reflejada o luces eléctricas.
- Si hay mucha luz, quizás resulte difícil ver las imágenes en la pantalla.
- La pantalla está retroiluminada mediante un LED. Si la pantalla empieza a verse mal o a parpadear, póngase en contacto con el representante del servicio técnico autorizado de Nikon.

### Maximización de la vida útil y el rendimiento de la cámara

# La batería

- Compruebe el nivel de batería antes de utilizar la cámara y cárguela o sustitúyala si fuera necesario.
   Cuando la batería esté completamente cargada, detenga el proceso de recarga, pues podría reducirse su rendimiento. Siempre que sea posible, lleve consigo una batería de repuesto completamente cargada cuando vaya a tomar fotografías en ocasiones importantes.
- No utilice la batería a temperaturas ambientales inferiores a 0 °C (32 °F) o superiores a 40 °C (104 °F).
- Cargue la batería en espacios interiores con una temperatura ambiente de entre 5 °C y 35 °C (41 °F y 95 °F) antes de utilizarla.
- Cuando se carga la batería insertada en la COOLPIX S2600 con el cargador con adaptador de CA EH-69P o con un ordenador, la capacidad de carga puede reducirse en temperaturas ambientales de 0 °C a 45 °C (32 °F a 113 °F).
- Se debe tener en cuenta que la batería se puede calentar durante su uso; espere a que se enfríe antes de cargarla. No tener en cuenta estas precauciones podría estropear la batería, perjudicar su rendimiento o impedir que se cargue con normalidad.
- En los días fríos, la capacidad de las baterías tiende a disminuir. Compruebe que la batería está totalmente cargada antes de salir a hacer fotografías cuando hace frío. Lleve las baterías de repuesto en un lugar templado y cámbielas si fuera necesario. Una vez calentada, una batería fría puede recuperar parte de su carga.
- La suciedad en los terminales de la batería podría hacer que la cámara no funcionara. Si entrara suciedad en los terminales de la batería, límpielos con un paño seco y limpio antes de utilizarlos.
- Si no va a utilizar la batería durante algún tiempo, introdúzcala en la cámara y agótela completamente antes de extraerla para el almacenamiento. La batería debe guardarse en un lugar fresco a una temperatura ambiente de entre 15 °C y 25 °C (59 °F y 77 °F). No guarde la batería en lugares con condiciones de temperatura extremas.
- Extraiga siempre la batería de la cámara o del cargador de la batería opcional cuando no la utilice. Al
  colocar la batería, es probable que la corriente fluya incluso cuando no se esté utilizando, y que la batería
  se descargue totalmente y deje de funcionar. Apagar o encender la cámara mientras la batería está
  agotada puede reducir la vida útil de la batería.
- Recargue la batería al menos una vez cada seis meses y agótela completamente antes de volver a guardarla.
- Una vez extraída la batería de la cámara o del cargador de la batería opcional, coloque la batería en el estuche de la batería incluido y guárdela en un lugar fresco.
- La gota que aparece cuando una batería totalmente cargada retiene su carga, siempre que se utilice a temperatura ambiente, indica que la batería se debe sustituir. Adquiera una nueva batería EN-EL19.
- Sustituya la batería cuando ya no se pueda cargar. Las baterías usadas son un recurso valioso. Recicle siempre las baterías usadas de acuerdo con la normativa local.

# Cargador con adaptador de CA

- El cargador con adaptador de CA EH-69P solo debe utilizarse con dispositivos compatible. No lo utilice con dispositivos de otra marca o modelo.
- El EH-69P e compatible con tomas eléctricas de 100-240 V CA, 50/60 Hz. Si desea usarlo en otros países, utilice un adaptador (disponible en tiendas). Para obtener información adicional sobre adaptadores de conexión, póngase en contacto con su agencia de viajes.
- No use bajo ningún concepto otro modelo o marca de adaptador de CA que no sea el cargador con adaptador de CA EH-69P o un adaptador USB de CA. Si no sigue esta precaución, podría sobrecalentar o dañar la cámara.

# Tarjetas de memoria

- Utilice solamente tarjetas de memoria Secure Digital. Consulte "Tarjetas de memoria aprobadas" (<sup>[1]</sup>19) para obtener más información sobre las tarjetas de memoria.
- Es muy importante seguir las precauciones descritas en la documentación incluida con la tarjeta de memoria.
- No pegue etiquetas o pegatinas en las tarjetas de memoria.
- Si se utilizan tarjetas de memoria usadas previamente con otros dispositivos, es importante formatearlas con esta cámara. Recomendamos formatear tarjetas de memoria nuevas con esta cámara antes de usarlas por primera vez.
- Tenga en cuenta que el formateo borra de modo definitivo todas las imágenes y demás datos de la tarjeta de memoria. Asegúrese de copiar cualquier imagen que desee conservar antes de formatear la tarjeta de memoria.
- Si aparece el mensaje Tarjeta sin formato. ¿Formatear tarjeta? al encender la cámara, deberá formatear la tarjeta de memoria para poder utilizarla. Si hay datos que no quiera borrar, seleccione No. Copie los datos que quiera en un ordenador, etc. Si quiere formatear la tarjeta, seleccione Sí. Aparecerá un cuadro de diálogo de confirmación. Para iniciar el formateo, pulse el botón 🛞.
- No realice ninguna de las acciones siguientes durante el formateo, mientras se estén escribiendo o borrando datos de la tarjeta de memoria o durante la transferencia de datos a un ordenador. Si no se siguen estas precauciones, se podrían perder los datos o estropearse la cámara o la tarjeta de memoria:
  - Abra la tapa del compartimento de la batería/ranura para tarjeta de memoria para extraer/insertar la batería o la tarjeta de memoria.
  - Apague la cámara.
  - Desconecte el adaptador de CA.
- No formatee la tarjeta de memoria con un ordenador.

# Limpieza

| Objetivo | Evite tocar el objetivo con los dedos. Utilice una perilla (pequeño objeto con una<br>perilla de goma en un extremo que se aprieta para que salga aire por el otro<br>extremo) para eliminar el polvo y la pelusilla. Para eliminar las huellas de dedos y<br>otras manchas que no desaparezcan con una perilla, limpie el objetivo con un paño<br>suave efectuando un movimiento en espiral desde el centro hacia el exterior. Si no<br>quedan limpios, páseles un paño ligeramente humedecido con un limpiador de<br>objetivos disponible en el mercado. |
|----------|----------------------------------------------------------------------------------------------------|
| Pantalla | Elimine el polvo y la pelusilla con una perilla. Para eliminar huellas de dedos y otras manchas, limpie la pantalla, sin presionarla, con un paño suave y seco.                                                                                                    |
| Cuerpo   | Utilice una perilla para eliminar el polvo, la suciedad o la arena y luego límpielo<br>cuidadosamente con un paño suave y seco. Después de utilizar la cámara en la playa<br>o en lugares con presencia de arena o polvo, elimine los restos de sal, arena o polvo<br>con un paño ligeramente humedecido con agua dulce y séquela a conciencia.<br><b>Tenga en cuenta que un cuerpo extraño que esté alojado en el interior de la<br/>cámara podría originar daños que no estarían cubiertos por la garantía.</b>                                          |

No utilice alcohol, disolvente ni otros productos químicos volátiles.

# Almacenamiento

Apague la cámara cuando no la utilice. Asegúrese de que el indicador de encendido de la cámara esté apagado antes de guardarla. Retire la batería si no se va a utilizar la cámara durante un largo periodo de tiempo. No guarde la cámara con bolas antipolillas de naftalina o alcanfor ni en lugares donde:

- Haya cerca equipos que produzcan campos magnéticos potentes, como, por ejemplo, televisores o radios
- Esté expuesta a temperaturas inferiores a −10 °C (14 °F) o superiores 50 °C (122 °F)
- Lugares en los que haya una ventilación escasa o esté expuesta a una humedad superior al 60 %

Para evitar la aparición de moho, saque la cámara del lugar donde la tenga guardada al menos una vez al mes. Enciéndala y dispare unas cuantas veces antes de guardarla de nuevo.

 Para guardar la batería, siga las precauciones descritas en "La batería" (24) en "Maximización de la vida útil y el rendimiento de la cámara".
En el caso de que la cámara no funcione correctamente, antes de acudir al vendedor o al representante del servicio técnico autorizado de Nikon, consulte la lista de los problemas más comunes que se ofrece a continuación.

## Pantalla, ajustes y fuente de alimentación

| Problema                                                 | Causa/solución                                                                                                    |                                        |
|----------------------------------------------------------|----------------------------------------------------------------------------------------------------|----------------------------------------|
| No co puede cargar la batería                            | <ul> <li>Confirme todas las conexiones.</li> <li>Apagado está seleccionado en Cargar con<br/>ordenador en el menú Configuración.</li> <li>Cuando se carga la batería conectándola a un<br/>ordenador, la carga se detiene si se apaga la<br/>cámara.</li> </ul>                                                                                                    | 16<br>84, <b>6</b> 2<br>84, <b>6</b> 2 |
| No se puede cargar la batería<br>insertada en la cámara. | <ul> <li>Cuando se carga la batería conectandola a un<br/>ordenador, la carga se detiene si el ordenador<br/>entra en suspensión (reposo) y la cámara se<br/>apaga.</li> <li>En función de las especificaciones, la<br/>configuración y el estado del ordenador, tal vez<br/>sea imposible cargar la batería introducida en la<br/>cámara mediante su conexión al ordenador.</li> </ul>                                                                                                    | -                                      |
| La cámara no se enciende.                                | <ul> <li>La batería se ha agotado.</li> <li>Si la cámara está conectada a una toma eléctrica<br/>y utiliza el cargador con adaptador de CA, no se<br/>puede encender.</li> </ul>                                                                                                    | 20<br>16                               |
| La cámara se apaga sin avisar.                           | <ul> <li>La batería se ha agotado.</li> <li>La cámara se ha apagado automáticamente para ahorrar energía.</li> <li>La cámara y la batería no funcionan correctamente a bajas temperaturas.</li> <li>La cámara se apaga si el cargador con adaptador de CA se conecta con la cámara encendida.</li> <li>Se ha desconectado el cable USB que conecta la cámara con una impresora o con un ordenador. Vuelva a conectar el cable USB.</li> <li>La temperatura interna de la cámara o de la tarjeta de memoria es excesiva. Deje la cámara apagada hasta que se enfríe y luego vuelva a encenderla.</li> </ul> | 20<br>21,                              |

| Problema                                                                                             | Causa/solución                                                                                                    | L L L L L L L L L L L L L L L L L L L |
|----------------------------------------------------------------------------------------------------|----------------------------------------------------------------------------------------------------|---------------------------------------|
| La pantalla está en blanco.                                                                          | <ul> <li>La cámara está apagada.</li> <li>La batería se ha agotado.</li> <li>La cámara está en el modo reposo para ahorrar energía. Pulse el interruptor principal, el disparador, el botón ▲, el botón ▲, el botón ↓, el botón ↓, el bot</li></ul> | 21<br>20<br>21<br>50<br>68, 71<br>68, |
| La pantalla no se lee bien.                                                                          | <ul><li>Ajuste el brillo de la pantalla.</li><li>La pantalla está sucia. Límpiela.</li></ul>                                                                                                    | 82, 🏍 53                              |
| La fecha y la hora de la<br>grabación no son correctas.                                              | <ul> <li>Si no se ha ajustado el reloj de la cámara, el<br/>indicador "Fecha no ajustada" parpadea durante<br/>el disparo y la grabación de vídeo. Las imágenes<br/>y los vídeos grabados antes del ajuste del reloj<br/>se marcan con "00/00/0000 00:00" o "01/01/<br/>2012 00:00" respectivamente. Ajuste la hora y la<br/>fecha correcta desde la opción <b>Zona horaria y</b><br/><b>fecha</b> del menú Configuración.</li> <li>Verifique el reloj de la cámara con otros relojes<br/>más precisos y ajústelo cuando sea necesario.</li> </ul>                                                                                                    | 22, 🏎 50<br>23, 🏍 50                  |
| En la pantalla no aparece<br>ningún indicador.                                                       | Ocultar info está seleccionado para Informac<br>foto.<br>Seleccione Mostrar info.                                                                                                    | 82, <b>🏍</b> 53                       |
| Impresión fecha no está disponible.                                                                  | No se ha ajustado el reloj de la cámara.                                                                                                    | 22, 82, 🏍 50                          |
| La fecha no aparece en las<br>imágenes, aunque la opción<br><b>Impresión fecha</b> esté<br>activada. | <ul> <li>El modo de disparo actual no es compatible con<br/>Impresión fecha.</li> <li>No es posible imprimir la fecha en vídeos.</li> </ul>                                                                                                    | 82, <b>🏍</b> 55                       |
| La pantalla para ajustar la<br>zona horaria y la fecha<br>aparece cuando se enciende<br>la cámara.   | Se ha agotado la batería del reloj. Todos los ajustes<br>vuelven a sus valores predeterminados.                                                                                                    | 22,23                                 |
| Los ajustes de la cámara se restauran.                                                               |                                                                                                    |                                       |

| Problema                                                                     | Causa/solución                                                                                                    |    |
|------------------------------------------------------------------------------|----------------------------------------------------------------------------------------------------|----|
| La pantalla se apaga y el<br>indicador de encendido<br>parpadea rápidamente. | La temperatura de la batería es elevada. Apague la<br>cámara y deje que la batería se enfríe antes de<br>volver a utilizarla. Si el indicador parpadea durante<br>tres minutos, la cámara se apagará<br>automáticamente. Si se pulsa el interruptor<br>principal también se apaga la cámara. | 21 |
| La cámara se calienta.                                                       | Es posible que la cámara se caliente al grabar<br>vídeos durante un periodo prolongado de tiempo<br>o cuando se utilice en una zona caliente; esto no<br>significa que esté funcionando incorrectamente.                                                                                     | -  |

#### Cámaras controladas electrónicamente

En casos muy raros, en la pantalla pueden aparecer caracteres extraños y la cámara puede dejar de funcionar. En la mayoría de los casos, este fenómeno se debe a una carga estática externa de gran intensidad. Apague la cámara, retire la batería y vuelva a colocarla y, a continuación, encienda la cámara de nuevo. Si el error de funcionamiento continúa, póngase en contacto con su vendedor o con el representante del servicio técnico autorizado de Nikon. Tenga en cuenta que desconectar la fuente de alimentación puede provocar la pérdida de los datos que no se hayan grabado en la memoria interna o en la tarjeta de memoria en el momento de surgir el problema. No afectará a los datos que ya estén grabados.

#### Disparo

| Problema                                                          | Causa/solución                                                                                                    | Ш                       |
|-------------------------------------------------------------------|----------------------------------------------------------------------------------------------------|-------------------------|
| No se captura ninguna<br>imagen cuando se pulsa el<br>disparador. | <ul> <li>Con la cámara en modo de reproducción, pulse el botón a, el disparador o el botón</li> <li>(*, grabación de vídeo).</li> <li>Cuando aparezcan los menús, pulse el botón MENU.</li> <li>La batería se ha agotado.</li> <li>Si parpadea el indicador del flash, se está cargando el flash.</li> </ul> | 8, 30<br>10<br>20<br>50 |

| Problema                                                                | Causa/solución                                                                                                    |                                                                                       |
|-------------------------------------------------------------------------|----------------------------------------------------------------------------------------------------|---------------------------------------------------------------------------------------|
| La cámara no logra enfocar.                                             | <ul> <li>El sujeto está demasiado cerca de la cámara.<br/>Intente disparar en modo macro o en modo de<br/>escena Selector auto. escenas o Macro.</li> <li>El sujeto que se va a fotografiar es del tipo de<br/>sujetos que el autofoco no logra captar bien.</li> <li>Seleccione Automático para Ayuda AF en el<br/>menú Configuración.</li> <li>Apague la cámara y vuelva a encenderla.</li> </ul> | 39, 43, 53<br>29<br>83,                                                               |
| Las imágenes salen movidas.                                             | <ul> <li>Utilice el flash.</li> <li>Aumente el valor de la sensibilidad ISO.</li> <li>Active la reducción de la vibración electrónica o<br/>la detección de movimiento.</li> <li>Utilice BSS.</li> <li>Utilice el trípode y el disparador automático.</li> </ul>                                                                                                    | 50<br>37, <b>*</b> 28<br>83, <b>*</b> 56,<br><b>*</b> 57<br>37, 43, <b>*</b> 26<br>52 |
| En la pantalla se ven bandas<br>de luz o una decoloración<br>parcial.   | El efecto "smear" se produce cuando una luz<br>extremadamente intensa alcanza el sensor de<br>imagen. Al tomar imágenes con <b>Continuo</b><br>ajustado en <b>Multidisparo 16</b> y al grabar vídeo, se<br>recomienda evitar los objetos luminosos, como el<br>sol, los reflejos del sol y las luces eléctricas.                                                                                    | <b>ð⊷0</b> 27,<br><b>⊘</b> :3                                                         |
| Aparecen manchas brillantes<br>en las imágenes capturadas<br>con flash. | El flash se refleja en las partículas del aire. Ajuste el modo de flash en ③ (Apagado).                                                                                                    | 51                                                                                    |
| El flash no se dispara.                                                 | <ul> <li>El modo de flash está ajustado en         <ul> <li>(Apagado).</li> <li>Se ha seleccionado alguno de los modos de escena con los que el flash no funciona.</li> <li>Encendido está seleccionado en                 Antiparpadeo en el menú Retrato inteligente.</li> <li>Otra función que restringe el flash está activada.</li> </ul> </li> </ul>                                          | 51<br>55<br>48<br>59                                                                  |
| No se puede utilizar el zoom<br>óptico.                                 | El zoom óptico no se puede utilizar durante la grabación de vídeo.                                                                                                    | 75                                                                                    |

| Problema                                                                              | Causa/solución                                                                                                    |                           |
|---------------------------------------------------------------------------------------|----------------------------------------------------------------------------------------------------|---------------------------|
| No se puede utilizar el zoom<br>digital.                                              | <ul> <li>Zoom digital está ajustado en Apagado en el menú Configuración.</li> <li>El zoom digital no está disponible en las situaciones siguientes.</li> <li>Si Continuo está ajustado en Multidisparo 16 en el modo a (automático).</li> <li>Si Modo zona AF está ajustado en Seguimiento de sujeto en el modo a (automático).</li> <li>Si se selecciona el modo de escena Selector auto. escenas, Retrato, Retrato nocturno o Retrato de mascotas.</li> <li>Si se dispara en modo de retrato inteligente.</li> </ul> | 83,                       |
| Modo de imagen no está disponible.                                                    | Otra función que restringe la activación de la opción <b>Modo de imagen</b> .                                                                                                    | 57                        |
| No se produce ningún<br>sonido cuando se acciona el<br>obturador.                     | <ul> <li>Apagado está seleccionado en Config.<br/>sonido&gt;Sonido disparad. en el menú<br/>Configuración. Incluso con Encendido<br/>seleccionado, no hay sonido en determinados<br/>modos de disparo y configuraciones.</li> <li>Se está cubriendo el altavoz. No cubra el altavoz.</li> </ul>                                                                                                    | 83, <b>**</b> 59<br>3, 26 |
| La luz de ayuda de AF no se<br>enciende.                                              | Apagado está seleccionado en Ayuda AF en el<br>menú Configuración. La luz de ayuda de AF puede<br>no iluminarse en función de la posición de la zona<br>de enfoque o del modo de escena activo, incluso si<br>Automático está seleccionado.                                                                                                    | 83, <b>🍽</b> 58           |
| Las imágenes tienen<br>manchas.                                                       | El objetivo está sucio. Limpie el objetivo.                                                                                                    | <b>ö</b> <del>.</del> 6   |
| Los colores son poco<br>naturales.                                                    | El balance de blancos no es el adecuado para la<br>fuente de iluminación.                                                                                                    | 37, 43, <b>60</b> 24      |
| Aparecen píxeles brillantes<br>diseminados aleatoriamente<br>("ruido") en la imagen.  | La velocidad del obturador es demasiado lenta o la<br>sensibilidad ISO es alta porque el sujeto está muy<br>oscuro. El ruido se puede reducir:<br>• Utilizando el flash.<br>• Especificando un ajuste de sensibilidad ISO<br>menor.                                                                                                    | 50<br>37, 🏞 28            |
| Aparecen píxeles brillantes<br>diseminados aleatoriamente<br>("ruido") en los vídeos. | Cuando se graba vídeos con poca iluminación, la<br>imagen puede tener algo de "grano". Esto sucede<br>porque aumenta la sensibilidad ISO; no indica<br>ningún error de funcionamiento.                                                                                                    | -                         |

| Problema                                                                                                | Causa/solución                                                                                                    |                             |
|----------------------------------------------------------------------------------------------------|----------------------------------------------------------------------------------------------------|-----------------------------|
| Las imágenes salen<br>demasiado oscuras<br>(subexpuestas).                                              | <ul> <li>El modo de flash está ajustado en<br/>(Apagado).</li> <li>La pantalla del flash está tapada.</li> <li>El sujeto está fuera del alcance del flash.</li> <li>Ajuste la compensación de exposición.</li> <li>Aumente la sensibilidad ISO.</li> <li>El sujeto está a contraluz. Seleccione el modo de<br/>escena Contraluz o ajuste el modo de flash en<br/>(Flash de relleno).</li> </ul>                                                                                                    | 51<br>26<br>50<br>54<br>37, |
| Las imágenes salen<br>demasiado claras<br>(sobreexpuestas).                                             | Ajuste la compensación de exposición.                                                                                                    | 54                          |
| Se obtienen resultados no<br>esperados si el flash se ajusta<br>en ‡⊚ (Auto con reducc.<br>ojos rojos). | Si se toman imágenes con \$@ (Auto con reducc.<br>ojos rojos) o con flash de relleno con<br>sincronización lenta y reducción de ojos rojos en el<br>modo de escena <b>Retrato nocturno</b> , la corrección<br>de ojos rojos integrada se puede aplicar a las zonas<br>en las que no aparecen ojos rojos. Utilice cualquier<br>modo de escena que no sea <b>Retrato nocturno</b> y<br>cambie el ajuste del modo flash a cualquier otro<br>valor, excepto a \$@ (Auto con reducc. ojos<br>rojos) e intente disparar de nuevo. | 41,51                       |
| Los tonos de piel no se<br>suavizan.                                                                    | <ul> <li>En algunas condiciones de disparo, es posible<br/>que no se suavicen los tonos de piel del rostro.</li> <li>Utilice (Suavizado de piel) para Retoque<br/>con glamour en el menú Reproducción para<br/>las imágenes que contengan tres o más rostros.</li> </ul>                                                                                                    | 63, 🏞 34<br>67, 🏞 13        |
| Guardar imágenes es un<br>proceso que lleva tiempo.                                                     | <ul> <li>Las imágenes pueden tardar más en guardarse en las situaciones siguientes.</li> <li>Si está activada la función de reducción de ruido.</li> <li>Si el modo de flash está ajustado en 🕬 (Auto con reducc. ojos rojos).</li> <li>Si se aplica la función de suavizado de piel durante el disparo.</li> </ul>                                                                                                    | -<br>51<br>40, 41, 63,      |

## Reproducción

| Problema                                                                                                    | Causa/solución                                                                                                    |                                                   |
|----------------------------------------------------------------------------------------------------|----------------------------------------------------------------------------------------------------|---------------------------------------------------|
| No se puede reproducir el<br>archivo.                                                                                                    | <ul> <li>Un ordenador o una cámara de otra marca ha<br/>sobrescrito el archivo o la carpeta, o le ha<br/>cambiado el nombre.</li> <li>Los vídeos grabados con cámaras que no sean<br/>la COOLPIX S2600 no se pueden reproducir.</li> </ul>                                                                                             | -<br>78                                           |
| No se puede acercar la<br>imagen con el zoom.                                                                                                    | <ul> <li>No es posible ampliar imágenes tomadas con<br/>cámaras que no sean la COOLPIX S2600.</li> <li>El zoom de reproducción no se puede utilizar<br/>con vídeos, imágenes pequeñas ni imágenes<br/>que se hayan recortado a un tamaño de 320 ×<br/>240 o inferior.</li> </ul>                                                       | -                                                 |
| No se pueden grabar o<br>reproducir anotaciones de<br>voz.                                                                                                    | <ul> <li>No es posible añadir anotaciones de voz a los vídeos.</li> <li>No se pueden adjuntar anotaciones de voz a las imágenes tomadas con otras cámaras. No se pueden reproducir en esta cámara las anotaciones de voz adjuntas a las imágenes en otra cámara.</li> </ul>                                                            | -<br>67, <b>~~</b> 44                             |
| No se pueden editar<br>imágenes.                                                                                                    | <ul> <li>Estas opciones no se pueden utilizar con los vídeos.</li> <li>Estas opciones no se pueden utilizar con imágenes tomadas con un ajuste Modo de imagen de 224×2376.</li> <li>Seleccione imágenes compatibles con las funciones de edición.</li> <li>La cámara no puede editar imágenes capturadas con otras cámaras.</li> </ul> | -<br>57<br>67, <b>&amp;</b> 11<br><b>&amp;</b> 10 |
| No se ven las imágenes en el<br>televisor.                                                                                                    | <ul> <li>Seleccione el Modo de vídeo correcto.</li> <li>La tarjeta de memoria no contiene imágenes.<br/>Sustituya la tarjeta de memoria. Extraiga la<br/>tarjeta de memoria para reproducir imágenes<br/>desde la memoria interna.</li> </ul>                                                                                          | 84, <b>**</b> 61<br>18                            |
| El icono del álbum se ha<br>restablecido a sus valores<br>predeterminados, o las<br>imágenes añadidas al álbum<br>no se muestran en el modo<br>de imágenes favoritas | Es posible que los datos de la tarjeta de memoria<br>no se reproduzcan correctamente si se<br>sobrescriben en un ordenador.                                                                                                    | -                                                 |

| Problema                                                                                     | Causa/solución                                                                                                    |                                                                         |
|----------------------------------------------------------------------------------------------|----------------------------------------------------------------------------------------------------|-------------------------------------------------------------------------|
| Las imágenes grabadas no se<br>muestran en el modo<br>ordenar automáticamente.               | <ul> <li>La imagen deseada se ha ordenado en una categoría distinta a la categoría mostrada actualmente.</li> <li>En el modo ordenar automáticamente, no se podrán mostrar las imágenes grabadas por una cámara que no sea la COOLPIX S2600 ni las imágenes copiadas mediante la opción copiar.</li> <li>Es posible que las imágenes grabadas en la memoria interna o en la tarjeta de memoria no se reproduzcan correctamente si se sobrescriben en un ordenador.</li> <li>Es posible añadir hasta 999 archivos de imagen o de vídeo a cada categoría. Si la categoría deseada ya contiene 999 imágenes, no se podrán añadir nuevas imágenes o vídeos.</li> </ul> | 66, <b>∞</b> 7<br>66, <b>∞</b> 8,<br><b>∞</b> 46<br>-<br>66, <b>∞</b> 8 |
| Nikon Transfer 2 no se inicia<br>al conectar la cámara.                                      | <ul> <li>La cámara está apagada.</li> <li>La batería se ha agotado.</li> <li>El cable USB no está conectado correctamente.</li> <li>El ordenador no reconoce la cámara.</li> <li>Verifique los requisitos del sistema.</li> <li>El equipo no está configurado para que<br/>Nikon Transfer 2 se inicie automáticamente. Para<br/>obtener más información sobre<br/>Nikon Transfer 2, consulte la información de<br/>ayuda contenida en ViewNX 2.</li> </ul>                                                                                                    | 21<br>20<br>68<br>-<br>69<br>69                                         |
| La página de inicio de<br>PictBridge no aparece al<br>conectar la cámara a una<br>impresora. | En algunas impresoras compatibles con PictBridge,<br>es posible que no aparezca la pantalla de inicio de<br>PictBridge y que sea imposible imprimir imágenes<br>con Automático seleccionado para la opción<br>Cargar con ordenador del menú Configuración.<br>Ajuste la opción Cargar con ordenador en<br>Apagado y vuelva a conectar la cámara a la<br>impresora.                                                                                                    | 68, <b>🏍</b> 61                                                         |
| No se muestran las imágenes<br>que se van a imprimir.                                        | <ul> <li>La tarjeta de memoria no contiene imágenes.<br/>Sustituya la tarjeta de memoria.</li> <li>Quite la tarjeta de memoria para imprimir las<br/>imágenes desde la memoria interna.</li> </ul>                                                                                                    | 18                                                                      |
| No se puede seleccionar el<br>tamaño de papel con la<br>cámara.                              | <ul> <li>El tamaño del papel no se puede seleccionar<br/>desde la cámara en las siguientes situaciones,<br/>incluso si se imprime desde una impresora<br/>PictBridge configurable:</li> <li>La impresora no es compatible con tamaños de<br/>papel especificados por la cámara.</li> <li>La impresora selecciona automáticamente el<br/>tamaño del papel.</li> </ul>                                                                                                    | 68,                                                                     |

# Especificaciones

## Cámara digital Nikon COOLPIX S2600

| Ti                               | ро                                                  | Cámara digital compacta                                                                                                    |
|----------------------------------|-----------------------------------------------------|----------------------------------------------------------------------------------------------------|
| Pí                               | xeles efectivos                                     | 14,0 millones                                                                                                    |
| Se                               | ensor de imágenes                                   | CCD de tipo <sup>1</sup> /2,3 pulgadas; píxeles totales: aprox. 14,48 millones                                                                                                    |
| 0                                | bjetivo                                             | Zoom óptico de 5×, objetivo NIKKOR                                                                                                    |
|                                  | Distancia focal                                     | 4,6–23,0mm (equivalente a ángulo de visión de objetivo de<br>26–130 mm en 35mm en formato [135])                                                                                                    |
|                                  | Número f                                            | f/3,2–6,5                                                                                                    |
|                                  | Construcción                                        | 6 elementos en 5 grupos                                                                                                    |
| Zo                               | oom digital                                         | Hasta 4x (equivalente a ángulo de visión de objetivo de aprox.<br>520 mm en formato 35mm [135])                                                                                                    |
| Re                               | educc. vibraciones                                  | VR electrónico                                                                                                    |
| Au                               | utofoco (AF)                                        | AF de detección de contraste                                                                                                    |
|                                  | Distancias de enfoque<br>(desde el objetivo)        | <ul> <li>[Gran angular]: aprox. de 50 cm (1 pie 8 pulg.) a ∞,<br/>[Teleobjetivo]: aprox. de 80 cm (2 pies 8 pulg.) a ∞</li> <li>Modo macro: aprox. 10 cm (4 pulg.) (posición de gran angular) a ∞</li> </ul>                  |
|                                  | Selección de la zona de enfoque                     | Prioridad al rostro, automático (selección automática de 9 zonas),<br>central, manual con 99 zonas de enfoque, seguimiento de sujeto                                                                                          |
| Pantalla                         |                                                     | 6,7 cm (2,7 pulg.), aprox. 230k puntos, LCD TFT y 5 niveles de ajuste de brillo                                                                                                    |
|                                  | Cobertura del encuadre<br>(modo de disparo)         | Aprox. 97 % horizontal y 97 % vertical (en comparación con la imagen real)                                                                                                    |
|                                  | Cobertura del encuadre<br>(modo de<br>reproducción) | Aprox. 100 % horizontal y 100 % vertical (en comparación con la imagen real)                                                                                                    |
| Al                               | macenamiento                                        |                                                                                                    |
|                                  | Soportes                                            | <ul> <li>Memoria interna (aprox. 39 MB)</li> <li>Tarjeta de memoria SD/SDHC/SDXC</li> </ul>                                                                                                    |
|                                  | Sistema de archivos                                 | Compatible con DCF, Exif 2.3 y DPOF                                                                                                    |
|                                  | Formatos de archivo                                 | Fotografías: JPEG<br>Archivos de sonido (anotaciones de voz): WAV<br>Vídeos: AVI (compatible con Motion-JPEG)                                                                                                    |
| Tamaño de la imagen<br>(píxeles) |                                                     | <ul> <li>14M (alta calidad de imagen) [4320 × 3240★]</li> <li>14M [4320 × 3240]</li> <li>8M [3264 × 2448]</li> <li>4M [2272 × 1704]</li> <li>2M [1600 × 1200]</li> <li>VGA [640 × 480]</li> <li>16:9 [4224 × 2376]</li> </ul> |

## Especificaciones

| Sensibilidad ISO<br>(sensibilidad de salida<br>estándar) | <ul> <li>ISO 80, 100, 200, 400, 800, 1600, 3200</li> <li>Automático (ganancia automática de ISO 80 a 1600)</li> <li>Intervalo fijo automático (de ISO 80 a 400, 80 a 800)</li> </ul>                                                                                                    |
|----------------------------------------------------------|----------------------------------------------------------------------------------------------------|
| Exposición                                               |                                                                                                    |
| Medición                                                 | Matricial de 256 segmentos, ponderado central (zoom digital<br>inferior a 2×), puntual (zoom digital de 2× o superior)                                                                                                    |
| Control de la exposición                                 | Exposición automática programada con detección de movimiento<br>y compensación de exposición<br>(–2,0 a +2,0 EV en pasos de <sup>1</sup> /3 EV)                                                                                                    |
| Obturador                                                | Obturador mecánico y electrónico con acoplamiento de carga                                                                                                    |
| Velocidad                                                | <sup>1</sup> /2000–1 s<br>4 seg (si el modo de escena es <b>Fuego artificial</b> )                                                                                                    |
| Diafragma                                                | Selección de filtro ND controlada electrónicamente (–2.6 AV)                                                                                                    |
| Alcance                                                  | 2 pasos (f/3,2 y f/8 [Angular])                                                                                                    |
| Disparador automático                                    | Es posible seleccionar duraciones de entre 10 y 2 segundos                                                                                                    |
| Flash incorporado                                        |                                                                                                    |
| Alcance (aprox.)                                         | [Angular]: de 0,5 a 4,5 m (de 1 pie 8 pulg. a 14 pies)                                                                                                    |
| (Sensibilidad ISO:<br>Automático)                        | [Teleobjetivo]: de 0,5 a 2,2 m (1 pie 8 pulg. a 7 pies 2 pulg.)                                                                                                    |
| Control del flash                                        | Flash automático TTL con predestellos de control                                                                                                    |
| Interfaz                                                 | USB de alta velocidad                                                                                                    |
| Protocolo de<br>transferencia de datos                   | MTP, PTP                                                                                                    |
| Salida de vídeo                                          | Se puede elegir entre NTSC y PAL                                                                                                    |
| Terminal E/S                                             | Salida de audio vídeo/E/S digital (USB)                                                                                                    |
| ldiomas admitidos                                        | Árabe, chino (simplificado y tradicional), checo, danés, neerlandés,<br>inglés, finés, francés, alemán, griego, hindi, húngaro, indonesio,<br>italiano, coreano, noruego, polaco, portugués (europeo y de Brasil),<br>rumano, ruso, español, sueco, tailandés, turco, ucraniano,<br>vietnamita              |
| Fuentes de alimentación                                  | Una batería recargable de ion de litio EN-EL19 (incluida)<br>Adaptador de CA EH-62G (disponible por separado)                                                                                                    |
| Tiempo de carga                                          | Aprox. 2 horas 10 minutos (si se utiliza un cargador con adaptador de CA EH-69P y está totalmente descargada)                                                                                                    |
| Duración de la batería<br>(EN-EL19)                      | Fotografías*: aprox. 220 tomas<br>Vídeos: aprox. 1 h 35 min ( <b>HD 720p (1280×720</b> ), el tamaño<br>máximo de archivo de un vídeo es 2 GB y el tiempo de grabación<br>máximo de un solo vídeo es 29 minutos, incluso si hay más espacio<br>libre disponible en la tarjeta de memoria para más duración.) |
| Rosca para el trípode                                    | 1/4 (ISO 1222)                                                                                                    |
| Dimensiones $(An \times Al \times P)$                    | Aprox. 93,8 × 58,4 × 19,5 mm (3,7 × 2,3 × 0,8 pulg.) (sin incluir salientes)                                                                                                    |

| Peso              |                                                                                    | Aprox. 121 g (4,3 onzas) (sin la batería ni la tarjeta de memoria SD) |
|-------------------|------------------------------------------------------------------------------------|-----------------------------------------------------------------------|
| Entorno operativo |                                                                                    |                                                                       |
|                   | Temperatura                                                                        | De 0 °C a 40 °C (32 °F a 104 °F)                                      |
|                   | Humedad                                                                            | Inferior al 85 % (sin condensación)                                   |
|                   | Si no se específica lo contrario todas las cifras corresponden a una cámara con un |                                                                       |

- Si no se especifica lo contrario, todas las cifras corresponden a una cámara con una batería recargable de ion de litio EN-EL19 completamente cargada y en funcionamiento a una temperatura ambiente de 25 °C (77 °F).
- \* Según los estándares de la CIPA (Camera and Imaging Products Association) para la medición de la duración las baterías de las cámaras. Medido a 23 (±2) °C (73 (±4) °F); zoom ajustado con cada toma, activación de flash cada dos disparos, modo de imagen ajustado en 🔛 4320×3240. La duración de la batería puede variar en función del intervalo de disparo y del tiempo que se muestren los menús y las imágenes.

#### Batería recargable de ion de litio EN-EL19

| Tipo                                  | Batería recargable de ion de litio                                                                    |
|---------------------------------------|----------------------------------------------------------------------------------------------------|
| Capacidad nominal                     | 3,7 VCC, 700 mAh                                                                                      |
| Temperatura de<br>funcionamiento      | De 0 °C a 40 °C (32 °F a 104 °F)                                                                      |
| Dimensiones $(An \times Al \times P)$ | Aprox. 31,5 $\times$ 39,5 $\times$ 6 mm (1,3 $\times$ 1,6 $\times$ 0,3 pulg.) (sin incluir salientes) |
| Peso                                  | Aprox. 14,5 g (0,5 onzas) (sin estuche de la batería)                                                 |

### Cargador con adaptador de CA EH-69P

| Entrada nominal                       | 100-240 VCA, 50/60 Hz, 0,068-0,042 A                                                                                                    |
|---------------------------------------|----------------------------------------------------------------------------------------------------|
| Salida nominal                        | 5,0 VCC, 550 mA                                                                                                    |
| Temperatura de<br>funcionamiento      | De 0 °C a 40 °C (32 °F a 104 °F)                                                                                                    |
| Dimensiones $(An \times AI \times P)$ | Aprox. 55 × 22 × 54 mm (2,2 × 0,9 × 2,2 pulg.) (sin incluir<br>adaptador de conexión)<br>Para Argentina: aprox. 55 × 59 × 63 mm (2,2 × 2,4 × 2,5 pulg.) |
| Peso                                  | Aprox. 55 g (2,0 onzas) (sin incluir adaptador de conexión)<br>Para Argentina: aprox. 80 g (2,9 onzas)                                                  |

## Especificaciones

Nikon no se hace responsable de los errores que pueda contener este manual. La apariencia de este producto y sus especificaciones están sujetas a cambios sin previo aviso.

## Estándares admitidos

- **DCF**: Design Rule for Camera File System (Norma de diseño para sistemas de archivo en cámaras) es un estándar muy utilizado en el sector de las cámaras digitales para garantizar la compatibilidad entre los distintos fabricantes de cámaras.
- **DPOF**: Digital Print Order Format DPOF (Formato de orden de impresión digital) es un estándar del sector que permite imprimir imágenes a partir de los pedidos de impresión guardadas en las tarjetas de memoria.
- Exif versión 2.3: esta cámara admite el formato de archivos de imagen intercambiables para cámaras fotográficas digitales (Exif) versión 2.3, un estándar que permite que la información guardada con las fotografías se utilice para poder conseguir una reproducción óptima del color al imprimir imágenes en impresoras compatibles con Exif.
- **PictBridge**: estándar desarrollado en cooperación entre los sectores de las impresoras y de las cámaras digitales que permite que las fotografías se impriman directamente en la impresora sin tener que conectar la cámara a un ordenador.

# Índice

<u>Símbolos</u> Modo automático 20, 24, 36 Modo de escena 39 Si Modo de retrato inteligente 46 ▶ Modo de reproducción 30, 66 Modo de imágenes favoritas 66, **60**4 🜆 Ordenar automáticamente 66, 😷7 😰 Mostrar por fecha 66, 🍋 9 ♀ Menú Configuración 82 T (Teleobjetivo) 2, 27 W (Gran angular) 2, 27 Q Zoom de reproducción 2, 31 Reproducción de miniaturas 2, 31 **2** Ayuda **2**, **39** ● Botón (Marting grabación de vídeo) 3, 4, 5,74 Botón (modo de disparo) 3, 4, 5, 8, 24 Botón de reproducción 3, 4, 5, 8, 30 🛞 Botón Aplicar selección 3, 5, 9 MENU Botón Menú 3, 4, 5, 10, 37, 67, 77, 82 🗑 Botón Borrar 3, 4, 5, 32, 79, 🍽 45 Modo flash 50 👏 Disparador automático 52 Modo macro 53 🔀 Compens. de exposición 54 AE/AF-L 🗝 3 <u>A</u> Accesorios opcionales 670 Acercar 27 Adaptador de CA 17, 🗢 70 Adverten de parpad. 84, 🗢 64, 🗢 65 AF permanente 38, 77, 🗢 33, 🗢 48 AF sencillo 38, 77, 333, 348

Ajustes de protección 67, 🗢 41 Álbum 🏍6 Alejar 27 Alimentación 20, 21, 22 Altavoz 3 Amanecer/anochecer 🚔 42 Añadir imágenes favoritas 🏍 4 Anotación de voz 67, 🖚 44 Antiparpadeo 48, 🗝35 Asist. panorama 🔟 44, 🖚2 Autofoco 38, 53, 77, 🖚 33, 🏍 48 AVI 669 Ayuda 39 Ayuda AF 83, 🗢 58 В Balance blancos 37, 624 Batería 14, 16, 23, 🗢 70 Batería recargable 670 Batería recargable de ion de litio 14, 16, **6**70 Blanco y negro 6029 Bloqueo de enfoque 64 Bloqueo de la batería 3, 14 Borrar 32, 79, 🗝 45 Brillo 🔶 53 BSS 37, 43, 🗢 26 C Cable de audio/vídeo 68, 🗢 17, 🗢 70 Cable USB 68, 🗢 19 Cargador con adaptador de CA 16, **6**70 Cargador de la batería 17, 🗢 70 Cargar con ordenador 84, 662 Cianotipo 38, 🗢 29 Color 38, 6029 Color selectivo 67, 🗢14 Compartimento de la batería 3

#### Índice

Compens. de exposición 54 Conector de salida USB/audio/vídeo 3, 68, 6017, 6019 Config. pantalla 82, 🗢53 Config. sonido 83, 🗢 59 Continuo 37, 🗢 26 Contraluz 🌇 44 Control del zoom 2, 4, 5, 27, 79 Copia de imágenes 67, 🖚 46 Copia en blanco y negro 🗖 44 Correa ii, 11 D Deportes 💐 41 Desconexión aut. 83, 659 Detección de movim. 83, 657 Detección de rostros 61 Direct print 68, 🗢18 Disp.auto retr.mascotas 45 Disparador 2, 4, 5, 28 Disparador automático 52 Disparo 24, 26, 28 D-Lighting 67, 0012 DPOF 2-18 DSCN 669 Duración del vídeo 74, 76 Е Efecto magueta 67, 🗢14 Efectos de filtro 67, 🗢14 EH-69P ii, 16 Eliminación de imágenes favoritas 🏞 5 EN-EL19 ii, 14, 16, -70 Enfoque 28, 38, 🗢 30 Estrellas 67, 6014 Extensión 669 F Factor de compresión 57 Fecha y hora 22, 🗢 50 Fiesta/interior 💥 41

Flash 50 Flash apagado 51 Flash automático 51 Flash de relleno 51 Format. memoria 84, 660 Formatear 18, 84, 🗢 60 Formatear la tarjeta de memoria 18, 84, **6**60 Formato de fecha 22, 🗢 50 FSCN 669 Fuego artificial 🏵 44 G Gastronomía **11** 43 Girar imagen 67, 🗝 43 Grabación de vídeos 74 Gran angular 27 Н HD 720p 77, -47 Horario de verano 23, 82, -51 Т Identificador 669 Idioma/Language 84, 🗝61 Imagen pequeña 67, 🗢 15 Impresión de fecha y hora 23, 🖚 39, **66**55 Impresión DPOF 623 Impresión fecha 23, 82, 🗝 37, 🗢 39, **66**55 Impresora 68, 🗢 18 Imprimir 67, 68, 🗢 20, 🗢 21 Indicador de carga 3, 17, 🗝63 Indicador de encendido 2, 20, 21 Indicador de enfoque 6, 28 Indicador de flash 50 Indicador del disparador automático 2, 47, 52 Individual 37, -26 Informac foto 653

Interruptor principal 2, 20, 21 Intervalo fijo automático 🗢 28 J JPG 669 L Luz de día 🏍24 Μ Macro **X 43** Memoria interna 19 Menú Configuración 82, 🖚 49 Menú Disparo 37, 🗝24 Menú Imágenes favoritas 67, 65 Menú Mostrar por fecha 67, 🗝9 Menú Ordenar automáticam. 67, 67 Menú Reproducción 67, 🗝 36 Menú Retrato inteligente 48, 🗝34 Menú Vídeo 77, 🗝 47 Micrófono integrado 2 Modo autofoco 38, 77, 6033, 6048 Modo automático 36 Modo de escena 39, 40 Modo de imagen 57, 58 Modo de imágenes favoritas 66, 64 Modo de reproducción 8, 30, 66 Modo de retrato inteligente 46 Modo de vídeo 84, 🗝61 Modo flash 50, 51 Modo macro 53 Modo mostrar por fecha 66, 🗝9 Modo ordenar automáticamente 66, **6**7 Modo zona AF 38, 0030 Multidisparo 16 37, 2626 Multiselector 3, 4, 5, 9 Museo 🏛 43 Ν Nieve 8 42 Nikon Transfer 2 70, 72

Nivel de batería 20 Nombres de las carpetas 669 Nombres de los archivos 669 Nublado 6024 Número de exposiciones restantes 20, 58 0 Objetivo 2, 🖉 15 Ojal para la correa de la cámara 2 Ojo de pez 67, 🗢14 Opcio. vídeo 77, 🗝 47 Opciones de color 38, 🗝29 Ρ Paisaje 🎽 40 Paisaje nocturno 🔜 42 Panorama Maker 6 44, 📥 3 Pantalla 3, 6, 🛱 6 Pantalla inicio 82, 649 Pase diapositivas 67, 6040 Pedido de impresión 67, 🗝 36 PictBridge 68, 🗢 18, 💭 18 Playa 🙅 41 Preajuste manual 25 Prioridad al rostro 38. 0030 Puesta de sol 🚔 42 0 QVGA 77, 🗝 47 R Ranura para tarjeta de memoria 3, 18 Recorte 31, 🗝16 Reduc. ruido del viento 6, 77, 🗝48 Reducción de ojos rojos 51 Reducción de ojos rojos avanzada 51 Reproducción 30, 78, 6644 Reproducción a pantalla completa 30 Reproducción de vídeos 78 Restaurar todo 84, 🗢 66 Retoque con glamour 67, 🏍 13

### Índice

Retoque rápido 67, 🗢 12 Retrato 🛃 40 Retrato de mascotas 😽 45 Retrato nocturno 🏞 41 Revisión de imagen 🏍 53 Rosca para el trípode 3, 🖉 16 RSCN 669 S Seguimiento de sujeto 38, 🗝 31, **6**32 Selector auto. escenas 🚾 40 Selector de mejor disparo 43, 🗢 26 Sensibilidad ISO 37, 🗢 28 Sepia 38, 6029 Sincronización lenta 51 Sonido botón 83, 659 Sonido disparad. 83, 5059 SSCN 669 Suave 67, 🗝14 Suavizado de piel 48, 63, 34 Т Tamaño del papel 🗢 20, 🗢 21 Tapa del compartimento de la batería/ ranura para tarjeta de memoria 3, 14, 18 Tapa del conector 3 Tapa del objetivo 2 Tarjeta de memoria 18, 19 Teleobjetivo 27 Televisores 68, 6017 Temporizador sonrisa 48, 🗝 34 Tiempo de grabación restante 76 Toma de audio/vídeo 6017 V Valor del diafragma 28 Velocidad de obturación 28 Versión firmware 84, 668 VGA 77, 🗝47

Volumen 79, 0044 VR electrónico 83, 0056 W WAV 0069 Z Zona de enfoque 28 Zona horaria 82, 0050, 0052 Zona horaria y fecha 22, 82, 0050 Zoom de reproducción 31 Zoom digital 27, 83, 0058

Visualización de calendario 31

Visualización de miniaturas 31

Vívido 38, 6029

ViewNX 2 69

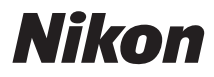

No se permite la reproducción de este manual de ninguna forma, ni total ni parcialmente (salvo en breves referencias en artículos importantes o revisiones) sin la previa autorización por escrito de NIKON CORPORATION.

# CE

#### NIKON CORPORATION

© 2012 Nikon Corporation